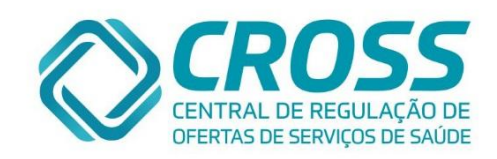

# Apostila de Treinamento PORTAL CROSS

# Módulo de Regulação de Ambulatorial Perfil: ADM Unidade V Parte I

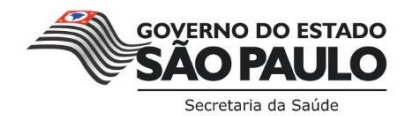

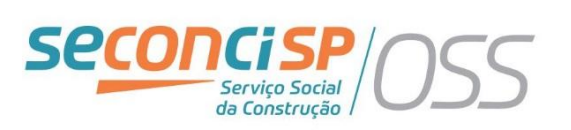

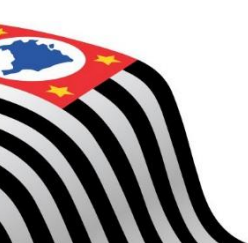

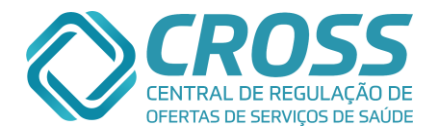

## **Bem-vindo ao novo Portal CROSS!**

A Secretaria de Estado da Saúde de São Paulo entendendo a Regulação como uma importante ferramenta de gestão do sistema de saúde pública, criou a Central de Regulação de Oferta de Serviços de Saúde (CROSS), que une as ações voltadas para a regulação do acesso na área hospitalar e ambulatorial, propiciando o ajuste da oferta assistencial disponível às necessidades imediatas do cidadão.

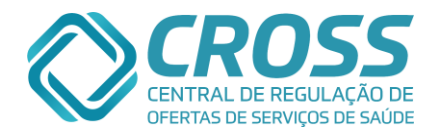

# Índice

| Fluxograma do funcionamento do sistema | 05 |
|----------------------------------------|----|
|----------------------------------------|----|

#### Acesso

| Login              | 06 |
|--------------------|----|
| Navegadores        | 06 |
| Acessando o portal | 06 |
| Página Inicial     | 08 |

#### Cadastro

| Informação usuário   | . 09 |
|----------------------|------|
| Unidade              | . 10 |
| Configuração Unidade | . 11 |
| Feriado              | . 12 |

## Manutenção

| Profissional          | 13 |
|-----------------------|----|
| Grupo de Cota         | 15 |
| Equipamento           |    |
| Agenda Exame/Proced   | 20 |
| Agenda Consulta       | 21 |
| Distribuição de Cotas | 23 |
| Unificar Cadastro     | 27 |

#### Agendamento

| Agenda                          |    |
|---------------------------------|----|
| Extra                           |    |
| Cadastro de demanda por recurso |    |
| Horários                        |    |
| Agenda Diária                   |    |
| Transferência                   |    |
| Recepção                        |    |
| Troca de Paciente               | 59 |
| Ausentes                        | 61 |
|                                 |    |

### Relatórios

| Produ | itivic | lade |
|-------|--------|------|
| TIOUU | ativit | laue |

| Configuração – Relatório: CID por Unidade | 62 |
|-------------------------------------------|----|
| Configuração – Relatório: CID.            | 63 |
| Producão x profissional                   | 64 |
| Consolidado                               | 65 |
| Produção colaboradores                    | 67 |
| Cota                                      | 68 |
| Agendamento                               | 69 |
| Executante                                | 71 |
| Histórico Agendas                         | 72 |
| Paciente x Solicitante                    | 73 |
| Relatório consulta                        | 74 |
| Relatório Cid por unidade                 | 75 |
| •                                         |    |

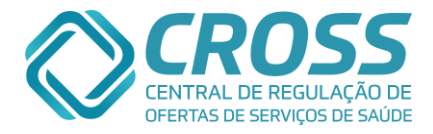

| Cota não<br>distribuidas<br>Exclusão |    |
|--------------------------------------|----|
| Ofertado x realizado                 |    |
| Demanda por                          |    |
| recursoXPaciente                     |    |
| Alteração de Agendas                 | 80 |
| Fila demanda                         | 81 |
| Bolsão consulta/exame                | 83 |
| Paciente sem recepção                | 83 |

#### Consulta

| Tabela SES            | . 84 |
|-----------------------|------|
| Tabela CBHPM          | . 85 |
| Tabela CID 10         | . 86 |
| Log Distribuição Cota | . 87 |

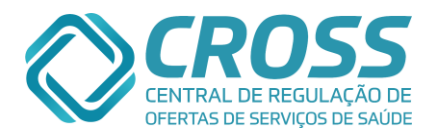

# Fluxograma simplificado do funcionamento do sistema CROSS Módulo de Regulação Ambulatorial.

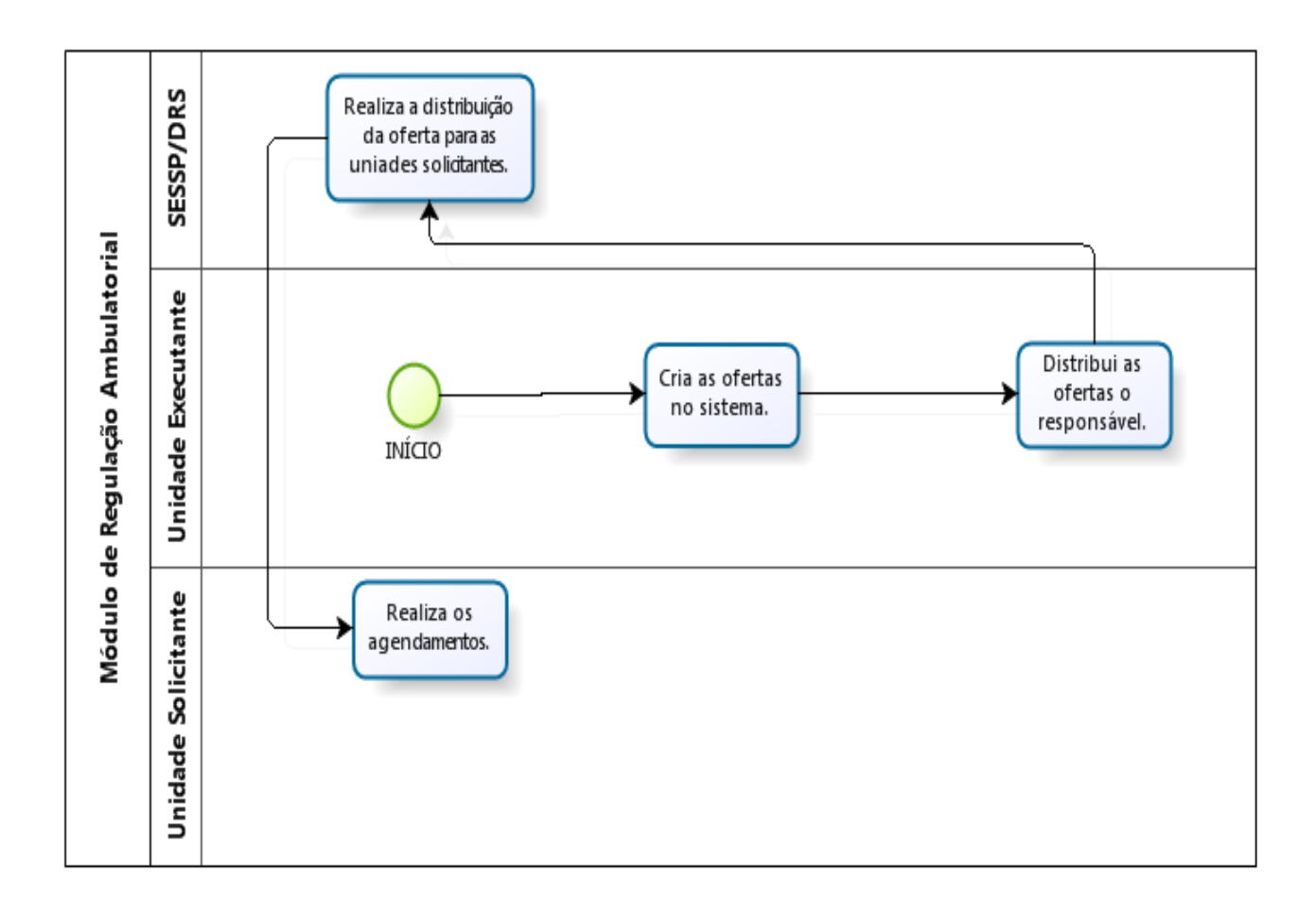

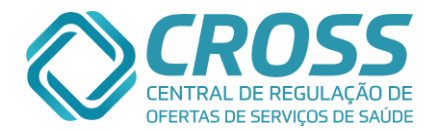

#### Acesso

O Portal CROSS Módulo de Regulação de Ambulatorial possui um sistema de login (identificado através do seu cadastro) e senha.

Todo login tem prazo de validade, o acesso é liberado por doze meses a partir da data do treinamento. Após este período será **BLOQUEADO**.

Para evitar o bloqueio com quinze dias de antecedência, o colaborador deverá se reportar a chefia imediata de sua unidade, solicitando a reativação do acesso, qual encaminhará o email ao setor responsável da CROSS - email: helpdesk@cross.org.br / telefone: (11)3130-6500 Opção 2.

"Toda e qualquer ação executada na ferramenta é identificada pelo login do usuário, ou seja, é de total responsabilidade o uso do sistema devido ou indevido."

#### Por esta razão login e senha são de uso pessoal e intransferível.

Para acesso ao Portal CROSS e necessário:

- Acesso à internet;
- Liberação do site <u>www.cross.saude.sp.gov.br;</u>
- Login e senha.

Para obter um melhor funcionamento no Portal CROSS e indicado que o computador utilizado possua algum dos seguintes navegadores:

- Internet Explorer versão 7 ou superior;
- Mozilla Firefox versão 1.5 ou superior;
- Google Chrome versão 20 ou superior.

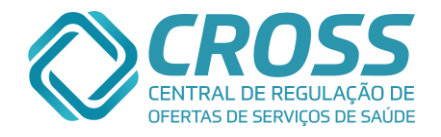

| Governo do<br>Secret | Estado de São Paulo<br>aria da Saúde                                                                                                    | CROSS<br>CENTRAL DE REGULAÇÃO DE<br>OFERTAS DE SERVIÇOS DE SAÚDE                                                                                                    |
|----------------------|----------------------------------------------------------------------------------------------------|----------------------------------------------------------------------------------------------------|
|                      | Selecione o módulo desejado e informe seu usuário e senha.<br>Regulação Pró-hospitalar<br>Regulação de Urgências<br>Regulação de Leitos com AIH<br>Regulação de Leitos<br>Regulação Ambulatorial<br>Regulação Ambulatorial<br>Usuário Senha<br>Código de segurança<br>h j k f ENTRAR | CROSS- CENTRAL DE REGULAÇÃO DE OFERTA DE SERVIÇOS DE SAÚCOS DE SAUCOS DE SAU |
| Portal CROSS         |                                                                                                    | Copyright 62010 - Direitos Reservados                                                                                                    |

Através desta identificação o Portal disponibilizará os acessos de acordo com as atribuições definidas pela CROSS durante o cadastro do usuário.

Para esclarecimentos e sugestões referente ao manuseio do portal ou caso o usuário tenha esquecido sua senha, será necessário entrar com o setor Help Desk através do e-mail <u>helpdesk@cross.org.br</u> ou telefone: (11) 3130-6500 opção 2 (atendimento 24h).

No primeiro acesso o portal disponibilizará um formulário para preenchimento, conforme abaixo:

| Regulação Ambulatorial.        |                |  |  |  |
|--------------------------------|----------------|--|--|--|
| Usuário                        | Senha          |  |  |  |
| nteste                         |                |  |  |  |
| Nova Senha                     | Confirma Senha |  |  |  |
| Código de segurança<br>9 4 a ∿ | ENTRAR         |  |  |  |

A nova senha deverá ser composta de no mínimo 6 dígitos, sendo letras, números ou ambos.

Obs.: Sua senha é pessoal e intransferível, não informe/forneça a ninguém e não a salve no computador ou navegador.

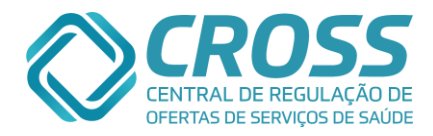

## Página Inicial

A página inicial do Módulo de Regulação Ambulatorial possui acesso a todos os menus que o perfil "ADM UNIDADE V" tem acesso. Conforme visualizaremos abaixo:

| (STP)     | Governo do Estado de Sã<br>Socrotaria da | Paulo                 | MÓDULO DE REGULAÇÃO<br>AMBULATORIAL |                                           |                                         | CROSS<br>CENTRAL DE REGULAÇÃO DE   |
|-----------|------------------------------------------|-----------------------|-------------------------------------|-------------------------------------------|-----------------------------------------|------------------------------------|
|           | Jecretaria da                            | Jaune                 | Usuário: JANAINA TESTE              | Perfil: Adm Unidade V                     | Unidade: AME BARRADAS                   | OFERTAS DE SERVIÇOS DE SAÚDE       |
| Cadastro  | o Manutenção Ag                          | endamento Relatório   | Consulta Integração                 |                                           |                                         | Help Desk 🛛 👗 🊔 🕅                  |
|           |                                          |                       |                                     |                                           |                                         |                                    |
|           |                                          |                       |                                     | S CDUCC                                   |                                         |                                    |
|           |                                          |                       | ~                                   |                                           |                                         |                                    |
|           |                                          |                       |                                     | OFERTAS DE SERVIÇOS DE SAÚDE              |                                         |                                    |
|           |                                          |                       |                                     |                                           |                                         |                                    |
|           |                                          |                       | Bem-                                | vindo ao novo Portal CROSS                |                                         |                                    |
|           |                                          | A Socrataria da Es    | tada da Saúda da São Paulo          | ontondondo a Poquíação como u             | ma importanto forramonta do gostão do   |                                    |
|           |                                          | sistema de saúde      | pública, criou a Central de I       | Regulação de Oferta de Serviços           | de Saúde (CROSS), que une as ações      |                                    |
|           |                                          | disponível às nece    | ssidades imediatas do cidadã        | a nospitalar e ambulatorial, propi<br>io. | ciando o ajuste da oferta assistericial |                                    |
|           |                                          |                       |                                     |                                           |                                         |                                    |
|           |                                          |                       |                                     |                                           |                                         |                                    |
|           |                                          |                       |                                     |                                           |                                         |                                    |
|           |                                          |                       |                                     |                                           |                                         |                                    |
|           |                                          |                       |                                     |                                           |                                         |                                    |
|           |                                          |                       |                                     |                                           |                                         |                                    |
|           |                                          |                       |                                     |                                           |                                         |                                    |
|           |                                          |                       |                                     |                                           |                                         |                                    |
|           |                                          |                       |                                     |                                           |                                         |                                    |
|           |                                          |                       |                                     |                                           |                                         |                                    |
|           |                                          |                       |                                     |                                           |                                         |                                    |
|           |                                          |                       |                                     |                                           |                                         |                                    |
|           |                                          |                       |                                     |                                           |                                         |                                    |
|           |                                          |                       |                                     |                                           |                                         |                                    |
|           |                                          |                       |                                     |                                           |                                         |                                    |
|           |                                          |                       |                                     |                                           |                                         |                                    |
| Portal Ci | ≤ ZZZZ<br>ROSS   Copyright ©2010         | - Direitos Reservados |                                     | HELP DESK Dúvidas e Esclarecimen          | tos   Atendimento 24 horas   helpdesk@c | ross.org.br (11) 3130-6500 Opção 1 |

Campos:

Usuário – Nome da pessoa pertencente ao login;

**Perfil** – Tipo de perfil do login (cada perfil possui acesso diferenciado no sistema); **Unidade** – Unidade a qual o login está vinculado.

Menus:

Cadastro - Realiza configurações da unidade;

Manutenção - Realiza a configuração e manutenção das agendas;

Agenda – Agendamentos, Encaixes e Recepção dos pacientes;

**Relatório** – Relatórios quantitativos e qualitativos da unidade;

Consulta - Tabelas de consulta de CID'S e exames;

**Integração** – Documentação técnica para integração de sistema (internos de unidades) com o CROSS.

Os menus são interativos colocando o mouse em um menu aparecerá os submenus existentes, conforme tela abaixo:

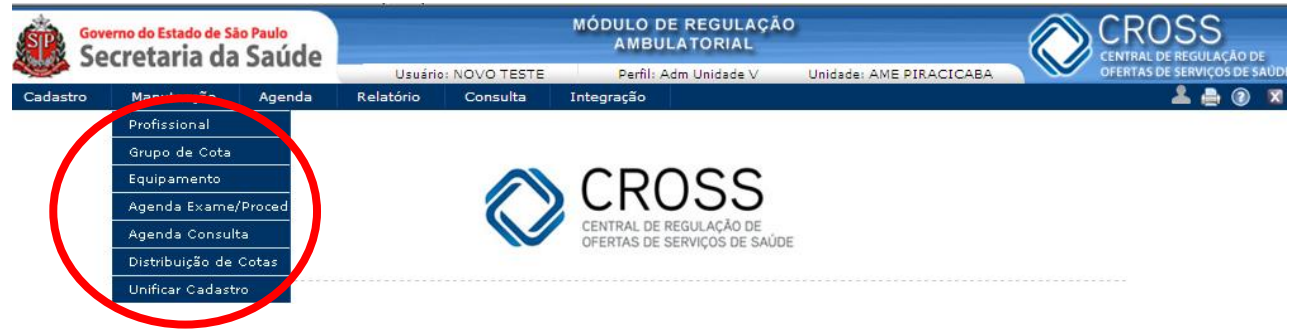

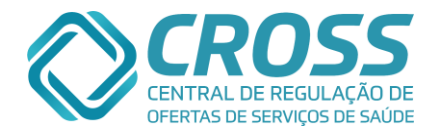

## Cadastro Informação usuário

O submenu "INFORMAÇÃO USUÁRIO" localizado no menu CADASTRO tem como objetivo cadastrar as informações, orientações e preparos no comprovante de agendamento (filipeta), além do protocolo de conduta.

| Cadastro     | Manutenção | Agenda | Relatório | Consulta | Integração                                              | 💄 🚔 🔞 | X |
|--------------|------------|--------|-----------|----------|---------------------------------------------------------|-------|---|
| Informação   | usuário 🥠  |        |           |          |                                                         |       |   |
| Unidade      |            |        |           |          |                                                         |       |   |
| Configuração | ) Unidade  |        |           |          | 22007                                                   |       |   |
| Feriado      |            |        |           |          | CN000                                                   |       |   |
|              |            |        |           |          | CENTRAL DE REGULAÇÃO DE<br>OFERTAS DE SERVIÇOS DE SAÚDE |       |   |

Selecionado o tipo de busca, o usuário terá que clicar em buscar para cadastrar ou alterar o preparo, orientação, referência desejada e Protocolo de Conduta.

| Tipo                                             | Unid    | ade Executan                                                                                                    | te 🖉                                                                                                    |                  |                      |
|--------------------------------------------------|---------|----------------------------------------------------------------------------------------------------|----------------------------------------------------------------------------------------------------|------------------|----------------------|
| Consulta                                         | AME     | BARRADAS                                                                                                    | -                                                                                                    | 🐛 Buscar         |                      |
| Exame                                            |         |                                                                                                    |                                                                                                    |                  |                      |
| Especialidade                                    | Preparo | Orientação                                                                                                    | Referência                                                                                                    | Tempo de entrega | Protocolo de conduta |
| Acupuntura                                       |         | ✓                                                                                                    | $\checkmark$                                                                                                    |                  |                      |
| Alergologia                                      |         | ✓                                                                                                    |                                                                                                    |                  |                      |
| Alergologia Pediátrica                           |         | ✓                                                                                                    | $\checkmark$                                                                                                    |                  |                      |
| Cancerologia                                     |         | ✓                                                                                                    | ✓                                                                                                    |                  |                      |
| Cardiologia                                      |         | ✓                                                                                                    | ✓                                                                                                    |                  |                      |
| Cirurgia Geral - Avaliação de Pequenas Cirurgias |         | ✓                                                                                                    |                                                                                                    |                  |                      |
| Cirurgia Geral - Pós Operatório                  |         | ✓                                                                                                    |                                                                                                    |                  |                      |
| Cirurgia Pediátrica                              |         | ✓                                                                                                    | ~                                                                                                    |                  |                      |
| Cirurgia Plástica                                |         | <                                                                                                    | ✓                                                                                                    |                  |                      |
| Cirurgia Vascular                                |         | ✓                                                                                                    | ✓                                                                                                    |                  |                      |
| Clínica Médica                                   |         | ✓                                                                                                    | ✓                                                                                                    |                  |                      |
| Dermatologia                                     |         | ✓                                                                                                    | <                                                                                                    |                  |                      |
| Dermatologia - Avaliação Cirúrgica               |         | <                                                                                                    | <                                                                                                    |                  |                      |
| Endocrinologia                                   |         | ✓                                                                                                    | ✓                                                                                                    |                  |                      |
| Endocrinologia Pediátrica                        |         | <                                                                                                    | ✓                                                                                                    |                  |                      |
| Enfermagem                                       |         | <                                                                                                    | ✓                                                                                                    |                  |                      |
| Fisiatria                                        |         | ✓                                                                                                    | ✓                                                                                                    |                  |                      |
| Fisioterapia                                     |         | <                                                                                                    | ✓                                                                                                    |                  |                      |
| Fisioterapia - Palmilhas e Calçados              |         | ✓                                                                                                    | ✓                                                                                                    |                  |                      |
| Fonoaudiologia                                   |         | <                                                                                                    | ✓                                                                                                    |                  |                      |
| Gastroclínica                                    |         | ✓                                                                                                    | ✓                                                                                                    |                  |                      |
| Geriatria                                        |         | <                                                                                                    | ✓                                                                                                    |                  |                      |
| Hansenologia                                     |         | <ul> <li>Image: A second second s</li></ul> | <ul> <li>Image: A second second s</li></ul> |                  |                      |
| Homeopatia                                       |         | <ul> <li>Image: A second second s</li></ul> | <ul> <li>Image: A second second s</li></ul> |                  |                      |
| Homeopatia - Palestra                            |         |                                                                                                    |                                                                                                    |                  |                      |
|                                                  |         |                                                                                                    |                                                                                                    |                  |                      |

Abaixo está imagem e as informações de como preencher cada campo:

1. Digite somente o preparo referente ao exame;

\*É importante lembrar que OBRIGATORIAMENTE para os exames que não tiverem preparo deverá constar a frase "NÃO HÁ PREPARO".

2. Deve – se cadastrar somente informações relacionadas à orientação ao paciente, exemplo: "Trazer acompanhante maior de 18 anos portando RG";

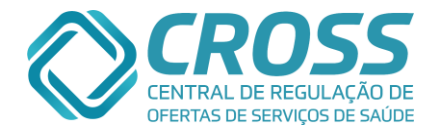

- 3. Digite um ponto de referência para chegar à unidade;
- 4. O tempo de antecedência que o paciente deverá estar presente na unidade;
- 5. Em casos de exames é obrigatório mencionar o tempo que será entregue o resultado;
- 6. Após inserir as informações, clicar em incluir ou alterar.
- 7. O protocolo de conduta tem como objetivo orientar o agendador/solicitante, quais são os critérios para realizar o agendamento de consultas, exames ou procedimento para garantir o atendimento do paciente, por exemplo: "Antes de agendar a biopsia de próstata certifique-se de que o paciente já realizou o exame de hemograma completo".

| Especialidade<br>Fonoaudiologia                                                 | Tempo de antecedência<br>30 MINUTOS | Tempo de entrega<br>Não utilizar tempo 💌 |
|---------------------------------------------------------------------------------|-------------------------------------|------------------------------------------|
| Preparo                                                                         |                                     |                                          |
|                                                                                 |                                     | <u> </u>                                 |
|                                                                                 |                                     |                                          |
|                                                                                 |                                     |                                          |
|                                                                                 |                                     |                                          |
|                                                                                 |                                     |                                          |
| Tam, máximo 2048 caracteres.Total: 0                                            |                                     | ~                                        |
| Orientação                                                                      |                                     |                                          |
| ATENDIMENTO NO 1º ANDAR - SETOR AZUL,                                           |                                     | <b></b>                                  |
| ~ ``                                                                            |                                     | . –                                      |
| PEDIMOS CASO NAO POSSA COMPARECER A CONSULTA OU EXAMI<br>HORAS DE ANTECEDÊNCIA. | E, FAVOR CANCELAR COM NO            | MINIMO 48                                |
| Tam. máximo 2048 caracteres.Total: 149                                          |                                     |                                          |
| Referência                                                                      |                                     |                                          |
| ITINERÁRIOS LIGUE 156 OU ACESSE: WWW.SPTRANS.COM.BR                             |                                     | <u> </u>                                 |
|                                                                                 |                                     |                                          |
|                                                                                 |                                     | •                                        |
| Tam. máximo 2048 caracteres.Total: 51                                           |                                     |                                          |
| Protocolo de Conduta                                                            |                                     |                                          |
|                                                                                 |                                     | <u>^</u>                                 |
|                                                                                 |                                     |                                          |
|                                                                                 |                                     |                                          |
|                                                                                 |                                     |                                          |
|                                                                                 |                                     |                                          |

**Obs.:** <u>Todas as informações digitadas irão constar na filipeta que será entregue ao</u> <u>paciente, exceto o protocolo de conduta.</u>

No ato de realizar o agendamento a informação inserida no protocolo de conduta será apresentada da seguinte maneira:

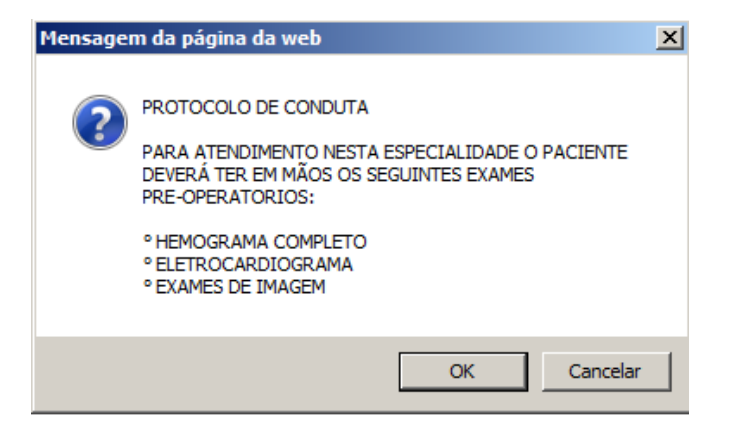

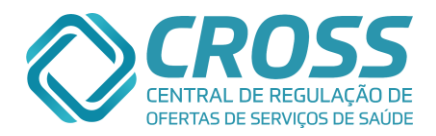

## Cadastro Unidade

O submenu "UNIDADE" localizado no menu CADASTRO tem como objetivo a verificação de seus dados cadastrais, cada unidade visualiza apenas os dados cadastrais da própria unidade.

| Cadastro       | Manutenção | Agenda | Relatório | Consulta | Integração |                                                         | 1 0 | X |
|----------------|------------|--------|-----------|----------|------------|---------------------------------------------------------|-----|---|
| Informação usu | ário       |        |           |          |            |                                                         |     |   |
| Unidade        |            |        |           |          |            |                                                         |     |   |
| Configuração U | nidade     |        | -         |          |            | CRUGS                                                   |     |   |
| Feriado        |            |        |           |          | $\sim$     | CIUDO                                                   |     |   |
|                |            |        |           |          |            | CENTRAL DE REGULAÇÃO DE<br>OFERTAS DE SERVIÇOS DE SAÚDE |     |   |
|                |            |        |           |          |            |                                                         |     |   |
|                |            |        |           |          |            |                                                         |     |   |

Para verificar os dados cadastrais, clicar em buscar, sem preencher qualquer filtro.

| Tipo Unidade | Perfil Unidade | CNES | Nome Unidade |                   |
|--------------|----------------|------|--------------|-------------------|
| Selecione 🔻  | Selecione 💌    |      |              | 🔍 Buscar 🔄 🗋 Novo |
|              |                |      |              |                   |
|              |                |      |              |                   |
|              |                |      |              |                   |
|              |                |      |              |                   |

Para verificar os dados do perfil da unidade, clique no nome da unidade.

| Cadastro    | Manutenção        | Agenda              | Relatório                 | Consulta | Integração |                                      |                    | 💄 🚔 🔞 🗵 |
|-------------|-------------------|---------------------|---------------------------|----------|------------|--------------------------------------|--------------------|---------|
| Cadastro de | e Unidade         |                     |                           |          |            |                                      |                    |         |
|             | Tipo Uni<br>Selec | dade Pe<br>ione 💌 🕞 | rfil Unidade<br>Selecione |          |            | CNES Nome Unidade                    | Guscar Novo        |         |
|             | Sigla CNES        | Non                 | ne Fantasia               | (        | Gestão     | Perfil                               | Тіро               |         |
|             | AMEB 647920       |                     | BARRADAS                  | E        | ESTADUAL   | AMBULATÓRIO MÉDICO DE ESPECIALIDADES | AMB                |         |
|             |                   |                     |                           |          |            |                                      | Ir para página : 1 |         |

A próxima imagem é de uma tela de consulta, ou seja, não é possível inserir ou alterar informações, havendo a necessidade, a solicitação deve ser encaminhada via e-mail para cadastros@cross.org.br.

| Tipo Unidade         Perfil Unidade         CNES           Selecione                                             | Nome Unidade                                                                   |
|----------------------------------------------------------------------------------------------------|--------------------------------------------------------------------------------|
| Cadastro Básico Complemento Contatos Acomp                                                                       | panhamento AME BARRADAS - CNES: 6479200 - CÓD: 93                              |
| CNES Nome Fantasia<br>6479200 AME BARRADAS                                                                       | SIGLA CNPJ<br>AMEB 46374500011552 📈 Ativo                                      |
| Gestão Tipo Gestão Tipo Gestão ORGANIZAÇÃO SOCIAL DE SAÚDE 🔽                                                     | Tipo Perfil<br>AMBULATÓRIO I AMBULATÓRIO MÉDICO DE ESPECIALIDADES I            |
| Razão Social SECRETARIA DE ESTADO DA SAUDE DE SAO PAULO                                                          | Nome Fantasia Original<br>HOSPITAL HELIOPOLIS UNIDADE DE GESTAO ASSISTENCIAL I |
| DDD         Telefone         Telefone 2         Fax         Fax           11         2065-1550         2065-1558 | E-mail                                                                         |
| CEP         Endereço         M           04230-000         AVENIDA ALMIRANTE DELAMARE         1                  | Número Complemento<br>1534                                                     |
| Bairro L<br>CIDADE NOVA HELIÓPOLIS                                                                               | UF Município<br>SP V São Paulo V                                               |
|                                                                                                    |                                                                                |

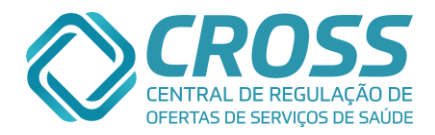

## Cadastro Configuração Unidade

O submenu "CONFIGURAÇÃO UNIDADE" localizado no menu CADASTRO é utilizado para configurar a quantidade de dias de preparo dos exames.

| Cadastro    | Manutenção  | Agenda | Relatório | Consulta | Integração |                                                         | 👗 🔒 🛛 🛛 |
|-------------|-------------|--------|-----------|----------|------------|---------------------------------------------------------|---------|
| Informação  | usuário     |        |           |          |            |                                                         |         |
| Unidade     |             |        |           |          |            |                                                         |         |
| Configuraçã | o Unidade 🧹 |        |           |          |            | CBU66                                                   |         |
| Feriado     |             |        |           |          |            | CIVOSO                                                  |         |
|             |             |        |           |          |            | CENTRAL DE REGULAÇÃO DE<br>OFERTAS DE SERVIÇOS DE SAÚDE |         |
|             |             |        |           |          |            |                                                         |         |
| 1           |             |        |           |          |            |                                                         |         |

Preenchendo o campo dias de preparo a unidade bloqueará agendamentos com um prazo menor do que informado, desta forma impede que o paciente seja agendado para exame em um tempo menor do que a realização do preparo.

| Cadastro de Configuração de Unidade |                                                         |                       |                      |
|-------------------------------------|---------------------------------------------------------|-----------------------|----------------------|
| Unidad<br>AME BJ                    | e<br>ARRADAS                                            | Configuração<br>Exame | 🔍 Buscar             |
| Grupo de cota                       |                                                         |                       |                      |
| AGULHAMENTO DE                      | LESAO MAMARIA GUIADA POR ULTRASSO                       | N                     |                      |
| Código Exam                         | le                                                      |                       | Dias Preparo         |
| 201010585 PUNC                      | AO ASPIRATIVA DE MAMA POR AGULHA FINA                   |                       | 0                    |
| ANGIOFLUORESCE                      | INOGRAFIA - EXTERNO                                     |                       |                      |
| Código Exame                        | •                                                       |                       | Dias Preparo         |
| 41301013 ANGIO                      | FLUORESCEINOGRAFIA                                      |                       | 0                    |
| ANGIOFLUORESCE                      | INOGRAFIA - INTERNO                                     |                       |                      |
| Código Exame                        | 2                                                       |                       | Dias Preparo         |
| 41301013 ANGIO                      | FLUORESCEINOGRAFIA                                      |                       | 0                    |
| ANUSCOPIA - INT                     | ERNO                                                    |                       |                      |
| Código Exam                         | le                                                      |                       | Dias Preparo         |
| 902090108 ANUS                      | COPIA                                                   |                       | 0                    |
| AUDIOMETRIA - P                     | IDI                                                     |                       |                      |
| Código Exam                         | ie                                                      |                       | Dias Preparo         |
| 902110701 AUDI                      | OMETRIA TONAL LIMIAR (VIA AEREA / OSSEA<br>DANCIOMETRIA | ) / IMITANCIOMETRIA / | 0                    |
| AUDIOMETRIA AL                      | DULTO                                                   |                       |                      |
| Código Exam                         | ne                                                      |                       | Dias Prepa <u>ro</u> |
| 902110701 AUDIO<br>IMPED            | OMETRIA TONAL LIMIAR (VIA AEREA / OSSEA<br>DANCIOMETRIA | ) / IMITANCIOMETRIA / | 0                    |
| AUDIOMETRIA AD                      | DULTO - INTERNO                                         |                       |                      |
| Cáda-                               |                                                         |                       | Dias Dranaus         |
| 902110701 AUDIO                     | IOMETRIA TONAL LIMIAR (VIA AEREA / OSSEA                | ) / IMITANCIOMETRIA / | Dias Preparo<br>0    |
| IMPE                                | DANCIOMETRIA                                            |                       |                      |

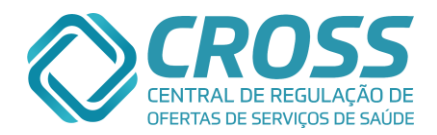

## Cadastro Feriado

O submenu "FERIADO" localizado no menu CADASTRO tem como objetivo cadastrar feriados e dias que a unidade não funcionará, para que os horários nas datas citadas não sejam gerados.

| Cadastro    | Manutenção | Agenda | Relatório | Consulta | Integração         |                                         | 🔔 🚊 🕐 🕱 |
|-------------|------------|--------|-----------|----------|--------------------|-----------------------------------------|---------|
| Informação  | usuário    |        |           |          |                    |                                         |         |
| Unidade     |            |        |           |          |                    |                                         |         |
| Configuraçã | o Unidade  |        |           |          |                    | 2200                                    |         |
| Feriado     |            |        |           |          |                    | 1000                                    |         |
|             | 4          |        |           |          | CENTRAL<br>OFERTAS | DE REGULAÇÃO DE<br>DE SERVIÇOS DE SAÚDE |         |
|             |            |        |           |          |                    |                                         |         |

Ao clicar no botão Buscar todos os feriados cadastrados no ano selecionado aparecerão. Para incluir um novo feriado, basta clicar no botão NOVO, preencher DATA e DESCRIÇÃO e clicar no botão INSERIR.

O usuário terá a opção de escolher uma data já pré – definida ou digitar uma nova data e descrição, conforme necessidade da unidade.

|                 | nidade Ano<br>ME BARRADAS 💌 2013 🔍 Buscar 🚺 Novo |
|-----------------|--------------------------------------------------|
| Data            |                                                  |
| Descrição       |                                                  |
| Feriado         |                                                  |
| ○ 1º de Janeiro | C 12 de Outubro                                  |
| O 21 de Abril   | O 2 de Novembro                                  |
| C 1º de Maio    | C 15 de Novembro                                 |
|                 | <b>A</b>                                         |

Não é permitida a criação de agenda em feriado. Caso tenha alguma agenda pré – configurada esta será excluída. Para que as agendas sejam excluídas elas não deverão apresentar agendamentos na data escolhida como feriado.

O ideal é inserir o feriado no portal o quanto antes evitando retrabalho na configuração de agenda.

É importante ressaltar que ao excluir um feriado, os horários de agenda serão gerados novamente. O usuário deverá ficar atento aos horários liberados na exclusão de feriado.

Caso queira excluir algum feriado é necessário selecionar a data desejada e clicar no excluir.

| Data                    |                  |
|-------------------------|------------------|
| 07-09-2013              |                  |
| Descrição               |                  |
| Independência do Brasil |                  |
| Feriado                 |                  |
| O 1º de Janeiro         | O 12 de Outubro  |
| O 21 de Abril           | O 2 de Novembro  |
| C 1º de Maio            | O 15 de Novembro |
| • 7 de Setembro         | O 25 de Dezembro |

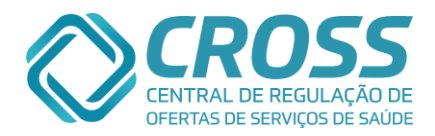

## Manutenção Profissional

O submenu "PROFISSIONAL" localizado no menu MANUTENÇÃO tem como objetivo vincular os médicos com a unidade de atendimento para posteriormente criar as agendas de atendimento desses profissionais.

| Cadastro | Manutenção      | Agenda  | Relatório | Consulta | Integração | ٤                                                       |  |
|----------|-----------------|---------|-----------|----------|------------|---------------------------------------------------------|--|
|          | Profissional    |         |           |          |            |                                                         |  |
|          | Grupo de Cota   |         |           |          |            |                                                         |  |
|          | Equipamento     |         |           |          |            |                                                         |  |
|          | Agenda Exame    | /Proced |           |          |            |                                                         |  |
|          | Agenda Consul   | lta     |           |          |            | CENTRAL DE REGULAÇÃO DE<br>OFERTAS DE SERVIÇOS DE SAÚDE |  |
|          | Distribuição de | Cotas   |           |          |            |                                                         |  |
|          | Unificar Cadast | tro     |           |          |            |                                                         |  |
|          |                 |         |           |          | Bem-       | vindo ao novo Portal CROSS                              |  |

Para verificar quais os profissionais estão vinculados à unidade, pode - se selecionar a especialidade ou manter o campo em branco e clicar em buscar.

| Manutenção de profissional / especialidade |              |                   |                             |                     |  |  |  |  |  |
|--------------------------------------------|--------------|-------------------|-----------------------------|---------------------|--|--|--|--|--|
|                                            | Unidade      | Nome profissional | Especialidade               |                     |  |  |  |  |  |
|                                            | AME BARRADAS |                   | - Selecione especialidade - | 💽 🔍 Buscar 🛛 🗋 Novo |  |  |  |  |  |

Para verificar o profissional específico digite o nome no campo indicado. Abaixo está o exemplo de busca realizada através das informações inclusas.

Manutenção de profissional / especialidade

| Unidade Nom<br>AME BARRADAS - NELS | ne profissional<br>SON | Especialidade<br>Cardiologia |               | Buscar |
|------------------------------------|------------------------|------------------------------|---------------|--------|
| Nome profissional                  |                        |                              | Especialidade |        |
| NELSON YATSUDA                     |                        |                              | Cardiologia   |        |

Em situações que o profissional atende mais de uma especialidade/exame, ele deve ser vinculado à unidade mais de uma vez, de acordo com a imagem a seguir.

| Manutenção de profissional / especial | idade  |                    |                                                     |            |  |  |  |
|---------------------------------------|--------|--------------------|-----------------------------------------------------|------------|--|--|--|
| Unidade<br>AME BARRA                  | ADAS 💽 | Nome profi<br>jung | sional Especialidade<br>- Selecione especialidade - | 💌 🔍 Buscar |  |  |  |
| Nome profissional                     |        |                    | Especialidade                                       |            |  |  |  |
| JUNG RAM MYUNG                        |        |                    | Oftalmologia                                        |            |  |  |  |
| JUNG RAM MYUNG                        |        |                    | Oftalmologia - Avaliação Cirúrgica                  |            |  |  |  |
| JUNG RAM MYUNG                        |        |                    | Oftalmologia - Avaliação Pós-cirúrgica              |            |  |  |  |

Para realizar um novo vinculo, basta clicar em Novo e seguir os seguintes passos:

#### Manutenção de profissional / especialidade

| ade   |              | Nome           | e profissional | Especialidade                              | _    |
|-------|--------------|----------------|----------------|--------------------------------------------|------|
| BARRA | DAS          | •              |                | - Selecione especialidade - 📃 🔍 Buscar     | Nove |
| 1     | № da<br>4919 | ocumento<br>93 | Nome profissi  | onal 🔍 Buscar                              |      |
|       | v            | Origem         | Nº documento   | Nome                                       |      |
|       | œ            | CRM            | 049193         | NELSON YATSUDA                             |      |
| 2     | Espe         | cialidade      |                | Ir para página : 1                         |      |
|       | Clín         | ica Médic      | а              |                                            |      |
|       | AME          | BARRAD         | AS             |                                            |      |
|       |              |                |                | 👃 Incluir 🖉 Alterar 🕻 🗱 Excluir 🔵 Cancelar |      |

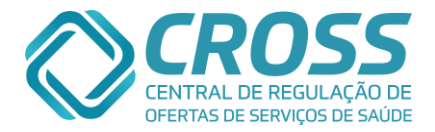

- Localizar o profissional através do Nº documento que seria o CRM ou inserir o nome do médico no campo: Nome profissional. Caso o CRM esteja inativo ou com situação irregular no CREMSP <u>não</u> será possível concluir este cadastramento.
- 2. Após o profissional localizado, CRM ativo no CREMSP, deve-se selecionar a especialidade de atuação do médico e clicar em Incluir;

Obs.: Em casos de inserção errônea de especialidade no ato da implantação é possível alterar os dados desse profissional, desde que não tenha sido criada nenhuma agenda anteriormente.

**Não deverá alterar ou excluir** um profissional que tiver em seu histórico algum agendamento.

Na hipótese de não encontrar a especialidade desejada ou em casos de profissionais não médicos (psicólogos, fisioterapeutas, nutricionistas) é indispensável requisitar a planilha padrão para cadastros@cross.org.br, solicitando esta inclusão.

Para Inativar o Profissional desmarcar a flag **"Ativo"** desde que o profissional não possua horários livres vigentes e agendas sem data final na especialidade a ser inativado.

| Unidade |                | Nome profissional     | Especialidade<br>- Selectorie especialidade - | Status<br>V Todos V Gescar |
|---------|----------------|-----------------------|-----------------------------------------------|----------------------------|
|         | Nº documento N | iome profissional     |                                               | EL Duscar                  |
|         | V Origem Nº d  | ocumento Nome         |                                               |                            |
|         |                | 2 Annual State Annual |                                               |                            |
|         |                |                       |                                               | Ir para página r           |
|         |                |                       |                                               | ⊠.as                       |
|         | especial date  |                       |                                               | [                          |
|         | Unidade        |                       |                                               |                            |

### Manutenção Grupo de Cota

O submenu "GRUPO DE COTA" localizado no menu MANUTENÇÃO tem como objetivo informar ao portal quais exames serão realizados na unidade, este submenu é visto como o <u>1º</u> <u>passo</u> para a criação de agenda de exames, após o cadastramento do profissional.

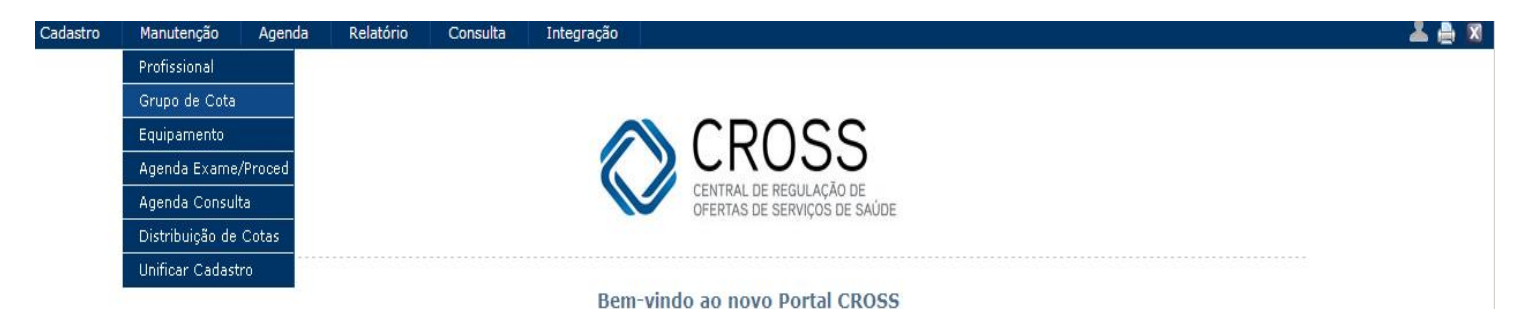

Para criar um grupo de cota é necessário seguir as seguintes instruções:

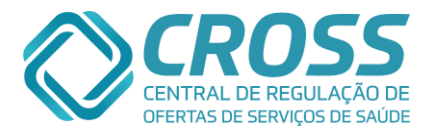

| Unidade Grupo de exames AME BARRADAS 💌 Selecione                    | Listagem<br>Ativo 💌 | 🔍 Buscar 🚺 Novo          |
|---------------------------------------------------------------------|---------------------|--------------------------|
| Nome do grupo de cota                                               |                     |                          |
| RAIO-X INTERNO                                                      |                     | Ativo                    |
| Grupo de exames                                                     |                     |                          |
| Radiologia                                                          |                     |                          |
| Subgrupo de exames / exames                                         |                     |                          |
| Exames radiológicos da cabeça e pescoço                             |                     |                          |
| 204010012 - DACRIOCISTOGRAFIA                                       |                     |                          |
| 204060052 - PLANIGRAFIA DE ATM LATERAL ( BOCA ABERTA E FECHADA)     |                     |                          |
| 204010020 - PLANIGRAFIA DE LARINGE                                  |                     |                          |
| ☑ 204010039 - RX BILATERAL DE ORBITAS (PA + OBLIQUAS + HIRTZ)       |                     |                          |
| 204010047 - RX DE ARCADA ZIGOMATICO-MALAR (AP+ OBLIQUAS)            |                     |                          |
| 204010055 - RX DE ARTICULAÇÃO TEMPORO-MANDIBULAR - UNILATERAL       |                     |                          |
| 204010055 - RX DE ARTICULACAO TEMPORO-MANDIBULAR BILATERAL          |                     |                          |
| 204010063 - RX DE CAVUM (LATERAL + HIRTZ)                           |                     |                          |
| 204010071 - RX DE CRANIO (PA + LATERAL + OBLIGUA / BRETTON + HIRTZ) |                     |                          |
| 204010080 - RX DE CRANIO (PA + LATERAL)                             |                     |                          |
| 902040101 - RX DE CRANIO FRENTE E PERFIL.                           |                     |                          |
| 204010128 - RX DE FACE                                              |                     |                          |
|                                                                     | 👆 Incluir 🛛 🖉 Alter | rar 🛛 💥 Excluir 🛛 🖨 Canc |

- 1. Ao clicar no botão "Novo" será redirecionado para uma tela onde é necessário realizar o preenchimento com as informações sobre o Grupo de Cota;
- 2. Todo grupo de cota precisa ser identificado com um nome e se será um grupo INTERNO ou EXTERNO, no campo **Nome do grupo de cota** é onde cadastra essa informação;
- 3. Cada exame pertence a um grupo, neste filtro deve-se selecionar a que grupo/especialidade o exame e/ou exames estão vinculados;
- 4. Por fim, seleciona os exames que irão compor o grupo e clica em inserir, desta maneira o grupo de cota é criado.

Além do botão "Inserir", temos outras opções:

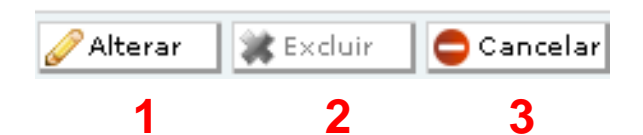

- O botão <u>Alterar</u> é utilizado para modificar algumas informações como o nome do grupo de cota e incluir ou retirar exames deste grupo, essas alterações só podem ser realizadas quando o grupo está ativo;
- O botão <u>Excluir</u> sempre estará inativo, pois uma vez o grupo de cota é criado não poderá ser excluído;
- 3. O botão **<u>Cancelar</u>** tem a função de interromper o processo que está sendo realizado.

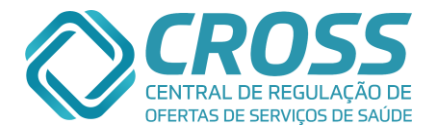

Obs.: Caso não tenha conhecimento a que grupo pertence o exame "X", basta clicar no menu consulta, submenu tabela SES, nesta tela pode ser realizada a busca através do nome do exame e assim identificar a qual grupo ele pertence (Mais informações sobre menu consulta serão transmitidas posteriormente).

| Consulta da 1        | Tabela SES                                   |                                                        |              |                                                                   |                                                                                                    |      |             |        |
|----------------------|----------------------------------------------|--------------------------------------------------------|--------------|-------------------------------------------------------------------|----------------------------------------------------------------------------------------------------|------|-------------|--------|
| <u>Consulta da '</u> | Tabela SES                                   | Grupo<br>Selecione<br>Sub-Grupo<br>Selecione<br>Código | Nome<br>RX D |                                                                   |                                                                                                    |      |             |        |
|                      |                                              | Tipo Tabela Ordenar<br>- Selecione - 💌 Nome            | por          | 🛛 Limpar 🛛 🔍 🔜 🔤                                                  |                                                                                                    |      |             |        |
| Tabela SES           |                                              |                                                        |              |                                                                   |                                                                                                    |      |             |        |
| Código               | Nome                                         |                                                        | Grupo        | Sub-Grupo                                                         | Ativo                                                                                                    | Apac | Valor (R\$) | Tabela |
| 204050111            | RX DE ABDOMEN (AP + LATERAL / LOCALIZADA)    |                                                        | Radiologia   | Exames radiológicos do abdomen e pelve                            | <ul> <li>Image: A set of the set of the</li></ul>  |      | 10,73       | SUS    |
| 204050120            | RX DE ABDOMEN AGUDO (MINIMO DE 3 INCIDENCIAS | )                                                      | Radiologia   | Exames radiológicos do abdomen e pelve                            | <ul> <li>Image: A second second s</li></ul> |      | 15,30       | SUS    |
| 902040504            | RX DE ABDOMEN DEC. DORSAL E ORTOSTASE        |                                                        | Radiologia   | Exames radiológicos do abdomen e pelve                            | $\checkmark$                                                                                                    |      |             | SES    |
| 204050138            | RX DE ABDOMEN SIMPLES (AP)                   |                                                        | Radiologia   | Exames radiológicos do abdomen e pelve                            | <ul> <li>Image: A second second s</li></ul> |      | 7,17        | SUS    |
| 204050138            | RX DE ABDOMEN SIMPLES COM PREPARO            |                                                        | Radiologia   | Exames radiológicos do abdomen e pelve                            | $\checkmark$                                                                                                    |      | 7,17        | SUS    |
| 204050138            | RX DE ABDOMEN SIMPLES SEM PREPARO            |                                                        | Radiologia   | Exames radiológicos do abdomen e pelve                            | <ul> <li>Image: A second second s</li></ul> |      | 7,17        | SUS    |
| 204040019            | RX DE ANTEBRACO                              |                                                        | Radiologia   | Exames radiológicos da cintura escapular e dos membros superiores | $\checkmark$                                                                                                    |      | 6,42        | SUS    |
| 204040019            | RX DE ANTEBRACO - DIREITO                    |                                                        | Radiologia   | Exames radiológicos da cintura escapular e dos membros superiores | $\checkmark$                                                                                                    |      | 6,42        | SUS    |
| 204040019            | RX DE ANTEBRACO - ESQUERDO                   |                                                        | Radiologia   | Exames radiológicos da cintura escapular e dos membros superiores | $\checkmark$                                                                                                    |      | 6,42        | SUS    |
| 204040019            | RX DE ANTEBRACO - UNILATERAL                 |                                                        | Radiologia   | Exames radiológicos da cintura escapular e dos membros superiores | ×                                                                                                    |      | 6,42        | SUS    |
| 204040019            | RX DE ANTEBRACO 2 INCIDENCIAS                |                                                        | Radiologia   | Exames radiológicos da cintura escapular e dos membros superiores | $\checkmark$                                                                                                    |      | 6,42        | SUS    |
| 204040019            | RX DE ANTEBRACO 2 INCIDENCIAS - DIREITO      |                                                        | Radiologia   | Exames radiológicos da cintura escapular e dos membros superiores | <ul> <li>Image: A second second s</li></ul> |      | 6,42        | SUS    |
| 204040019            | RX DE ANTEBRACO 2 INCIDENCIAS - ESQUERDO     |                                                        | Radiologia   | Exames radiológicos da cintura escapular e dos membros superiores | $\checkmark$                                                                                                    |      | 6,42        | SUS    |
| 204040019            | RX DE ANTEBRACO 2 INCIDENCIAS - UNILATERAL   |                                                        | Radiologia   | Exames radiológicos da cintura escapular e dos membros superiores | × -                                                                                                    |      | 6,42        | SUS    |
| 902040611            | RX DE ANTEPE - DIREITO                       |                                                        | Radiologia   | Exames radiológicos da cintura pélvica e dos membros inferiores   | 1                                                                                                    |      |             | SES    |

Para verificar quais grupos de cota que estão vinculados à unidade, é possível selecionar o grupo de exames ou manter o campo em branco e clicar em buscar.

| Grupo de cota |                                                             |                                   |
|---------------|-------------------------------------------------------------|-----------------------------------|
|               | Unidade Grupo de exames<br>AME BARRADAS - Selecione         | Listagem<br>V Todos V Buscar Novo |
|               | Nome grupo cota                                             | Grupo Ativ                        |
|               | AGULHAMENTO DE LESAO MAMARIA GUIADA POR ULTRASSON           | Coleta de material 🗸 🗸            |
|               | ANGIOFLUORESCEINOGRAFIA - EXTERNO                           | Diagnóstico em Especialidades 🗸 🗸 |
|               | ANGIOFLUORESCEINOGRAFIA - INTERNO                           | Diagnóstico em Especialidades 🗸 🗸 |
|               | ANUSCOPIA - INTERNO                                         | Endoscopia 🗸                      |
|               | AUDIOMETRIA - PIDI                                          | Diagnóstico em Especialidades 🗸 🗸 |
|               | AUDIOMETRIA ADULTO                                          | Diagnóstico em Especialidades 🗸   |
|               | AUDIOMETRIA ADULTO - INTERNO                                | Diagnóstico em Especialidades 🗸   |
|               | AUDIOMETRIA INFANTIL                                        | Diagnóstico em Especialidades 🗸   |
|               | AUDIOMETRIA INFANTIL - INTERNO                              | Diagnóstico em Especialidades 🗸   |
|               | BIÓPSIA DE PRÓSTATA - EXTERNO                               | Ultra-sonografia 🗸                |
|               | BIOPSIA DE PROSTATA - INTERNO                               | Ultra-sonografia 🗸                |
|               | BIOPSIA DE PROSTATA - LINHA DE CUIDADOS - INTERNO           | Ultra-sonografia 🗸                |
|               | BIOPSIA DE PROSTATA - SEDAÇÃO - INTERNO                     | Ultra-sonografia 🗸                |
|               | BIOPSIA DE TIREOIDE                                         | Ultra-sonografia 🗸                |
|               | BIOPSIA DE TIREOIDE - INTERNO                               | Ultra-sonografia 🗸                |
|               | BIOPSIA HEPATICA                                            | Coleta de material                |
|               | CAMPO VISUAL - EXTERNO                                      | Diagnóstico em Especialidades 🗸 🗸 |
|               | CAMPO VISUAL - INTERNO                                      | Diagnóstico em Especialidades 🗸   |
|               | CINTILOGRAFIA - EXTERNO                                     | Medicina nuclear in vivo          |
|               | CINTILOGRAFIA - INTERNO                                     | Medicina nuclear in vivo 🗸        |
|               | CINTILOGRAFIA DE PARATIREÓIDES - EXTERNO                    | Medicina nuclear in vivo 🗸        |
|               | CINTILOGRAFIA DE TIREÓIDE - INTERNO                         | Medicina nuclear in vivo          |
|               | CINTILOGRAFIA MIOCARDIO EXAME - INTERNO                     | Medicina nuclear in vivo          |
|               | CINTILOGRAFIA MIOCARDIO PREPARO - EXTERNO                   | Medicina nuclear in vivo          |
|               | CINTILOGRAFIA MIOCARDIO PREPARO - INTERNO                   | Medicina nuclear in vivo          |
|               | CINTILOGRAFIA ÓSSEA - LINHA DE CUIDADOS - INTERNO - INATIVO | Medicina nuclear in vivo          |

Para encontrar o grupo de cota específico no campo de seleção "Grupo de exames", escolha o grupo desejado. Abaixo está o exemplo de busca realizada através das informações incluídas.

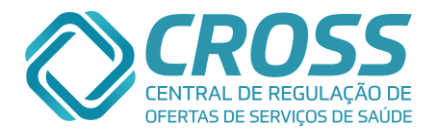

| Unidade Grupo de exames Radiologia                       | Listagem<br>Ativo 💌 | 🔍 Buscar 📘 🚺 | 1000                  |
|----------------------------------------------------------|---------------------|--------------|-----------------------|
| Nome grupo cota                                          |                     | Grupo        | Ativo                 |
| COLANGIOGRAFIA PRÉ OPERATÓRIO - INTERNO                  |                     | Radiologia   | ✓                     |
| DENSITOMETRIA                                            |                     | Radiologia   | ✓                     |
| DENSITOMETRIA - INTERNO                                  |                     | Radiologia   | ✓                     |
| DENSITOMETRIA - PIDI                                     |                     | Radiologia   | ✓                     |
| MAMOGRAFIA                                               |                     | Radiologia   | ✓                     |
| MAMOGRAFIA - INTERNO                                     |                     | Radiologia   | ✓                     |
| MAMOGRAFIA - MASTOLOGIA - INTERNO                        |                     | Radiologia   | ✓                     |
| MAMOGRAFIA - PIDI                                        |                     | Radiologia   | <ul> <li>✓</li> </ul> |
| RAIO X - INTERNO                                         |                     | Radiologia   | ✓                     |
| RAIO X - PIDI                                            |                     | Radiologia   | <ul> <li>✓</li> </ul> |
| RAIO X CONTRASTADO - DACRIOCISTOGRAFIA - INTERNO         |                     | Radiologia   | ✓                     |
| RAIO X CONTRASTADO - EED / TRANSITO INTESTINAL           |                     | Radiologia   | ✓                     |
| RAIO X CONTRASTADO - EED / TRANSITO INTESTINAL - INTERNO |                     | Radiologia   | ✓                     |
| RAIO X CONTRASTADO - ENEMA OPACO                         |                     | Radiologia   | ✓                     |
| RAIO X CONTRASTADO - ENEMA OPACO - INTERNO               |                     | Radiologia   | <ul> <li>✓</li> </ul> |
| RAIO X CONTRASTADO - FISTULOGRAFIA - INTERNO             |                     | Radiologia   | ✓                     |
| RAIO X CONTRASTADO - URETROCISTOGRAFIA                   |                     | Radiologia   | ✓                     |
| RAIO X CONTRASTADO - URETROCISTOGRAFIA - INTERNO         |                     | Radiologia   | ✓                     |
| RAIO X CONTRASTADO - UROGRAFIA                           |                     | Radiologia   | ✓                     |
| RAIO X CONTRASTADO - UROGRAFIA - INTERNO                 |                     | Radiologia   | ✓                     |
| RAIO X CONTRASTADO - VIDEODEGLUTOGRAMA - INTERNO         |                     | Radiologia   | <ul> <li>✓</li> </ul> |

## Manutenção Equipamento

O submenu "EQUIPAMENTO" localizado no menu MANUTENÇÃO tem como objetivo informar ao CROSS quais os profissionais serão responsáveis por quais grupos de exames e quanto tempo é utilizado para a realização de cada exame, pode – se dizer que este submenu é o <u>2º passo</u> para a criação de agenda de exames.

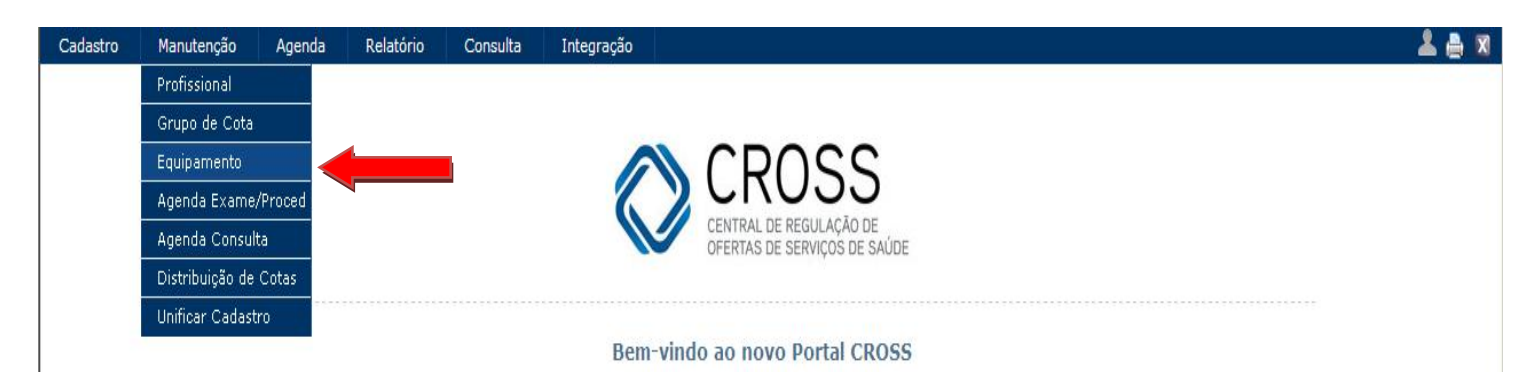

Para a criação de um equipamento, clique no botão "Novo" e preencha as informações necessárias de acordo com a enumeração.

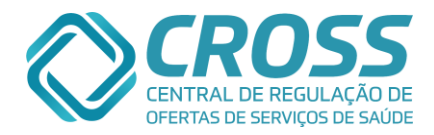

| Manutenção de salas e exames |                                                                                           |                                                       |                                                                                                    |                      |
|------------------------------|-------------------------------------------------------------------------------------------|-------------------------------------------------------|----------------------------------------------------------------------------------------------------|----------------------|
| Ì                            | Jnidade<br>AME BARRADAS 🗸                                                                 | Grupo de cota<br>Selecione                            | Listagen<br>Ativo                                                                                                    | Buscar Novo          |
|                              | Nome da sala                                                                              |                                                       | Tempo de realização (Minutos)                                                                                                    | ✓ Ativo              |
|                              | 3 Especialidade<br>Cardiologia<br>5 Grupo<br>TESTE ERGOMÉTRI<br>Exames<br>6 □ 211020060 - | ICO - INTERNO<br>TESTE DE ESFORCO / TESTE ERGOMETRICO | Profissional responsável<br>Selecione<br>DECIO JOSE NASCIMENTO<br>FLAMINIO FAVERO<br>JOYCE DO AMARAL GENTA MANSANO<br>LUCIANA MEYER. MOREIRA<br>MAIRA CHAMMAS SANT ANA GOMES<br>SERGIO ANTONIO SILVEIRA | 4                    |
|                              |                                                                                           |                                                       |                                                                                                    |                      |
|                              |                                                                                           |                                                       |                                                                                                    | <u>s</u>             |
|                              |                                                                                           |                                                       | 🕹 Incluir 🖉 Alterar                                                                                                    | 🗱 Excluir 🗧 Cancelar |

- Neste campo é recomendado escrever o nome do exame que será realizado e qual é o profissional responsável, exemplo: TESTE ERGOMÉTRICO EXTERNO – DOMINGOS G NAPOLI;
- 2. Tempo de realização é utilizado para informar qual é a duração da realização do exame;
- 3. Neste campo de seleção, indica a especialidade do profissional responsável pela realização do exame;
- 4. Selecione o profissional será responsável por aquele exame;
- 5. Informe a que grupo de cota o exame pertence;
- 6. Neste momento, seleciona quais os exames específicos que o profissional citado será responsável e finaliza a ação de criar um equipamento ao clicar no botão "Incluir".

Ao selecionar um grupo de cota é possível verificar quais os equipamentos já foram criados dentro do grupo escolhido.

#### Manutenção de salas e exames

| Unidade<br>AME BARRADAS         | Grupo de cota<br>ULTRASSONOGRAFIA - DOPPLER - INTERNO | v           | Listagen<br>Ativo | • | 🔍 Buscar | Novo |       |       |
|---------------------------------|-------------------------------------------------------|-------------|-------------------|---|----------|------|-------|-------|
| Nome associação                 |                                                       | Profissiona | 1                 |   |          |      | Tempo | Ativo |
| ULTRASSON DOPPLER TARDE AME     |                                                       | DANIELA CA  | NDIDO             |   |          |      | 15    | <     |
| USG DOPPLER MANHÃ II AME        |                                                       | DANIELA CA  | NDIDO             |   |          |      | 15    | <     |
| ULTRASSON DOPPLER MANHÃ I - AME |                                                       | DANIELA CA  | NDIDO             |   |          |      | 15    | <     |

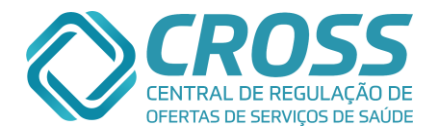

Se houver a necessidade de alterar um equipamento, faça a busca de acordo com as orientações anteriores e clique no equipamento desejado.

| Unidade<br>AME BARRADAS                                                 | Grupo de cota<br>ULTRASSONOGRAFIA - DOPP                                                                             | PLER - INTERNO                                                            | •                                       | Listagem<br>Ativo 💌 | 🔍 Buscar 🚺 Novo |
|-------------------------------------------------------------------------|----------------------------------------------------------------------------------------------------|---------------------------------------------------------------------------|-----------------------------------------|---------------------|-----------------|
| Nome da sala<br>ULTRASSON DOF<br>Especialidade<br>Radiologia            | PPLER TARDE AME                                                                                                    | Tempo de r<br>15<br>Profissional<br>VANIELA C/                            | ealização (Minu<br>responsável<br>MDIDO | tos)<br>V           | Ativo <b>2</b>  |
| ULTRASSONOGF                                                            | RAFIA - DOPPLER - INTERNO                                                                                            |                                                                           |                                         |                     | v               |
| 902050115<br>902050112                                                  | <ul> <li>DOPPLER AORTA ABDOMINAL</li> <li>DOPPLER ARTERIAL MEMBRO INI</li> </ul>                                     | FERIOR UNILATERAL                                                         |                                         |                     | -               |
| <ul> <li>✓ 902050112</li> <li>✓ 40901475</li> <li>✓ 40901459</li> </ul> | <ul> <li>DOPPLER ARTERIAL MEMBRO SU</li> <li>DOPPLER COLORIDO ARTERIAL</li> <li>DOPPLER COLORIDO ARTERIAL</li> </ul> | JPERIOR UNILATERAL<br>DE MEMBRO INFERIOR - UNI<br>DE MEMBRO SUPERIOR - UN | ILATERAL                                |                     |                 |
| <ul><li>☐ 40901394</li><li>☑ 40901483</li></ul>                         | <ul> <li>DOPPLER COLORIDO DE AORTA</li> <li>DOPPLER COLORIDO VENOSO D</li> </ul>                                     | E ARTERIAS RENAIS<br>E MEMBRO INFERIOR - UNIL                             | ATERAL                                  |                     |                 |
| <ul><li>✓ 40901467</li><li>✓ 902050222</li></ul>                        | <ul> <li>DOPPLER COLORIDO VENOSO D</li> <li>DOPPLER DE ABDOMEN TOTAL</li> </ul>                                      | E MEMBRO SUPERIOR - UNIL                                                  | ATERAL                                  |                     |                 |
| 902050105                                                               | DOPPLER DE ARTERIAS RENAIS     DOPPLER DE BOLSA ESCROTAL     DOPPLER DE CAROTIDAS. UNU                               | - UNILATERAL                                                              |                                         |                     |                 |
| IV 902050102                                                            | - DOPPLER DE CAROTIDAS - UNIL                                                                                        | ATERAL                                                                    |                                         |                     | •               |

É possível alterar apenas as seguintes informações:

- 1. Campo Nome da sala (Nome do exame + Profissional responsável);
- 2. Ativar ou Desativar o equipamento (Para realizar uma DESATIVÁÇÃO de equipamento **NÃO** poderá existir agendas criadas ou pacientes agendados.

### Manutenção Agenda Exame/Proced

O submenu "AGENDA EXAME/PROCED" localizado no menu MANUTENÇÃO, identificado como <u>3º passo</u> para a criação de agenda de exames, tem como funcionalidade informar ao sistema quais serão os dias, horários, faixa etária de atendimento e qual é o peso que o equipamento de realização do exame suporta.

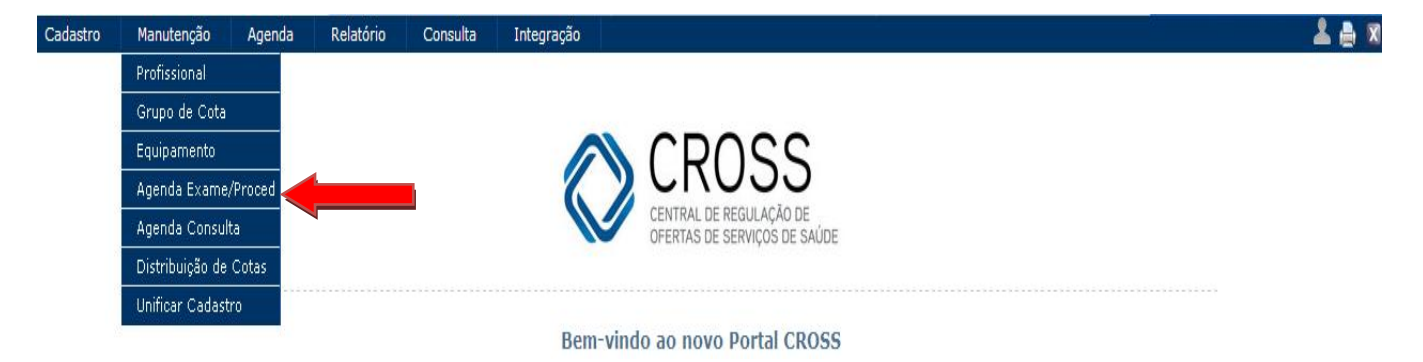

Para finalizar a criação de uma agenda de exames, são necessários alguns passos, anteriormente já cadastramos no CROSS qual exame será realizado, por qual profissional e em

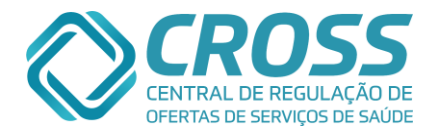

quanto tempo será realizado, abaixo estão passos relevantes para concluir este processo.

| AME BARRADAS                                                                                                    |                                                                                      | Grupo de cota<br>NASOFIBRO - E                                                  | XTERNO                            |                                                                                            |
|----------------------------------------------------------------------------------------------------|--------------------------------------------------------------------------------------|---------------------------------------------------------------------------------|-----------------------------------|--------------------------------------------------------------------------------------------|
| Sala / Exame<br>NASOFIBROSCOPIA EXTERNO                                                                                                    |                                                                                      | Listagem<br>Todas                                                               |                                   | 🔍 Buscar                                                                                   |
|                                                                                                    |                                                                                      |                                                                                 | Tempo de                          | realização: <b>5 minu</b> t                                                                |
| Exames associados                                                                                                    |                                                                                      |                                                                                 |                                   |                                                                                            |
| 209040041 - NASOFI                                                                                                    | BROSCOPIA                                                                            |                                                                                 |                                   |                                                                                            |
| Nome agenda                                                                                                    | Data                                                                                 | inicial 3 Data final                                                            | Peso Máximo                       | <b>4</b> 5                                                                                 |
| 2 NASOFIBRO EXTERNO MAR                                                                                                    | RIE - FEVEREIRO 01-                                                                  | 02-2015 28-02-201                                                               | 5                                 | Bloquear                                                                                   |
|                                                                                                    |                                                                                      |                                                                                 |                                   |                                                                                            |
| Maior de Meno                                                                                                    | or de<br>Hora inicial                                                                | Ambos<br>Minuto inicial                                                         | Hora final                        | tiente Internado 8<br>Minuto final                                                         |
| Maior de Meno<br>Dia da semana<br>Domingo                                                                                                    | Hora inicial                                                                         | Minuto inicial                                                                  | Hora final                        | ciente Internado <mark>8</mark><br>Minuto final<br>00 💌                                    |
| Maior de Meno<br>Dia da semana<br>Domingo<br>Segunda                                                                                              | Hora inicial                                                                         | Ambos<br>Minuto inicial                                                         | Hora final                        | tiente Internado 8<br>Minuto final<br>00 💌                                                 |
| Maior de Meno<br>Dia da semana<br>Domingo<br>Segunda<br>Terça                                                                                     | Hora inicial<br>00 •<br>00 •<br>14 •                                                 | Ambos<br>Minuto inicial<br>00 •<br>00 •                                         | Hora final                        | iente Internado 8<br>Minuto final<br>00 •<br>00 •                                          |
| Maior de     Meno       Dia da semana     Domingo       Segunda     Terça       Quarta     Quarta                                                 | Hora inicial<br>00 •<br>00 •<br>14 •                                                 | Ambos<br>Minuto inicial<br>00 •<br>00 •<br>00 •                                 | Par     Hora final     00         | Minuto final                                                                               |
| Maior de     Meno       Dia da semana     Domingo       Domingo     Segunda       Terça     Quarta       Quinta     Quinta                        | Hora inicial<br>Hora inicial<br>00 •<br>14 •<br>00 •<br>14 •<br>00 •                 | Ambos<br>Minuto inicial<br>00 •<br>00 •<br>00 •                                 | Pac     Hora final     00      00 | iente Internado 8<br>Minuto final<br>00 •<br>00 •<br>15 •<br>00 •                          |
| Maior de     Meno       Dia da semana     Domingo       Domingo     Segunda       Terça     Quarta       Quinta     Sexta                         | Hora inicial<br>Hora inicial<br>00 •<br>00 •<br>14 •<br>00 •<br>00 •<br>00 •<br>00 • | Ambos<br>Minuto inicial<br>00 •<br>00 •<br>00 •<br>00 •<br>00 •                 | Pac     Hora final     00      00 | Ciente Internado 8<br>Minuto final<br>00 •<br>15 •<br>00 •<br>00 •                         |
| Maior de     Meno       Dia da semana     Domingo       Domingo     Segunda       Terça     Quarta       Quinta     Sexta       Sabado     Sabado | Hora inicial Hora inicial OO   Hora inicial OO                                       | Ambos<br>Minuto inicial<br>00 •<br>00 •<br>00 •<br>00 •<br>00 •<br>00 •<br>00 • | Pac     Hora final     00      00 | Ciente Internado 8<br>Minuto final<br>00 •<br>00 •<br>15 •<br>00 •<br>00 •<br>00 •<br>00 • |

- Antes de clicar no botão "Novo", deve-se pré-definir o Grupo de Cota e o Equipamento (Sala/Exame) nos menus de seleção indicados de acordo com a nomenclatura. Ao clicar em "Novo" será redirecionado para uma tela onde já contém informações relevantes a criação da agenda, tais como "Tempo de realização" e os "Exames associados";
- O campo Nome agenda é preenchido com: Nome do exame + Interno ou Externo + Profissional responsável + Período de criação (exemplo: 02/15 ou FEV/15), e, se necessário identifique o turno (Manhã ou Tarde);
- 3. As agendas <u>sempre</u> deverão ser criadas com data inicial e data final, sendo o mês fechado, exemplo, de 01-03-2016 a 31-03-2016;
- 4. Existem alguns equipamentos que possuem limite de peso, apenas nesses casos devese preencher este campo com o peso máximo que o equipamento suporta.
- 5. Por precaução enquanto a agenda está sendo criada, é viável que ela permaneça bloqueada. Essa opção é utilizada apenas para bloquear ou desbloquear esta agenda específica;
- 6. Alguns profissionais exigem faixa etária de atendimento é neste campo que inclui essa informação;
- 7. Obrigatoriamente deve-se informar se o atendimento será para pacientes de Ambos os sexos, sexo Feminino ou Masculino;
- 8. Há unidades que além do atendimento de paciente ambulatorial, atende também paciente internado, está informação deve ser incluída na agenda, basta ticar o campo de "Paciente ambulatorial" e/ou "Paciente Internado";
- 9. Este campo é utilizado para informar qual é o horário de atendimento e em que dias da semana será realizado. Após o preenchimento de todos os campos necessários, clique em "Inserir".

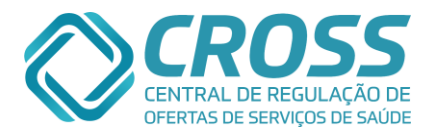

## Manutenção Agenda Consulta

O submenu "AGENDA CONSULTA" localizado no menu MANUTENÇÃO tem como funcionalidade cadastrar quais as especialidades serão atendidas na unidade. Para a criação de agenda de consulta, também é necessário vincular o profissional na unidade, esta ação é tomada no menu Manutenção submenu Profissional de acordo com as orientações anteriores.

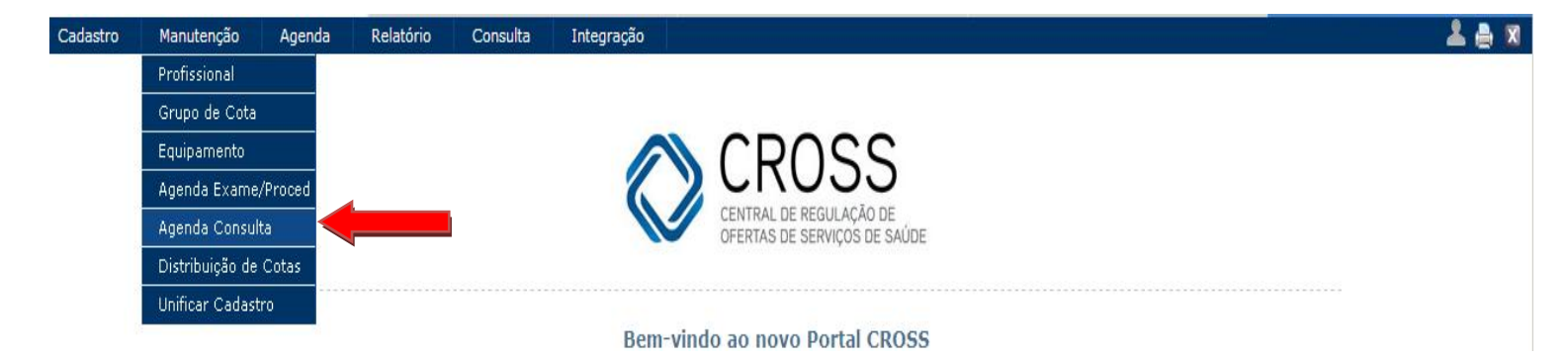

Para a criação de agenda de consultas deve-se clicar em "Novo" e preencher os dados necessários de acordo com a enumeração, porém antes de clicar no botão informado é imprescindível selecionar a unidade, especialidade e profissional, porém o campo unidade já estará auto preenchido.

| nfiguração de agen | nda de consultas                                |                    |                      |                      |                                     |                                                 |                 |                  |                              |                    |      |
|--------------------|-------------------------------------------------|--------------------|----------------------|----------------------|-------------------------------------|-------------------------------------------------|-----------------|------------------|------------------------------|--------------------|------|
| Unic<br>AM<br>Prof | dade<br>E BARRADAS<br>fissional<br>LSON YATSUDA | ~ ~                |                      |                      |                                     | Especialida<br>Cardiologi<br>Listagem<br>Ativas | ade<br>ia       |                  |                              | e Buscar           | Novo |
| 1                  | Faixa etária de a<br>Maior de 15                | itendiment<br>Meno | to do profi<br>r de  | ssional (A           | Anos)                               | Sexo<br>Ambos                                   | V               | ✓ Pa             | aciente Amb<br>aciente Inter | ulatorial<br>rnado |      |
| 4                  | Dia da semana                                   | Hora<br>inicial    | Minuto<br>inicial    | Hora<br>final        | Minuto<br>final                     | Num. 1ª<br>Consulta                             | Num.<br>Retorno | % 1ª<br>Consulta | %<br>Retorno                 | Intervalo          |      |
| 5                  | Domingo                                         | 00 🗸               | 00 🗸                 | 00 🗸                 | 00 🗸                                | 6                                               |                 |                  |                              | 7                  |      |
|                    | Segunda                                         | 08 🗸               | 00 🔽                 | 09 🗸                 | 00 🗸                                | 7                                               | 5               |                  |                              |                    |      |
|                    | Terça                                           | 00 🗸               | 00 🗸                 | 00 🗸                 | 00 🗸                                |                                                 |                 |                  |                              |                    |      |
|                    | Quarta                                          | 08 🗸               | 00 🗸                 | 09 🗸                 | 00 🗸                                | 7                                               | 5               |                  |                              |                    |      |
|                    | Quinta                                          | 00 🗸               | 00 🗸                 | 00 🗸                 | 00 🗸                                |                                                 |                 |                  |                              |                    |      |
| 8                  | Sexta                                           | 00 🗸               | 00 🗸                 | 00 🗸                 | 00 🗸                                |                                                 |                 |                  |                              |                    |      |
|                    | Sabado                                          | 00 🗸               | 00 🗸                 | 00 🗸                 | 00 🗸                                |                                                 |                 |                  |                              |                    |      |
|                    | Protocolo CIE                                   | )                  |                      |                      |                                     |                                                 |                 |                  |                              |                    |      |
|                    | Marcar/Desn                                     | narcar Tod         | los                  |                      |                                     |                                                 |                 |                  |                              |                    |      |
| g                  | E852 - AN                                       |                    | E HEREDO<br>E HEREDO | FAMILIAF<br>FAMILIAF | R NAO ESP<br>R NAO-NEU<br>R NEURODA | ECIFICADA<br>IROPATICA                          |                 |                  |                              | <b>`</b>           |      |
| 10                 |                                                 |                    |                      |                      |                                     | 🕹 Inclui                                        | ir 🖉 🖉 Alt      | terar 🗱          | Excluir                      | 🗢 Cancelar         | 1    |
|                    |                                                 |                    |                      |                      |                                     |                                                 |                 |                  |                              |                    | 22   |

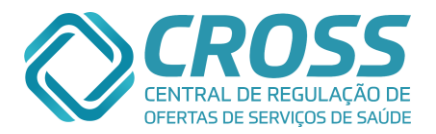

- O campo Nome agenda informa: Especialidade + Profissional responsável + Período de criação (exemplo: 02/15 ou FEV/15), e, se necessário identifique o turno (Manhã ou Tarde);
- 2. As agendas <u>sempre</u> deverão ser criadas com data inicial e data final, sendo o mês fechado, exemplo, de 01-02-2015 a 28-02-2015;
- Por precaução enquanto a agenda está sendo criada, é viável que ela permaneça bloqueada. Essa opção é utilizada apenas para bloquear ou desbloquear esta agenda específica;
- 4. Para facilitar a configuração de agendas futuras sem alterações de dados (exemplo: mesma faixa etária, sexo, dias e quantidade de atendimento), basta selecionar uma agenda já criada anteriormente, e, a ferramenta faz o autopreenchimento de alguns campos, ficando em aberto apenas o nome da agenda, data inicial e data final.
- 5. Alguns profissionais exigem faixa etária de atendimento, é neste campo que inclui essa informação;
- 6. Obrigatoriamente deve-se informar se o atendimento será para pacientes de Ambos os sexos, sexo Feminino ou Masculino;
- 7. Há unidades que além do atendimento de paciente ambulatorial, atende também paciente internado, está informação deve ser incluída no portal, basta ticar o campo de "Paciente ambulatorial" e/ou "Paciente Internado";
- 8. Este campo é utilizado para cadastrar qual é o horário, quais são os dias da semana e a quantidade de atendimentos de 1ª consulta e/ou retorno, esta quantidade pode ser informada em números absolutos ou em porcentagem, ao preencher com números absolutos o CROSS calculará o intervalo, em porcentagem é obrigatório o preenchimento do intervalo;
- 9. Ao criar agendas de consultas será possível selecionar um ou mais CID um por um ou utilizar a opção MARCAR / DESMARCAR TODOS.

Obs.: Não encontrando um CID para selecionar na agenda de especialidades, favor solicitar a inclusão do CID por meio do e-mail: cadastros@cross.org.br.

## Manutenção Distribuição de Cotas

O submenu "DISTRIBUIÇÃO DE COTAS" localizado no menu MANUTENÇÃO tem como funcionalidade pactuar as vagas que a unidade disponibiliza.

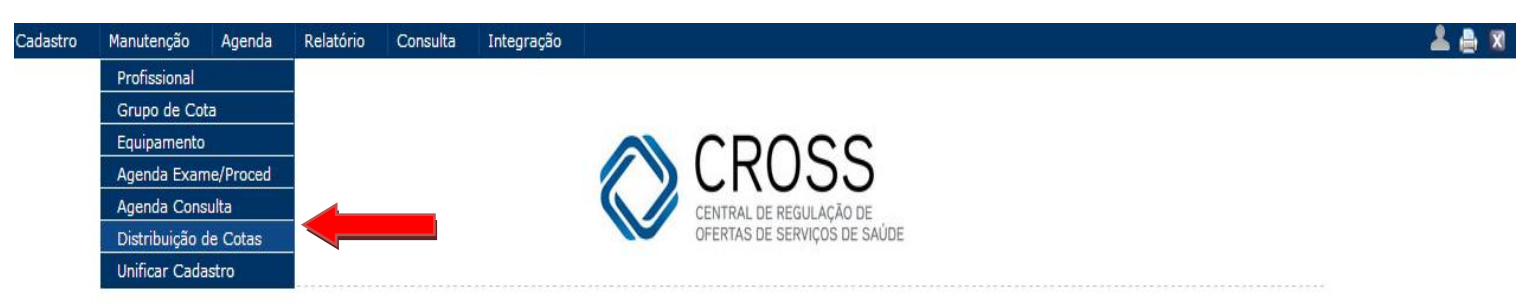

Bem-vindo ao novo Portal CROSS

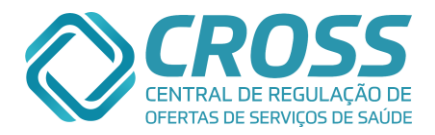

#### Como realizar essa distribuição:

| Tipo Arvore<br>Consulta AME BARRADAS |        |                               |             |        |              | Mês<br>V Feve | reiro         | ~             | Ano<br>2015 <b>2</b> |
|--------------------------------------|--------|-------------------------------|-------------|--------|--------------|---------------|---------------|---------------|----------------------|
| Specialidade<br>Cirurgia Geral       | as ati | vas                           |             | (Kşcar | e Exibir E   | Exames        | Exibir        | Faixa E<br>14 | tária                |
| Arvore de<br>distribuição            |        |                               |             | ;      |              |               |               |               |                      |
| AME BARRADAS 4                       | -5     | Unidade: AME BARRADAS   OFERT | A: 120  /   | GENDAD | 0: 13   BL   | .0QUEADO:     | 0             |               |                      |
| - AME BARRADAS                       | s      | UNIDADE <mark>6</mark>        | CO          | TA 7   | Der Cota     | AGENDAME      | NTO<br>Roleão | 8             |                      |
| - CASA DO ADOLESCENTE BARRADAS       | ss     | AME BARRADAS                  | 10          | 10     | 1            | 0             | 0             | 1011          | 9                    |
| - CROSS                              | s      | CASA DO ADOLESCENTE BARRADAS  | 1           | 1      | 0            | 0             | 0             | 0             | 1                    |
| DRS I - GRANDE SAO PAULO             | N      | CROSS                         | 1           | 1      | 0            | 0             | 0             | 0             | 1                    |
| - DRS IV - BAIXADA SANTISTA          | s      | DRS I - GRANDE SAO PAULO      |             |        | 0            | 0             | 0             | 0             | 0                    |
| DRS XII - REGISTRO                   | s      | DRS IV - BAIXADA SANTISTA     |             |        | 0            | 0             | 0             | 0             | 0                    |
|                                      | 5      | DRS XII - REGISTRO            |             |        | 0            | 0             | 0             | 0             | 0                    |
|                                      | 5      | DRS XVI - SOROCABA            |             |        | 0            | 0             | 0             | 0             | 0                    |
| DRS XVII - TAUBATE                   | S      | DRS XVII - TAUBATE            |             |        | 0            | 0             | 0             | 0             | 0                    |
| - IAVC                               | s      | IAVC                          |             |        | 0            | 0             | 0             | 0             | 0                    |
| - IBCC                               | s      | IBCC                          |             |        | 0            | 0             | 0             | 0             | 0                    |
| - IMESC                              | s      | IMESC                         |             |        | 0            | 0             | 0             | 0             | 0                    |
| + RESERVA TECNICA                    | N      | RESERVA TECNICA               |             |        | 0            | 0             | 0             | 0             | 0                    |
| t SESSP                              | N      | SESSP                         | 100%        | 108    | 0            | 12            | 0             | 12            | 96                   |
|                                      |        | TOTAL                         | 12          | 120    | 1            | 0             | 0             | 13            | 107                  |
|                                      | 10     | NÃO DISTRIBUIDO<br>TOTAL 0    | Aplicar val | or 1   | 1            |               | ,             |               | Gravar               |
|                                      |        | SALDO 0 Copiar me             | ès anterior |        | Dividir em ( | (%)           | Div           | idir em (     | N°)                  |
|                                      |        |                               |             |        | 12           |               |               |               |                      |

- 1. O primeiro passo é informar ao portal o que será distribuído (tipo exame ou consulta), além de selecionar a arvore da unidade vinculada;
- 2. Selecionado o tipo e unidade, deve-se preencher qual o mês de que ano será distribuído;
- 3. A distribuição de cota é realizada especialidade por especialidade, a seguir basta clicar em buscar;
- 4. Na arvore de distribuição temos as unidades que receberão as vagas futuramente pactuadas. No topo sempre estará à própria unidade, abaixo pode ser que ela esteja novamente, pois além de distribuir, pode realizar agendamentos. Ao lado do nome da unidade estará um S (Sim) para conhecer quem são os agendadores, já o N (Não) estará junto às unidades que APENAS distribuem. Para ter ciência de quais são os solicitantes que estão abaixo do distribuidor, basta clicar no "mais" e expandir a informação;

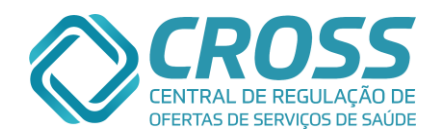

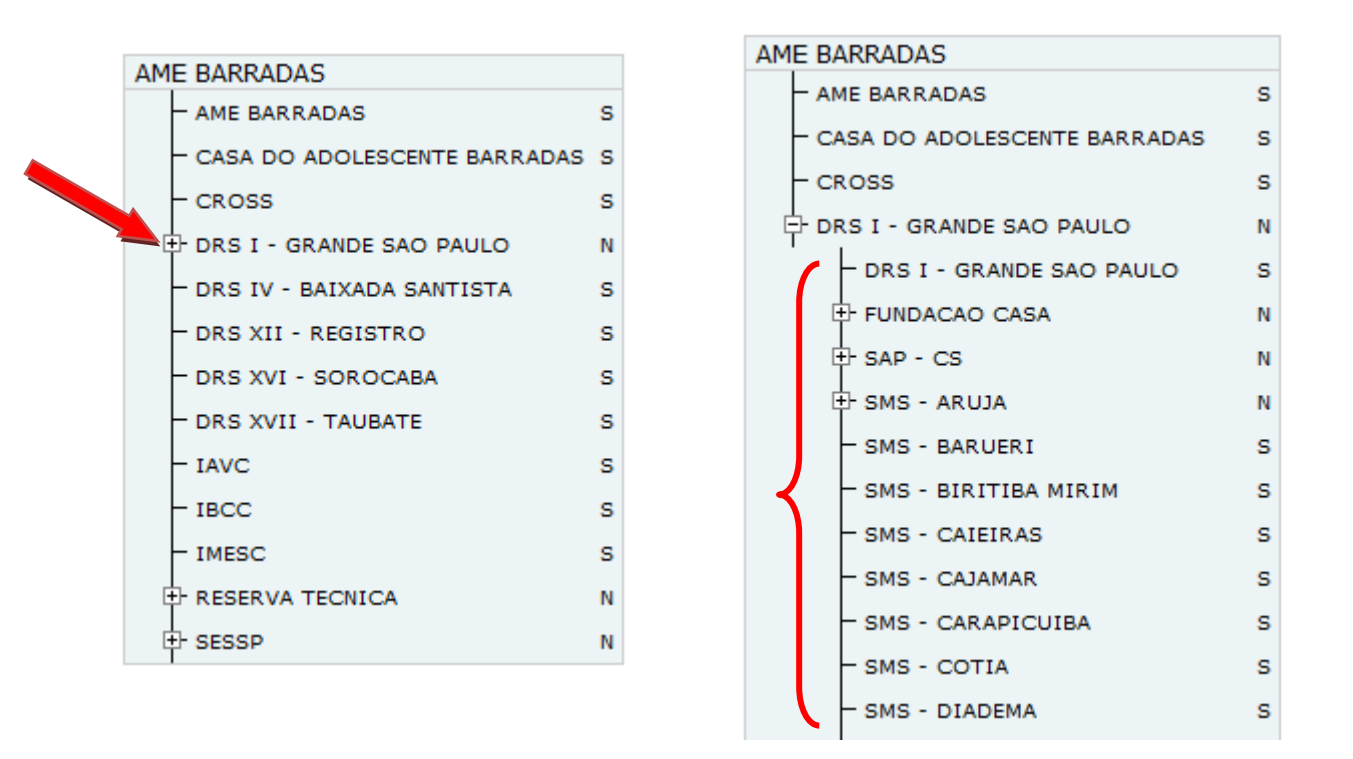

- 5. Nesta linha está qual é a oferta total para aquela especialidade, quantas vagas já foram utilizadas em agendamento e se existe algum bloqueio de horário;
- 6. Na coluna UNIDADE, estão todas as unidades que poderão receber a pactuação;
- 7. A coluna COTA está dividida em duas partes, "Pactuada" e "Recebida", quando o campo "Pactuada" for preenchido com números absolutos o valor do campo "Recebida" será o mesmo, em casos que a distribuição estiver em porcentagem, no campo "Pactuada" estará a porcentagem informada e no campo "Recebida" estará o número absoluto;
- 8. Na coluna AGENDAMENTO, estará a informação do que foi agendado por <u>cota</u>, o que foi agendado e <u>não</u> havia sido <u>distribuído</u>, agendamentos por <u>bolsão</u> e o <u>total</u> de agendamentos;
- 9. Dentro da coluna SALDO é feito o calculo do que a unidade recebeu menos o que foi agendado por cota;
- 10. Neste campo estarão as vagas não distribuídas ou vagas que não foram direcionadas para nenhuma unidade;
- 11. É utilizado caso o distribuidor disponibilize o mesmo valor de vagas para as solicitantes.
- 12. Estes três botões existem para facilitar a distribuição de cota, podendo copiar a configuração do mês anterior, dividir o valor total da cota em % ou em números absolutos entre todas as unidades que podem receber pactuação.

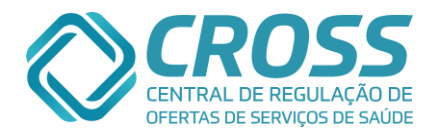

13. O botão Exibir Exames mostrará somente os exames dos equipamentos e agendas que estão ativos.

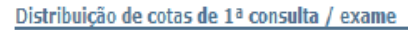

| 6 | Central de Regu<br>http://www.cross | ilação de Ofertas de Serviços de Saúde - CROSS - Windows 📃<br>-ambulatorial.saude <b>sp.gov.br</b> /lst_grupo_cota_exame.php?cod_unidade=1 |   |   | Mês<br>• Agost | Ano<br>10 <b>1</b> 2013 |
|---|-------------------------------------|----------------------------------------------------------------------------------------------------|---|---|----------------|-------------------------|
| Γ | Lista de Exar                       | nes                                                                                                    | * | * | Buscar         | Exibir Exames           |
|   | Código                              | Exame                                                                                                    |   |   |                | ^                       |
| L | 405010010 -                         | CORRECAD CIRURGICA DE ECTROPIO                                                                                                    |   |   |                | 42                      |
| L | 405010010 -                         | CORRECAD CIRURGICA DE ENTROPIO                                                                                                    |   |   |                |                         |
| L | 405010028 -                         | CORRECAO CIRURGICA DE EPICANTO E TELECANTO                                                                                                 |   |   |                |                         |
| L | 405040016 -                         | CORRECAD CIRURGICA DE LAGOFTALMO                                                                                                    |   |   |                |                         |
| L | 405010060 -                         | EPILACAO DE CILIOS                                                                                                    |   |   |                |                         |
|   | 405010079 -                         | EXERESE DE CALAZIO E OUTRAS PEQUENAS LESOES DA<br>PALPEBRA E SUPERCILIOS                                                                   |   |   |                |                         |
| L | 405050089 -                         | EXERESE DE TUMOR DE CONJUNTIVA                                                                                                    |   |   |                |                         |
|   | 405010109 -                         | OCLUSAD DE PONTO LACRIMAL                                                                                                    |   |   |                |                         |
|   | 405010125 -                         |                                                                                                    |   |   |                |                         |

14. O botão Exibir Faixa Etária mostrará qual o profissional que possui agenda ativa e qual é a sua faixa de idade para atendimento.

| Distribuição de cot | as de 1ª consulta / ex                               | ame                                                                                                   |                                             |                           |
|---------------------|------------------------------------------------------|----------------------------------------------------------------------------------------------------|---------------------------------------------|---------------------------|
|                     | Central de Regulação d<br>http://cross.treinamento.s | e Ofertas de Serviços de Saúde - CROSS - N<br>aude. <b>sp.gov.br</b> /conexa_sql/lst_faixa_etaria.php | Windows Internet Explorer provided by CROSX | Mês Ano<br>Fevereiro 2015 |
|                     | Lista de Agendas                                     |                                                                                                    |                                             | 🔍 Exibir Faixa Etária     |
|                     | Código da Agenda                                     | Profissional                                                                                          | Faixa Etária                                |                           |
|                     | 835823                                               | - LARISSA CHIOQUETTI BELLEGARD                                                                        | - > 12 anos                                 | ▲                         |
|                     | 835828                                               | - MARIA LUIZA QUINTAS                                                                                 | - > 12 anos                                 | 4 2                       |
|                     | 836504                                               | - PRISCILLA DAVID WATANABE                                                                            | - > 12 anos                                 |                           |
|                     |                                                      |                                                                                                    |                                             |                           |
|                     |                                                      |                                                                                                    |                                             |                           |

Ao realizar o preenchimento das informações necessárias para que a distribuição de cota aconteça, o processo é finalizado ao clicar em "Gravar".

#### Regras para a Distribuição de Cotas:

- ✓ É de responsabilidade da unidade executante realizar a distribuição de cota do mês subsequente até o dia 24 do mês atual (Exemplo: distribuir a cota de outubro até o dia 24 de agosto);
- ✓ A unidade que receber 0% pode agendar as vagas de bolsão e de não distribuído;
- ✓ Uma vez que houve agendamento por cota não pode mais receber 0% ou zerar a cota (nunca);
- ✓ O valor digitado para cota deve ser maior ou igual ao agendamento por cota;
- ✓ A somatória dos agendamentos por cota e por não distribuído devem ser menor ou igual à recebida pela unidade distribuidora;
- ✓ Todos os níveis de distribuição de cota compartilham o "não distribuído", exceto unidades que não receberam cota (nem 0%);
- ✓ O valor disponível para ser utilizado pelas unidades na modalidade "não distribuído" é o

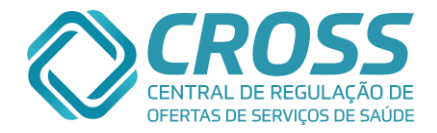

que consta como saldo no campo de "não distribuído";

- ✓ Distribuidores não podem receber 0%, apenas os solicitantes;
- ✓ A cota da unidade executante deve ser maior ou igual à somatória dos agendamentos (cota + não distribuído);
- ✓ A pactuação para unidades distribuidoras deve representar a somatória dos agendamentos de seus solicitantes;
- Não distribuir cota para unidades que não deverão realizar agendamentos;
- Manter atualizada as cotas das unidades solicitantes, principalmente quando houver alterações;
- ✓ Vagas de retorno não entram desta distribuição, pois é uma cota que pertence apenas à unidade executante;
- ✓ A unidade distribuidora não pode ter a cota zerada caso uma unidade solicitante tenha realizado agendamento por cota ou por não distribuído;
- ✓ Caso a unidade executante irá retirar vagas da distribuição de cota, primeiro zera a solicitante, depois a distribuidora e por fim a executante;
- ✓ Deverá notificar o distribuidor e o monitor CROSS se a unidade executante aumentar ou reduzir o valor ofertado ou em caso de novas ofertas.

### Manutenção Unificar Cadastro

O submenu "UNIFICAR CADASTRO" localizado no menu MANUTENÇÃO tem como funcionalidade unir os cadastros que estão duplicados.

| Cadastro | Manutenção     | Agenda    | Relatório | Consulta | Integração |                              | 🚨 🚔 🕱 |
|----------|----------------|-----------|-----------|----------|------------|------------------------------|-------|
|          | Profissional   |           |           |          |            |                              |       |
|          | Grupo de Co    | ta        |           |          |            |                              |       |
|          | Equipamento    |           |           |          |            |                              |       |
|          | Agenda Exar    | ne/Proced |           |          |            |                              |       |
|          | Agenda Cons    | sulta     |           |          |            | CENTRAL DE REGULAÇÃO DE      |       |
|          | Distribuição ( | de Cotas  |           |          |            | OFERTAS DE SERVIÇOS DE SAÚDE |       |
|          | Unificar Cada  | astro     |           |          |            |                              |       |

O primeiro passo para realizar a unificação de cadastros é localizar e selecionar o código que deve permanecer.

| Código ativo         CPF       Código       Nome       Nascimento       Nome da mãe         0       0       2588986       MARIA DA SILVA       15-08-1951       ANA MARIA DE JESUS         0       17431409       MARIA DA SILVA       15-08-1951       ANA MARIA DE JESUS          | Pro | ontu | iário   | CNS      | CPF            | RG | Código | Nome<br>MARIA DA SILVA |            | Nascimento<br>15-08-1951 | Nome da mãe<br>ANA | 🔍 Buscar |
|----------------------------------------------------------------------------------------------------|-----|------|---------|----------|----------------|----|--------|------------------------|------------|--------------------------|--------------------|----------|
| CPF         Código         Nome         Nascimento         Nome da mãe           O         0         2588966         MARIA DA SILVA         15-08-1951         ANA MARIA DE JESUS           O         17431409         MARIA DA SILVA         15-08-1951         ANA MARIA DE JESUS | Có  | dig  | o ativo |          |                |    |        |                        |            |                          |                    |          |
| 0         2588986         MARIA DA SILVA         15-08-1951         ANA MARIA DE JESUS           0         17431409         MARIA DA SILVA         15-08-1951         ANA MARIA DE JESUS                                                                                            |     |      | CPF     | Código   | Nome           |    |        |                        | Nasciment  | o Nome da                | mãe                | 1        |
| Image: 17431409         MARIA DA SILVA         15-08-1951         ANA MARIA DE JESUS                                                                                                    |     | C    | 0       | 2588986  | MARIA DA SILVA |    |        |                        | 15-08-1951 | ANA MARI                 | A DE JESUS         |          |
|                                                                                                    | C   | С    |         | 17431409 | MARIA DA SILVA |    |        |                        | 15-08-1951 | ANA MARI                 | A DE JESUS         |          |
|                                                                                                    |     |      | _       |          |                |    |        |                        |            |                          |                    |          |

Em seguida é necessário buscar o cadastro que será extinto do portal CROSS, lembrando que a busca de cadastro fica a critério do usuário.

| Pront | uário           | CNS      | CPF            | RG | Código | Nome<br>MARIA DA SILVA |            | Nascimento<br>15-08-1951 | Nome da mãe<br>ANA | e Buscar |
|-------|-----------------|----------|----------------|----|--------|------------------------|------------|--------------------------|--------------------|----------|
| Códig | jo ativo        |          |                |    |        |                        |            |                          |                    |          |
|       | CPF             | Código   | Nome           |    |        |                        | Nascimento | Nome da n                | nãe                | 1        |
| ۲     | 0               | 2588986  | MARIA DA SILVA |    |        |                        | 15-08-1951 | ANA MARIA                | DE JESUS           |          |
| Códig | jo a ser inativ | vado     |                |    |        |                        |            |                          |                    | ,        |
|       | CPF             | Código   | Nome           |    |        |                        | Nascimento | Nome da r                | mãe                | 1        |
| ✓     |                 | 17431409 | MARIA DA SILVA |    |        |                        | 15-08-1951 | ANA MARIA                | A DE JESUS         |          |

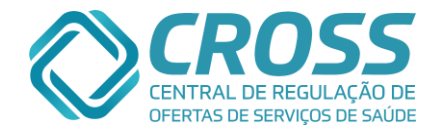

| Lillau u coulgo que permanecera vai estar selecionado com. |
|------------------------------------------------------------|
|------------------------------------------------------------|

E o cadastro que será excluído deve estar selecionado com: 🔽

Por fim basta clicar em Unificar, é importante ressaltar que antes de unificar um cadastro é necessário confirmar se os cadastros de fato pertencem ao mesmo paciente, pois uma vez unificado não é possível reverter este procedimento.

| Mensage | m da página da web                                                                                                    | X |
|---------|----------------------------------------------------------------------------------------------------|---|
| <b></b> | Esta operação apagará todos os cadastros selecionados e juntará<br>seu histórico de agendamento, CNS e prontuário no registro de<br>paciente,<br>marcado como principal.<br>Este procedimento não tem volta. |   |
|         | OK                                                                                                    |   |

O botão <u>Uimpar</u> é utilizado apenas para limpar as informações já preenchidas e fazer uma nova busca.

#### Agendamento Agenda

O Submenu "AGENDA" localizado no menu AGENDAMENTO é utilizado para que possam ser realizados agendamentos e visualizar informações sobre os pacientes.

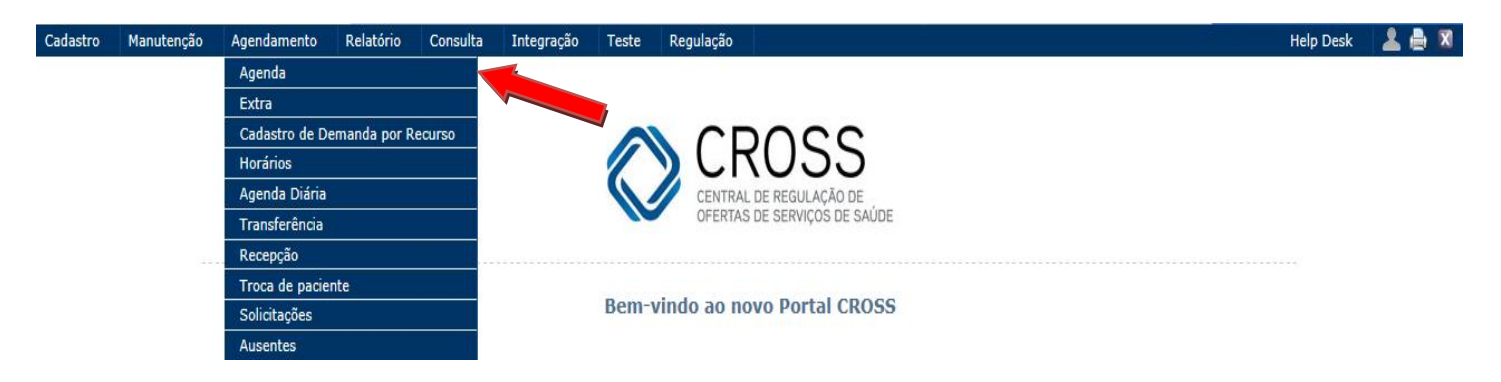

São três passos para realizar um agendamento;

O primeiro é encontrar o paciente que deseja agendar, esta ação é realizada na aba Paciente:

A pesquisa de paciente pode ser realizada por qualquer um dos campos, porém recomenda – se que a localização seja através do nome, data de nascimento e nome da mãe.

O portal permite realizar a busca a partir das três primeiras letras do nome do paciente, filtrando melhor a busca evitando as diversas interpretações que os nomes podem ter, conforme exemplo abaixo:

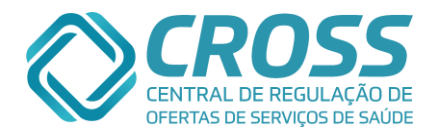

| Paci                                  | iente                        | Seleção                               | Ager                                      | ida Externa     | 9488614 - KELLY CRISTINA BATISTA IZAU                                                                                                    |
|---------------------------------------|------------------------------|---------------------------------------|-------------------------------------------|-----------------|----------------------------------------------------------------------------------------------------|
| rontuário                             | CNS                          | CPF                                   | RG                                        | Código Nome kel | Nascimento Nome da mãe<br>13-05-2003   Suscar Novo                                                                                                    |
| CPF                                   | Código Non                   | ıe                                    |                                           |                 | Nascimento Nome da mãe                                                                                                    |
|                                       |                              |                                       |                                           |                 | -                                                                                                    |
| Sediante                              | e o paci<br>e novo ca        | ento pão r<br>dastro.                 | for encon                                 | itrado será n   | ecessário realizar a inclusão do paciente                                                                                                    |
| Se<br>rediante                        | e o paci<br>e novo ca        | entu pão<br>dastro.                   | IZAU<br>For encor                         | Itrado será n   | ecessário realizar a inclusão do paciente                                                                                                    |
| Se<br>ediante<br>Paciel<br>Prontuário | e o paci<br>e novo ca        | entu não<br>dastro.<br>seleção        | IZAU<br>for encor<br>Agenda Interna<br>RG | Agenda Externa  | 13-05-2003 MARIA APARECIDA BATISTA DA COSTA                                                                                                    |
| Se<br>ediante<br>Pacier<br>Prontuário | e o paci<br>e novo ca        | ento pão<br>dastro.<br>seleção<br>CPF | Agenda Interna                            | Agenda Externa  | 13-05-2003       MARIA APARECIDA BATISTA DA COSTA         eccessário realizar a inclusão do paciente         Nascimento       Nome da mãe         Buscar       Novo           |
| Se<br>ediante<br>Prontuário           | e o paci<br>e novo ca<br>nte | entu não<br>dastro.<br>Seleção<br>CPF | Agenda Interna                            | Agenda Externa  | 13-05-2003       MARIA APARECIDA BATISTA DA COSTA         eccessário realizar a inclusão do paciente         Nascimento         Nascimento         Nome da mãe         Buscar |
| Se<br>ediante<br>Pacier<br>Prontuário | e o paci<br>e novo ca<br>nte | ente aão<br>dastro.<br>seleção<br>CPF | Agenda Interna<br>RG                      | Agenda Externa  | 13-05-2003 MARIA APARECIDA BATISTA DA COSTA                                                                                                    |

Ao clicar no botão NOVO abrirá uma ficha cadastral onde todos os campos devem ser preenchidos, porém alguns estarão sinalizados com asterisco indicando que são obrigatórios.

| *cns                                           | CNS Cadastrados               | K Excluir        | Nº Prontuário                  | ↓ Incluir                             | Prontuários Cadastrados | K Excluir               |
|------------------------------------------------|-------------------------------|------------------|--------------------------------|---------------------------------------|-------------------------|-------------------------|
| digo Nome paciente *                           |                               | - 1              | Nome social                    | CPF                                   | RG                      | Data de Expedição       |
| me mãe *                                       |                               | Mãe Desconhecida | Nome pai                       |                                       |                         |                         |
| ta nascimento * Sexo * 💙<br>Selecione o sexo 🗸 | Estado Civil<br>- Selecione - | ~                | Raça<br>Sem informação         | Etnia<br>Selecione somente            | se raça for indígena -  |                         |
| D Celular ** DDD Telefone **                   | DDD Tel. Com. ** Ramal E-mail |                  | Nome Contato                   |                                       |                         | DDD Tel. Conta          |
| P Endereço                                     |                               |                  | Número C                       | Complemento                           |                         |                         |
| irro                                           |                               |                  | UF * Mu<br>- Selecione - V - S | inicipio *<br>Selecione o Município - |                         |                         |
| servação                                       |                               |                  | Privado de Liberda             | Nº Matrícula<br>ade Óbit              | Receber informações     | dos agendamentos por e- |
| Pessoa com necessidades especiais              |                               |                  |                                |                                       |                         |                         |
| dastrado por:                                  |                               |                  | Alterado por:                  |                                       |                         |                         |

Informações referentes alguns campos:

- 1. **Nome social** Utilizado para colocar nome o pelo qual o paciente que ser identificado pela sociedade;
- Nome da Mãe\* Campo de preenchimento obrigatório, porém caso o paciente não possua no documento o nome da mãe ao clicar no quadrado tira a obrigatoriedade do campo;
- 3. Sexo Onde será selecionado o sexo do paciente, podendo selecionar masculino, feminino ou indeterminado será utilizado quando o paciente que tiver um nome que pode ser utilizado para ambos os sexos (Exemplo: Iraci), mas a opção indeterminado é usada caso o paciente não estiver presente e o colaborador não tenha em mãos a informação do sexo. Nessa situação poderá colocar a opção de indeterminado até que seja realizada esta alteração do dado, a atualização será quando o paciente comparecer em uma unidade que tenha acesso ao CROSS;
- 4. **Raça** Ao selecionar a opção indígena, ficará ativo o campo etnia onde é possível informar qual a tribo do paciente.

|    | Raça           | Etnia                                      |                  |
|----|----------------|--------------------------------------------|------------------|
|    | Indígena 💌     | - Selecione somente se raça for indígena - | •                |
| 18 | Sem informação | Nome Contato                               | DDD Tel. Contato |
| -  | Branca         |                                            |                  |
| _  | Amarela        |                                            |                  |
|    | Indígena       | Número Complemento                         |                  |
| -  | Negra          |                                            |                  |
| _  | Parda          |                                            |                  |

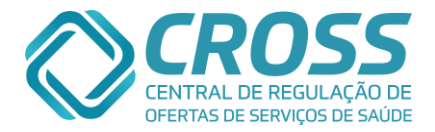

 Celular\*\* – Preenchendo o campo CELULAR corretamente com o DDD e o numero do celular. O paciente receberá um torpedo SMS com informações do agendamento oito dias antes da 1ª CONSULTA e/ou EXAME;

| DDD Celular ** | DDD Telefone ** | DDD Tel. Com. ** Ramal | E-mail | Nome Contato | DDD 1 | Tel. Contato |
|----------------|-----------------|------------------------|--------|--------------|-------|--------------|
|                |                 |                        |        |              |       |              |

- Endereço- Ao digitar o CEP da residência e clicar dentro do campo endereço, o portal automaticamente preenche para o usuário os dados referentes ao CEP informado e por fim basta preencher o campo número.

| CEP Endereço<br>05593-050 🕖 Rua Antônio Francisco da Costa Lisboa  | Número Complemento                    |
|--------------------------------------------------------------------|---------------------------------------|
| Bairro<br>Jardim Bonfiglioli<br>Observação                         | UF * Municipio * SP São Paulo         |
| Cadastrado por:                                                    | Alterado por:                         |
| * Campos obrigatórios. ** Ao menos um telefone deve ser informado. | Jincluir Alterar 🗱 Excluir 😋 Cancelar |

Ao clicar no ponto de interrogação será possível buscar o CEP apenas pelo logradouro = endereço ou utilizando os filtros disponíveis como "Localidade" = Cidade, "Tipo" (Rua, Travessa, Avenida) e "No. | Lt. | apt.". Conforme imagens abaixo:

| Busca             | de CEP por Logrado | ouro                          |           |            |         | Fechar X  |
|-------------------|--------------------|-------------------------------|-----------|------------|---------|-----------|
| UF<br>SP          | Localidade         | •                             |           |            |         |           |
| Tipo<br>- Selecio | ne - 🗸 🗸           | Logradouro<br>kazuo yamaguchi |           | N          | o.   Lt | t.   apt. |
|                   |                    |                               |           |            | [       | 🔍 Buscar  |
|                   | Logradouro         |                               | Bairro    | Localidade | UF      | СЕР       |
| ٥,                | Rua Kazuo Yamaguo  | chi                           | Bandeiras | Osasco     | SP      | 06160-270 |

Preenchendo o circulo com um clique do mouse o usuário estará selecionando aquele endereço para que o portal automaticamente alimente os campos e deixa em aberto apenas o número e o complemento para que o usuário preencha.

8. **Observação** – Este campo visa acrescentar informação que ficaram pertinentes dos campos anteriores.

Após ter efetuado o preenchimento completo do cadastro, deve – se clicar no botão incluir. O paciente receberá um código do CROSS e estará pronto para ser agendado.

Obs.: um asterisco (\*) quer dizer que o campo é obrigatório, dois asteriscos (\*\*) ao menos um dos campos com esses dois asteriscos deverá ser preenchido.

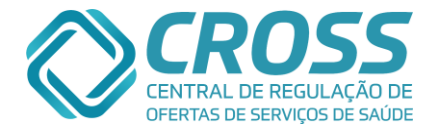

Caso o usuário encontre o paciente, ele deverá realizar alguns procedimentos: Ao localizar o paciente, o primeiro passo é confirmar os dados cadastrais, para facilitar, o Portal CROSS permite que seja visualizado um resumo dos dados, passando o cursor do mouse em cima do campo código aparecerá o resumo.

| Pacient    | te     | Seleção                                                                                                    | Agenda Externa                                        |                                   | 25 - FAVOR | EXCLUIR AS AGENDA TE | STE CROSS FAVOR NÃO EXCLUIR O CNS |
|------------|--------|----------------------------------------------------------------------------------------------------|-------------------------------------------------------|-----------------------------------|------------|----------------------|-----------------------------------|
| Prontuário | CNS    | CPF                                                                                                    | RG Código<br>25                                       | Nome                              | Nascimer   | to Nome da mãe       | Ruscar Novo                       |
| CPF        | Código | Nome                                                                                                    |                                                       |                                   | Nascimento | Nome da mãe          |                                   |
| •          | 25     | Fh                                                                                                    |                                                       |                                   | 25-04-1989 | TESTE CROSS          | <b>_</b>                          |
|            |        | NÃO EXCLUIR O (<br>Endereço: RUA JOãO<br>Bairro: VILA CHIC<br>Municipio: FRANCA<br>Mãe: TESTE CR<br>Telefone: | FERREIRA FONTELA<br>O JÚLIO<br>OSS<br>Celular: (11) 1 | Nº: 51453<br>UF: SP<br>94156-2509 |            | •                    |                                   |

Mesmo que os dados estejam corretos será necessário atualizar a ficha cadastral. Clicando em cima do nome do paciente:

| 1   | Pacier  | nte    | Seleção                | Agenda Extern        | na                | 25 - FAVO  | R EXCLUIR AS AGENDA 1 | ESTE CROSS FAVOR NÃO EXCLUIR O CNS |
|-----|---------|--------|------------------------|----------------------|-------------------|------------|-----------------------|------------------------------------|
| Pro | ntuário | CNS    | CPF                    | RG Código<br>25      | o Nome            | Nascime    | nto Nome da mãe       | G Buscar                           |
|     | CPF     | Código | Nome                   |                      |                   | Nascimento | Nome da mãe           |                                    |
| •   |         | 25     | FAVOR EXCLUIR AS AGENI | DA TESTE CROSS FAVOR | NÃO EXCLUIR O CNS | 25-04-1989 | TESTE CROSS           | <b>_</b>                           |
|     |         |        | Belecons pad           | nte.                 |                   |            |                       |                                    |

A ficha cadastral preenchida:

O campo nome do paciente é a única informação cadastral que não pode ser alterada por completo. Apenas 5% do nome podem ser alterados. Exemplo: de Mariana para Mariano.

| Paciente                             | Seleção                                                                       | Agenda Intern                        | a Agenda                    | a Externa        |                                |                            |                      | 25 - TESTE - 0   | CROSS FAVOR NÃO EXCL  | UIR ESTE TESTE            |
|--------------------------------------|-------------------------------------------------------------------------------|--------------------------------------|-----------------------------|------------------|--------------------------------|----------------------------|----------------------|------------------|-----------------------|---------------------------|
| CNS - Cartão Nacion                  | nal de Saúde                                                                  | CNS Cadastrado<br>cluir 239366598930 | os<br>001                   | 🗸 🗱 Excluir      | Prontuário Nº Prontuário       | 0                          | 🚽 Incluir            | Prontuários Ca   | dastrados 🔽 🕅         | Excluir                   |
| Código                               | Nome paciente *                                                               |                                      |                             |                  | Nome social                    |                            | CPF                  | RG               | Data d                | le Expedição              |
| 25                                   | TESTE - CROSS FAVOR NÃO                                                       | EXCLUIR ESTE TESTEE                  |                             |                  |                                |                            |                      | 1234             | 5BA 01-01             | -1985                     |
| Nome mãe *<br>TESTE MÃE CROSS        |                                                                               |                                      |                             | Mãe Desconhecida | Nome pai<br>TESTE PAI CROSS    |                            |                      |                  |                       |                           |
| Data nascimento *<br>23-08-1950 64 a | anos 4 meses 15 dias                                                          | Sexo *<br>Feminino                   | Estado Civil<br>Solteiro    | ~                | Raça<br>Indígena               | <b>v</b>                   | Etnia<br>ARUA        |                  |                       | <b>v</b>                  |
| DDD Celular **<br>11 98411-5544      | DDD         Telefone **         DDD           14         3130-6500         14 | Tel. Com. ** Ramal<br>3130-6755      | E-mail<br>EMAIL@EMAIL.COM.E | BR               | Nome Contato<br>NOME CONTATO E | DA SILVA TESTE             |                      |                  | DDD 11                | Tel. Contato<br>1234-5678 |
| CEP E                                | Endereço<br>AVENIDA                                                           |                                      |                             |                  | Número<br>51453                | Complemento<br>COMPLEMENT( | O DO ENDEREÇO TESTE  | E                |                       |                           |
| Bairro                               |                                                                               |                                      |                             |                  | UF *                           | Municipio *                |                      |                  |                       |                           |
| VILA FORMOSA                         |                                                                               |                                      |                             |                  | SP 🗸                           | São Paulo                  |                      |                  |                       | ~                         |
| Observação<br>AME CATANDUVA          |                                                                               |                                      |                             |                  | 🖌 Privado de Libe              | Nº M<br>erdade             | 1atrícula 🗌 Óbit     | to 🗌 Receber inf | ormações dos agendame | ntos por e-mail           |
| Pessoa com necess                    | sidades especiais                                                             |                                      |                             |                  |                                |                            |                      |                  |                       |                           |
| Cadastrado por: ESTH                 | ER BRAGA   18-08-2003   AE                                                    | - PINHEIROS   AMB                    |                             |                  | Alterado por: THI              | AGO SABO   07-             | 01-2015   CROSS   AM | в                |                       |                           |
| * Campos obrigatórios                | s. ** Ao menos um telefone                                                    | deve ser informado.                  |                             |                  |                                |                            |                      | 🕹 Incluir 🛛 🥖    | Alterar 🗱 Excluir     | Cancelar                  |

Outros dois campos importantes de seleção são:

Campo Privado de Liberdade: Utilizado para mostrar no cadastro que o paciente está privado de liberdade, assim somente o agendador e a unidade executante poderá visualizar o

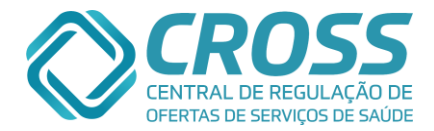

agendamento.

Campo óbito: Utilizado para mostrar ao portal que o paciente faleceu. Ao clicar e preencher o quadrado o paciente não poderá ser agendado novamente, antes de ativar esta opção todos os agendamentos em aberto terão que ser cancelados ou utilizados para a Troca de Paciente.

O segundo passo após encontrar o cadastro é selecionar a consulta/exame que o paciente necessita para ser agendado.

Ao clicar na aba Seleção:

|   |          |   | <b>_</b> |   |                |   |                |  |
|---|----------|---|----------|---|----------------|---|----------------|--|
| 1 | Paciente | 1 | Seleção  | 1 | Agenda Interna | 1 | Agenda Externa |  |

Serão exibidas as especialidades, exames/procedimentos de possível agendamento, quando a especialidade, exame ou procedimento estiver em **negrito** significa que é disponibilizado aquele agendamento na própria unidade e quando aparecer em vermelho estará sinalizando que o paciente já possui agendamento e com isto não poderá ter outro agendamento em aberto para aquela especialidade, exame ou procedimento, mas em casos de especialidade não medica (profissionais que não possuem CRM) pode – se agendar mais de uma vez, exemplo: Acupuntura, psicologia ou fisioterapia.

| <ul> <li>Acupuntura</li> <li>Cardiologia</li> </ul>                                                                                                    |                                                                                                    |                                                                                                    |
|----------------------------------------------------------------------------------------------------|----------------------------------------------------------------------------------------------------|----------------------------------------------------------------------------------------------------|
| Paciente Seleção Agenc<br>Consulta Profissional<br>genda: Vaga no periodo de bolsão Vagas fora do periodo de bo<br>Vermelho: Paciente já possui agendamento para esta especialid<br>Negrito: Disponível para agendamento interno. | la Interna Agenda Externa<br>Exame Procedimento<br>Isão 👽 Não há vaga no momento 🚯 Por favor tente novamente<br>ade/exame. |                                                                                                    |
|                                                                                                    |                                                                                                    |                                                                                                    |
| Acupuntura                                                                                                    |                                                                                                    | Cardiologia                                                                                                    |
|                                                                                                    | Cardiologia Dediátrica                                                                                                    |                                                                                                    |
|                                                                                                    | Cirurgia Geral - Avaliação Cirúrgica                                                                                       | Cirurgia Geral - Avaliação de Pequenas Cirurgias                                                                                                    |
| Cirurgia Geral - Esofago, Estomago e Duodeno - EED                                                                                                    | Cirurgia Geral - Figado, Vias Biliares e Pancreas                                                                          | Cirurgia Pediátrica                                                                                                    |
| Cirurqia Pediátrica - Avaliação                                                                                                    | Cirurgia Plástica                                                                                                    | Cirurgia Plástica - Mão                                                                                                    |
| Cirurgia Torácica                                                                                                    | Cirurgia Vascular                                                                                                    | Clínica Médica - PIDI                                                                                                    |
| Dermatologia                                                                                                    | Dermatologia - Avaliação Cirúrgica                                                                                         | Dermatologia - DST                                                                                                    |
| Dermatologia - Fototerapia                                                                                                    | Endocrinologia                                                                                                    | Endocrinologia Pediátrica                                                                                                    |
| Entrevista Social - Reabilitação Física                                                                                                    | Eisiatria                                                                                                    | Fisioterapia Respiratória                                                                                                    |
| Fonoaudiologia                                                                                                    | Gastrocirurgia                                                                                                    | Gastrocirurgia - Transplante de Fígado                                                                                                    |
| Gastroclínica                                                                                                    | Gastroclínica - Trato Gastrointestinal Alto - Linha de Cuidado                                                             | Gastroclínica - Triagem Biópsia Hepática                                                                                                    |
| Gastroclínica - Triagem Manometria Anoretal                                                                                                    | Gastroclínica - Triagem Manometria e phmetria                                                                              | Gastroenterologia Pediátrica                                                                                                    |
| Genética - Erros Inatos do Metabolismo                                                                                                    | Genética Médica                                                                                                    | Ginecologia                                                                                                    |
| Ginecologia - Avaliação Histeroscopia                                                                                                    | Ginecologia - Cirurgia de Laqueadura                                                                                       | Ginecologia - Climaterio                                                                                                    |
| Ginecologia - DST                                                                                                    | Ginecologia - Leiomioma                                                                                                    | Ginecologia - Patologia Anexial                                                                                                    |
| Ginecologia - Pré-Natal Alto Risco                                                                                                    | Ginecologia - Procedimentos                                                                                                | Ginecologia - Triagem Histeroscopia                                                                                                    |
| Ginecologia - Triagem Histeroscopia Diagnóstica                                                                                                    | Ginecologia Cirúrgica                                                                                                    | Hansenologia                                                                                                    |
| Hebiatria                                                                                                    | Hematologia                                                                                                    | Hematologia - Anemias                                                                                                    |
|                                                                                                    | Dutresstelle in the Rts                                                                                                    | Description of the second second seco |

Para facilitar o acesso à informação, as vagas disponíveis serão apresentadas com ícones conforme legenda abaixo:

1- Waga no período de bolsão
 2- Wagas fora do período de bolsão
 3- Waga no momento

4- 🕕 Por favor tente novamente

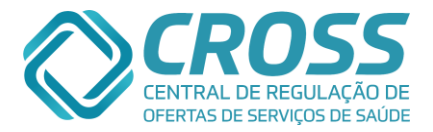

- 1. Quando a vaga estiver no período de bolsão, a mesma ficará em Verde. Caso a vaga seja da própria unidade, será exibida "Verde" e em Negrito. Ao passar com o mouse por cima, exibirá a unidade e data mais próxima possível para agendamento.
- 2. Vagas fora do período de bolsão, extraída da cota recebida pela unidade.
- 3. Caso não exista vaga disponível, o sistema informará com a mensagem "Não há Vaga no Momento", evitando que o usuário acesse a aba Agenda > Interna / Externa desnecessariamente.
- 4. Quando a mensagem exibida for "Por Favor, Tente novamente", basta selecionar novamente o Exame / Especialidade que o sistema realizará nova pesquisa.

Ao selecionar a especialidade para a marcação de consulta existe a possibilidade de sinalizar que é um Paciente Internado para que o Portal apresente apenas ofertas de unidades que atendam ambulatorialmente pacientes internados e é aceitável realizar Agendamento com Exceção para pacientes que tenham ultrapassado a faixa etária da agenda estipulada pelo profissional, mas a pedido do especialista precisa retornar.

1º O paciente não pode ter de 1 (um) ano de diferença da faixa etária estipulada na agenda;

2º O paciente deverá ter passado pelo menos em 1 (uma) consulta com o mesmo profissional, na mesma especialidade.

| Consulta Profissional                              | Exame Procedimento                                | nente                                              |  |  |  |  |  |
|----------------------------------------------------|---------------------------------------------------|----------------------------------------------------|--|--|--|--|--|
| Negrito: Disponível para agendamento interno.      |                                                   |                                                    |  |  |  |  |  |
| Consulta                                           |                                                   |                                                    |  |  |  |  |  |
| 🗌 Paciente Internado 🗹 Agendamento com Exceção     |                                                   |                                                    |  |  |  |  |  |
| Acupuntura                                         | Alergologia                                       | 🗌 Cardiologia                                      |  |  |  |  |  |
| Cardiologia Congenita                              | Cardiologia Pediátrica                            | Cirurgia Cabeça e Pescoço                          |  |  |  |  |  |
| Cirurgia Geral                                     | 🗌 Cirurgia Geral - Avaliação Cirúrgica            | 🗌 Cirurgia Geral - Avaliação de Pequenas Cirurgias |  |  |  |  |  |
| Cirurgia Geral - Esofago, Estomago e Duodeno - EED | Cirurgia Geral - Figado, Vias Biliares e Pancreas | Cirurgia Pediátrica                                |  |  |  |  |  |
| Cirurgia Pediátrica - Avaliação                    | 🗌 Cirurgia Plástica                               | Cirurgia Torácica                                  |  |  |  |  |  |
| Cirurgia Vascular                                  | Dermatologia                                      | Dermatologia - Avaliação Cirúrgica                 |  |  |  |  |  |

Aparecerão quatro sub-abas para selecionar o Exame / Especialidade terão uma aparência semelhante a da imagem abaixo:

| Paciente Seleção Agenda Interna                                                                                   |      | Agenda Externa                                         | 8503464 - DENNIS FIGUEIREDO CROCCO |
|----------------------------------------------------------------------------------------------------|------|--------------------------------------------------------|------------------------------------|
| Consulta Profissional                                                                                             | Exa  | me / Procedimento /                                    |                                    |
| Legenda: 🚔 vaga no período de bolxão 🛛 💷 Vagas fora do período de bolxã                                           | io ( | 🕒 Não há vaga no momento 🛛 🛞 Por favor tente novamente |                                    |
| Vermelho: Paciente já possul agendamento para exte especialidade<br>Negrito: Disponível para agendamento interno. | /=2  | ama.                                                   |                                    |
| Consulta                                                                                                    |      |                                                        |                                    |
| Paciente Internado                                                                                                |      |                                                        |                                    |
| 🗖 Acupunturs 🏛                                                                                                    | V    | Alergologia Pediátrica 🖳                               | Cancerologia 🚔                     |
| 🗹 Cardiologia 🚔                                                                                                   | V    | Cirurgia Geral Vaga disponível em: 06/09/2013, AE -    | Cirurgia Plástica 🚔                |
| Gr. Vaga disconivel em bolsão: 28/08/2013 AE-                                                                     | V    | Clínica Nédica 🔤                                       | Dermatologia 🚔                     |
| Dermacologia - Avanação Cirorgica -                                                                               | V    | Endocrinologia 🚔 🛛                                     | Endocrinologia Pediátrica 🕕        |
| Enfermagem 🚔                                                                                                    | ¥    | Fonoaudiologia 🚔 🛛                                     | Gastroclínica 🚔                    |
| 🗖 Geriatria 😃                                                                                                    |      | Hansenologia 🚔 🛛                                       | Homeopatia 🚔                       |
| 🗖 Infectologia 🚔                                                                                                  |      | Neurologia 🚔 🛛                                         | Oftalmologia 🚔                     |
| 🗖 Oftalmologia - Glaucoma 🚔                                                                                       |      | Ortopedia 🚔 🛛                                          | Otorrino 🚔                         |
| 🗖 Pneumologia 🏛                                                                                                   |      | Pneumologia Pediátrica 🗨 🛛                             | Proctologia 🚔                      |
| 🗖 Psicologia 🏛                                                                                                    |      | Psiquiatria 🚔 🔝 👘                                      | Psiquiatria Pediátrica 😐           |
| 🗖 Reumatologia 🚔                                                                                                  |      | Urologia 🚔                                             | Urologia - Avaliação Cirúrgica 😐   |
| 🔲 Urologia - Avaliação Pós-cirúrgica 🚔                                                                            |      |                                                        |                                    |

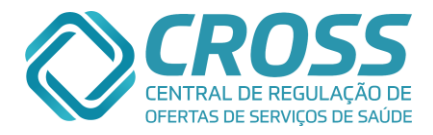

#### 1. ABA Consulta

Onde o colaborador irá selecionar a especialidade que o paciente tem encaminhamento.

| 1    | Paciente Seleção Agenda Interna                                                                                                    | Agenda Externa                                                                              | 179355 - MARIA DA SILVA                          |
|------|----------------------------------------------------------------------------------------------------|---------------------------------------------------------------------------------------------|--------------------------------------------------|
| Lege | Consulta Profissional<br>nda: Quaga no periodo de bolsão Vagas fora do periodo de bols<br>Vermelho: Paciente já possui agendamento para esta especialidad<br>Negrito: Disponível para agendamento interno. | Exame Procedimento<br>ião 🏦 Não há vaga no momento 🚯 Por favor tente novamente<br>de/exame. |                                                  |
| Con  | sulta                                                                                                    |                                                                                             |                                                  |
|      | aciente Internado                                                                                                    |                                                                                             |                                                  |
|      | Acupuntura                                                                                                    | Alergologia                                                                                 | Alergologia Pediátrica                           |
| Γ    | Cardiologia                                                                                                    | Cardiologia Pediátrica                                                                      | Cirurgia Cabeça e Pescoço                        |
|      | Cirurgia Geral                                                                                                    | 🗌 Cirurgia Geral - Avaliação Cirúrgica                                                      | Cirurgia Geral - Avaliação de Pequenas Cirurgias |
|      | Cirurgia Geral - Esofago, Estomago e Duodeno - EED                                                                                                    | Cirurgia Pediátrica                                                                         | Cirurgia Plástica                                |
| Γ    | Cirurgia Plástica - Mão                                                                                                    | Cirurgia Plástica - Rinoplastia                                                             | Cirurgia Torácica                                |
| Γ    | Cirurgia Vascular                                                                                                    | Dermatologia                                                                                | Dermatologia - Avaliação Cirúrgica               |
|      | Dermatologia - Fototerapia                                                                                                    | Endocrinologia                                                                              | Endocrinologia Pediátrica                        |
|      | Fisiatria                                                                                                    | 🗌 Fisioterapia Respiratória                                                                 | 🗖 Fonoaudiologia                                 |
|      | Gastro Pediátrica                                                                                                    | Gastrocirurgia                                                                              | Gastroclínica                                    |
|      | Gastroclínica - Triagem Manometria Anoretal                                                                                                    | Genética - Erros Inatos do Metabolismo                                                      | Genética Médica                                  |
|      | Geriatria                                                                                                    | Ginecologia                                                                                 | Ginecologia - Avaliação Histeroscopia            |
|      | Ginecologia - Procedimentos                                                                                                    | Ginecologia - PTGI                                                                          | Ginecologia - Triagem Histeroscopia              |
|      | Ginecologia Cirúrgica                                                                                                    | Hansenologia                                                                                | Hebiatria                                        |
|      | Hematologia                                                                                                    | Hematologia - Anemias                                                                       | Hematologia - Aplasias Medulares                 |

#### 2. ABA Profissional

Onde o colaborador irá selecionar o profissional com o qual o paciente terá que retornar.

| Paciente                                         | Seleção      | Agenda Interna   | Agenda Externa                                                 | 2 | 5 - FAVOR EXCLUIR AS AGENDA TESTE CROSS FAVOR NÃO EXCLUIR O CNS |
|--------------------------------------------------|--------------|------------------|----------------------------------------------------------------|---|-----------------------------------------------------------------|
|                                                  | Consulta     | Profissional 💦 🔊 | Exame Procedimento                                             |   |                                                                 |
| Profissional                                     |              |                  |                                                                |   | ^                                                               |
| Paciente Internado                               |              |                  |                                                                |   |                                                                 |
| ACUPUNTURA<br>ANGELA CRISTINA MARTIN             | S MACIEL     |                  | ACUPUNTURA<br>AUDREY EGYPTO MACEDO                             | E | ACUPUNTURA<br>LUIZ CARLOS KODA                                  |
| ACUPUNTURA<br>MARIA DAS GRACAS ROCH              | A CAVALCANTI |                  | ACUPUNTURA<br>ROSA MARIA AUXILIADORA CORREIA BARBOSA           |   | ACUPUNTURA<br>SILVANA DELLA NINA RAFFO PEREDA                   |
| ALERGOLOGIA PEDIÁTRICA<br>MARCELO FABIO LANCIA B | ARBOSA       |                  | CARDIOLOGIA<br>ANA LUCIA FINAMOR PAIVA                         | E | CARDIOLOGIA<br>MARIA FATIMA DE ABREU LOPES                      |
| CARDIOLOGIA<br>NELSON DE LUCA FILHO              |              |                  | CARDIOLOGIA<br>OSWALDO RODRIGUEZ DRUMON                        |   | CIRURGIA PLÁSTICA<br>LEONARDO DA VINCI CORBO                    |
| DERMATOLOGIA<br>ARY DA SILVA JUNIOR              |              |                  | DERMATOLOGIA<br>VANESSA NOBUKO TOJI                            |   | DERMATOLOGIA<br>VERA LUCIA PELUSO ARROYO                        |
| DERMATOLOGIA - AVALIAG<br>ADRIANA AMORIM VANTI   | BO CIRÚRGICA |                  | ENDOCRINOLOGIA<br>CHRISTIANE MINE TODA                         |   | ENDOCRINOLOGIA<br>WALTER RAMOS                                  |
| ENDOCRINOLOGIA PEDIÁT<br>ANA TERESINHA SANI      | RICA         |                  | ENDOCRINOLOGIA PEDIÁTRICA<br>MARIA DA GLORIA DO AMARAL RESENDE |   | FISIOTERAPIA - PALMILHAS E CALÇADOS<br>ALHIS SAITO RAMALHO      |
| FONOAUDIOLOGIA<br>ARLENE KELY DA SILVA CO        | NDE          |                  | FONOAUDIOLOGIA<br>LUCIA PORTAS HERMIDA SANCHEZ                 | Γ | FONOAUDIOLOGIA<br>MARIANA CAMPOS DE MENEZES                     |
| GASTROCLÍNICA<br>ALBERTO JORGE DE FARIA          | NETTO        |                  | GERIATRIA<br>MARIA EMILIA GROSSO FALCIANO                      | Γ | HANSENOLOGIA<br>ALHIS SAITO RAMALHO                             |
| HANSENOLOGIA                                     |              |                  | HANSENOLOGIA                                                   | E | HANSENOLOGIA                                                    |

#### 3. ABA Exame

Onde o colaborador irá selecionar o exame que o paciente deverá ser agendado.

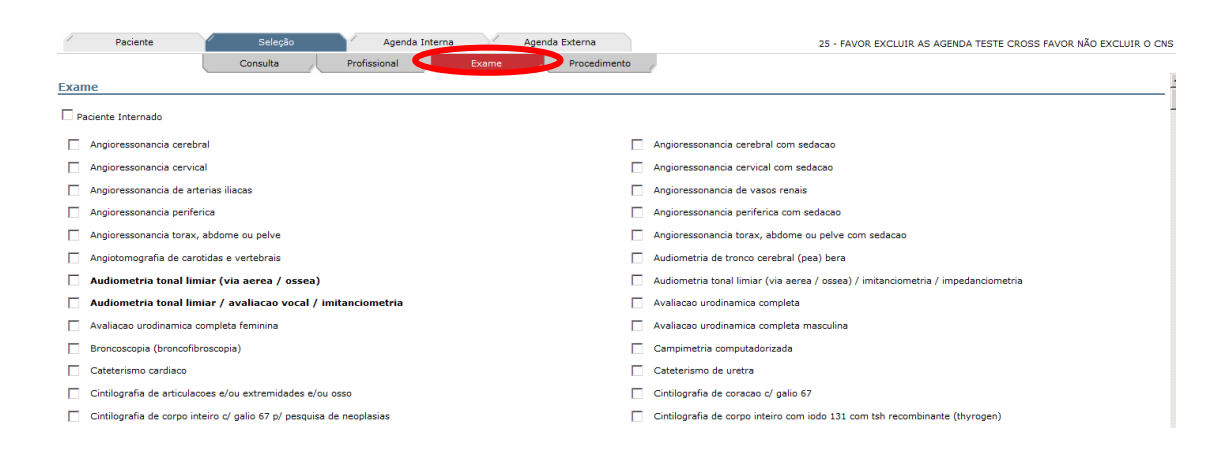

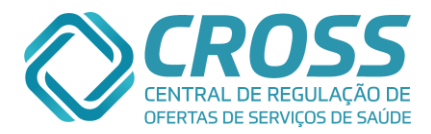

#### 4. ABA Procedimento

Onde o colaborador irá selecionar o procedimento (exames complexos ou pequenas cirurgias) que o paciente deverá ser agendado.

| 1     | Paciente              | Seleção                  | Age           | anda Interna | 1     | Agenda Externa |          | 25 - FAVOR EXCLUIR AS AGENDA TESTE CROSS FAVOR NÃO EXCLUIR O CNS |
|-------|-----------------------|--------------------------|---------------|--------------|-------|----------------|----------|------------------------------------------------------------------|
|       |                       | Consulta                 | Profissional  |              | Exame | Procedi        | imento 🍃 |                                                                  |
| Proce | edimento              |                          |               |              |       |                |          |                                                                  |
| 🗆 Pa  | ciente Internado      |                          |               |              |       |                |          |                                                                  |
|       | Biopsia de prostata   |                          |               |              |       |                |          | Biopsia de prostata                                              |
|       | Biopsia de tireoide   |                          |               |              |       |                |          | Correcao cirurgica de ectropio                                   |
|       | Correcao cirurgica de | e entropio               |               |              |       |                |          | Correcao cirurgica de epicanto e telecanto                       |
|       | Correcao cirurgica de | e lagoftalmo             |               |              |       |                |          | Epilacao de cilios                                               |
|       | Exerese de calazio e  | outras pequenas lesoes   | da palpebra e | supercilios  |       |                |          | Exerese de tumor de conjuntiva                                   |
|       | Litotripsia           |                          |               |              |       |                |          | Oclusao de ponto lacrimal                                        |
|       | Reconstituicao parcia | il de palpebra com tarso | rrafia        |              |       |                |          | Simblefaroplastia                                                |
|       | Sondagem de vias la   | crimais                  |               |              |       |                |          | Tratamento cirurgico de blefarocalase                            |
|       | Tratamento cirurgico  | de miiase palpebral      |               |              |       |                |          | Tratamento cirurgico de pterigio                                 |
|       | Tratamento cirurgico  | de triquiase c/ ou s/ en | nxerto        |              |       |                |          | Tratamento cirurgico de xantelasma                               |

É importante ressaltar que o portal permite selecionar mais de uma opção de especialidade e/ou exame, e, seu número máximo de seleções de agendamento por vez é dez. Conforme imagem abaixo:

| Mensager | n da página da web                                                                                                    | × |
|----------|----------------------------------------------------------------------------------------------------|---|
|          | Atenção<br>O número máximo de opções ("Consulta" + "Profissional" +<br>"Exame" + "Procedimento") que podem ser marcadas é 10. |   |
|          | ОК                                                                                                    |   |

Terceiro passo para o agendamento do paciente:

Após selecionar as opções de agendamento o portal faz uma busca no calendário do mês atual e sequente em busca de datas nas quais possivelmente o paciente possa ser agendado.

Para que isso aconteça o usuário tem que clicar em uma das ABAS:

ABA Agenda interna e Agenda externa.

Antes é necessário entender como é feita leitura dos dados mostrados em cada opção. Agenda interna mostra possibilidades de agendamentos internos, na própria unidade.

|                                          | 1 001  | ente |      |           | 3616 | .940 |         |        | Agenua  | Interna |      | S   | genua    | LACEITIA |         |    |      |          |     |   | 25 - FA | VOR E  | CLUIR A              | AS AGEN | IDA TES | TE CR                   | STAV   | JR NAU   | EXCLUIR   |
|------------------------------------------|--------|------|------|-----------|------|------|---------|--------|---------|---------|------|-----|----------|----------|---------|----|------|----------|-----|---|---------|--------|----------------------|---------|---------|-------------------------|--------|----------|-----------|
| Seten                                    | nbro/2 | 2013 | 0    | )utubro/2 | 013  | No   | vembro/ | 2013   | Dez     | embro/2 | 2013 | Jai | neiro/20 | 14       |         |    |      |          |     |   |         |        |                      |         |         |                         | Data s | eleciona | ada: 6-9- |
| 2                                        | s      | т    | Q    | Q         | S    | S    | D       | S      | т       | Q       | Q    | s   | S        | D        | S       | т  | Q    | Q        | S   | s | D       | S      | т                    | Q       | Q       | s                       | S      | D        | s 💋       |
|                                          | 2      | 3    | 4    | 5         | 6    |      | 8       | 9      | 10      | 11      | 12   | 13  | 14       |          | 16      | 17 | 18   | 19       | 20  |   |         | 23     | 24                   | 25      | 26      | 27                      | 28     |          | 30        |
| onsu                                     | ılta   |      |      |           |      |      |         |        |         |         |      |     |          |          |         |    |      |          |     |   |         |        |                      |         |         |                         |        |          |           |
| nidao                                    | le     |      |      |           |      |      | Profiss | sional |         |         |      |     |          |          |         |    | Esp  | ecialid  | ade |   |         |        |                      |         |         |                         |        | Horár    | io Ma     |
| E - V4                                   | ARZEA  | DO C | ARMO |           |      |      | OSWAL   | DO ROE | ORIGUEZ |         | N    |     |          | 2        |         |    | Card | liologia |     |   |         |        |                      |         | - Tipo  | - Tipo Consulta - 🔽 🕞 🗾 |        |          |           |
| AE - VARZEA DO CARMO ARY DA SILVA JUNIOR |        |      |      |           |      |      |         |        |         |         |      |     |          | Derr     | natolog | ia |      |          |     |   |         | - Tipo | ipo Consulta - 💌 🕞 🗸 |         |         |                         |        |          |           |

- 1. Datas em negrito: datas em que possivelmente haverá vagas para agendamento. Por ser agendamento interno é permitido agendar para o dia vigente;
- Datas onde acabaram as vagas ou não haverá atendimentos das especialidades/exames selecionadas;
- 3. Sub abas de meses sequentes aparecerão dias para agendamento conforme a criação das agendas.
- Datas da semana em vermelho: São vagas no bolsão, são datas que por algum motivo não foram utilizadas. Então por segurança e para que elas não deixem de ser utilizadas. O período de bolsão garante que a vaga seja utilizada e para que isso aconteça faz com

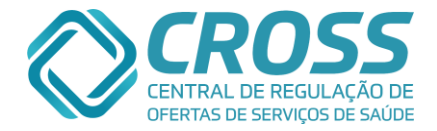

que a mesma se torne visível para outras Unidades, que por sua vez estavam participando da disputa de bolsão. Porem no caso da agenda interna ele mostra as vagas da própria unidade que se encontram disponíveis no bolsão. O bolsão começa do dia vigente + 7. Então se hoje for dia 02 ela terminará no dia 09;

- Passando o mouse em cima da data em azul o portal abre um lembrete com a informação de que o paciente já possui agendamento para aquele dia. Consequentemente deixará os horários próximos do horário do agendamento na cor azul;
- 6. Campo Observação: Informações pertinentes ao agendamento.

O que diferencia na agenda externa é que os agendamentos são para outras unidades e é necessário respeitar o prazo de 48 horas de antecedência para que a unidade executante se prepare para receber o paciente.

| 1 |                                                                                                   | Pac | iente |  |   | 1 | 1 |  | Sel | eção |   |   | 1 | A | genda | Interna |    | 1  | Agenda | Externa |    | 25 - FAVOR EXCLUIR AS AGENDA TESTE CROSS FAVOR NÃO EXCLUIR |    |    |    |    |   |    |    |    |    |    |    |    |    |  |
|---|---------------------------------------------------------------------------------------------------|-----|-------|--|---|---|---|--|-----|------|---|---|---|---|-------|---------|----|----|--------|---------|----|------------------------------------------------------------|----|----|----|----|---|----|----|----|----|----|----|----|----|--|
| 4 | Setembra 2013 Novembra/2013 Dezembra/2013 Janeira/2014 Data selecionada: Nenhuma data selecionada |     |       |  |   |   |   |  |     |      |   |   |   |   |       |         |    |    |        |         |    |                                                            |    |    |    |    |   |    |    |    |    |    |    |    |    |  |
|   |                                                                                                   | S   | T     |  |   |   | Q |  | s   | 1    | s | D |   | s | Т     | Q       | Q  | S  | S      | D       | S  | Т                                                          | Q  | Q  | S  | S  | D | S  | Т  | Q  | Q  | S  | S  | D  | S  |  |
|   |                                                                                                   | 2   |       |  |   |   | 5 |  | 6   |      |   |   |   | 9 | 10    | 11      | 12 | 13 | 14     |         | 16 | 17                                                         | 18 | 19 | 20 | 21 |   | 23 | 24 | 25 | 26 | 27 | 28 |    | 30 |  |
|   |                                                                                                   | 2   | 3     |  | 4 |   | 5 |  | 6   |      |   | 8 |   | 9 | 10    | 11      | 12 | 13 | 14     |         | 16 | 17                                                         | 18 | 19 | 20 | 21 |   | 23 | 24 | 25 | 26 | 27 | 28 | 29 | 30 |  |

Como a unidade recebe as vagas externas para agendamento com aproximadamente trinta dias de antecedência, aparecerá possibilidades de agendamento externo somente para o mês atual e para o seguinte.

Agendando consulta.

Para visualizar as vagas de possível agendamento, basta clicar na data.

Vagas de consulta aparecem por unidade, por especialidade, algumas unidades determinam a necessidade de selecionar o protocolo (CID).

| Paciente Seleção                           | Agenda Interna Agenda Externa                          | erna 25 - FAVOR EXCLUIR AS AGENDA TESTE CROSS FAVOR NÃO EXCLUIR O (                                                                                                    |  |  |  |  |  |  |  |  |  |  |  |  |  |
|--------------------------------------------|--------------------------------------------------------|----------------------------------------------------------------------------------------------------|--|--|--|--|--|--|--|--|--|--|--|--|--|
| Setembro/2013 Outubro/2013                 | ubro/2013 // Novembro/2013 // Dezembro/2014 // Data se |                                                                                                    |  |  |  |  |  |  |  |  |  |  |  |  |  |
| D S T Q Q S S                              | D S T Q Q S S D S T                                    | T Q Q S S D S T Q Q S S D S                                                                                                    |  |  |  |  |  |  |  |  |  |  |  |  |  |
| 1 2 3 4 5 6 7                              | 8 9 10 11 12 13 14 15 16 1                             | 7         18         19         20         21         22         23         24         25         26         27         28         29         30                                                                                                    |  |  |  |  |  |  |  |  |  |  |  |  |  |
| Consulta                                   |                                                        |                                                                                                    |  |  |  |  |  |  |  |  |  |  |  |  |  |
| Unidade Profissional Especialidade Horário |                                                        |                                                                                                    |  |  |  |  |  |  |  |  |  |  |  |  |  |
| AE - BELEM                                 | ENZO DELLA ROSA                                        | Dermatologia                                                                                                    |  |  |  |  |  |  |  |  |  |  |  |  |  |
| Grupo Dermatologia Dermatologia            |                                                        |                                                                                                    |  |  |  |  |  |  |  |  |  |  |  |  |  |
| HUSP DAS CLINICAS - ICHC                   | - Selecione protocolo -                                |                                                                                                    |  |  |  |  |  |  |  |  |  |  |  |  |  |
| HOSP DAS CLINICAS - ICHC                   | Grupo Dermatologia                                     | Dermatologia 💌                                                                                                    |  |  |  |  |  |  |  |  |  |  |  |  |  |
| Hobi bab calificato Terro                  | - Selecione protocolo -                                |                                                                                                    |  |  |  |  |  |  |  |  |  |  |  |  |  |
| HOSP DAS CLINICAS - ICHC                   | Grupo Dermatologia                                     | Dermatologia                                                                                                    |  |  |  |  |  |  |  |  |  |  |  |  |  |
|                                            | - Selecione protocolo -                                | •                                                                                                    |  |  |  |  |  |  |  |  |  |  |  |  |  |
| HOSP DAS CLINICAS - ICHC                   | Grupo Dermatologia                                     | Dermatologia                                                                                                    |  |  |  |  |  |  |  |  |  |  |  |  |  |
| HOSE DAS CLINICAS - ICHC                   | - Selecione protocolo -                                | x and a second second sec |  |  |  |  |  |  |  |  |  |  |  |  |  |
| Observação                                 |                                                        |                                                                                                    |  |  |  |  |  |  |  |  |  |  |  |  |  |

Neste tipo de agendamento o paciente só poderá ser agendado se o CID do encaminhamento for igual a algum dos CID da opção de seleção, caso o protocolo não seja encontrado o colaborador deverá buscar outras opções de agendamento da mesma especialidade que não seja obrigatório à seleção do CID.

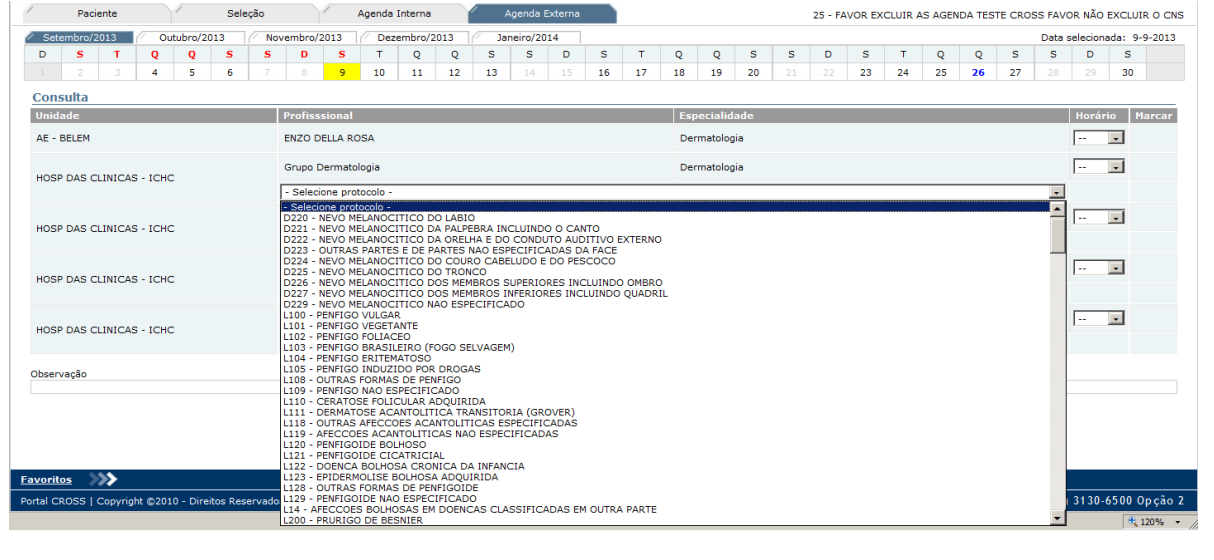

36

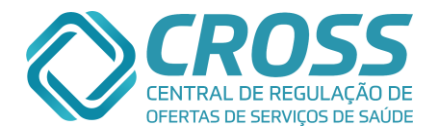

Vagas de consulta sem a obrigatoriedade da seleção de CID é necessário somente selecionar o horário e a opção marcar aparecerá em forma de circulo de preenchimento. Basta clicar e preencher.

|               | Cirurgia Cabeça | e Pescoço                                                              |          | 14150 - 0 |
|---------------|-----------------|------------------------------------------------------------------------|----------|-----------|
| Aparecerá a r | nensagem ab     | aixo se a vaga estiver disponí                                         | vel:     | 1         |
|               | Mensage         | n da página da web                                                     | ×        |           |
|               | ?               | Consulta do paciente - 9935276 - MARIA CECILIA DA marcada com sucesso. | A SILVA  |           |
|               |                 | Imprimir filipeta?                                                     |          |           |
|               |                 | OK                                                                     | Cancelar |           |

O pop up informa que foi agendado com sucesso a consulta ou exame.

Ao clicar em OK é confirmação que deseja imprimir a filipeta (Comprovante de Agendamento).

Então abrirá a opção de formato de impressão, mostrando e explicando quais são os tipos de impressão. Chttp://cross.treinamento.saude.sp.gov.br/?tipo\_filipeta=C&ID\_AGE\_H...

| Marcação de Exame<br>9935276 - MARIA CECILIA DA SILVA<br>Escolha o formato de impressão:         |
|--------------------------------------------------------------------------------------------------|
| 📑 Térmica                                                                                        |
| 🚘 Convencional                                                                                   |
| 😑 Cancelar                                                                                       |
| 🔒 Térmica: Modelo de impressão utilizado em impressoras térmicas.                                |
| Convencional: Modelo de impressão utilizado em impressoras comuns.<br>Normalmente em tamanho A4. |
| 😑 Cancelar: Fecha a janela caso não deseje imprimir a filipeta.                                  |

Após clicar em um dos tipos de impressora, o portal abrirá a filipeta com o botão de impressão, basta clicar em imprimir.

| Attp://cros | ss.treinamento.saude.sp.gov.br/?tipo_filipeta=C&ID_AGE_H 📕 🔲 🗙 |
|-------------|----------------------------------------------------------------|
|             |                                                                |
| (in 1997)   | Imprimir X                                                     |
|             | Geral Opções                                                   |
|             | Selecionar Impressora                                          |
| Código:     | Adricionar Impressora                                          |
| Nome So     | COL-AMB-C950 em CROSS-AD                                       |
| Nome:       | imp-amb-t654 em Cross-ad2                                      |
| Prontuári   |                                                                |
| Data Con    | Status: Pronta Imprimir em arquivo Preferências                |
|             | Comentário: Impressora Lexmark T654DN instalada no Agen        |
| Médico: I   | Intervalo de Páginas                                           |
| Especiali   | Tudo     Número de cópias:     1                               |
| Local: HC   | O Seleção O Página Atual                                       |
| Endereço    | O Páginas: 1 M Agrupar                                         |
|             | unico intervalo de páginas. Por exemplo,<br>5-12               |
| Ponto de    |                                                                |
| ITINERÁR    | Imprimir Cancelar Aplicar                                      |
| Informaçõe  | s ou Cancelamento, ligue: 0800-772-5292                        |
| Solicitante | SMS - SAO PALILO Avaliação Cirúrgica                           |

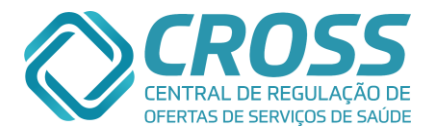

Se o usuário clicar em cancelar será necessário fazer essa impressão posteriormente no **Histórico de Agendamentos/ Em Aberto** que será descrito posteriormente.

Agendando Exames.

É possível agendar exames com ou sem a necessidade de informar o peso. Quando o exame não precisar que seja informado o peso, constará no campo peso a informação "peso é livre", mas quando se faz obrigatório à informação do peso, o campo de horário mostrará além do horário o peso que aquele equipamento suporta e o campo peso ficará aberto pra que seja preenchido e se o peso for superior ao que foi determinado o campo ficará vermelho.

| Paciente                                                                                 | Seleção Agenda Interna                 | Agenda E     | Externa                                       | erna 25 - FAVOR EXCLUIR AS AGENDA TESTE CROSS FAVOR NÃO EXCLUIR O C |        |        |        |        |    |    |    |    |    |    |         |          |          |      |
|------------------------------------------------------------------------------------------|----------------------------------------|--------------|-----------------------------------------------|---------------------------------------------------------------------|--------|--------|--------|--------|----|----|----|----|----|----|---------|----------|----------|------|
| Setembro/2013 Outubro/2013                                                               | Novembro/2013 Dezembro/2013            | Janeiro/20   | 14                                            |                                                                     |        |        |        |        |    |    |    |    |    |    | Data se | lecionad | a: 25-9- | 2013 |
| D S T Q Q                                                                                | S S D S T Q Q                          | S S          | D S                                           | т                                                                   | Q      | Q      | S      | S      | D  | S  | т  | Q  | Q  | S  | S       | D        | S        |      |
| 1 2 3 4 5                                                                                | 6 7 8 9 10 11 12                       | <b>13</b> 14 | 15 16                                         | 17                                                                  | 18     | 19     | 20     | 21     | 22 | 23 | 24 | 25 | 26 | 27 |         |          | 30       | -    |
| HOSP SAO PAULO - UNIFESP                                                                 | RAIO-X SIMPLES S/LAUDO-MANHA           |              | RX DE ABDOMEN AGUDO (MINIMO DE 3 INCIDENCIAS) |                                                                     |        |        |        |        |    |    |    |    |    |    |         |          |          |      |
| HOSP SAO PAULO - UNIFESP RAIO-X SIMPLES S/LAUDO-TARDE RX DE ABDOMEN AGUDO (MINIMO DE 3 1 |                                        |              |                                               |                                                                     |        |        |        |        |    |    |    |    | •  |    |         |          |          |      |
| AME BARRADAS                                                                             | TOMOGRAFIA GERAL - EXTERNO             |              | TC DE MAST                                    | OIDES O                                                             |        | DOS CO | OM CON | FRASTE |    |    |    |    |    | •  |         |          |          |      |
| HOSP SAO PAULO - UNIFESP                                                                 | RAIO-X SIMPLES S/LAUDO-MANHA           |              | RX DE ANTE                                    | PE (BILA                                                            | TERAL) |        |        |        |    |    |    |    | •  |    |         |          |          |      |
| HOSP SAO PAULO - UNIFESP                                                                 | RAIO-X SIMPLES S/LAUDO-TARDE           |              | RX DE ANTE                                    | PE (BILA                                                            | TERAL) |        |        |        |    |    |    |    | •  |    |         |          |          |      |
| HOSP SAO PAULO - UNIFESP                                                                 | RAIO-X SIMPLES S/LAUDO-MANHA           |              | RX DE ANTE                                    | BRACO                                                               |        | ENCIAS |        |        |    |    |    |    | •  |    |         |          |          |      |
| HOSP SAO PAULO - UNIFESP                                                                 | RAIO-X SIMPLES S/LAUDO-TARDE           |              | RX DE ANTEBRACO 2 INCIDENCIAS                 |                                                                     |        |        |        |        |    |    |    |    |    |    |         |          |          |      |
| AME BARRADAS                                                                             | TOMOGRAFIA GERAL - EXTERNO             |              | TC DE HIPOFISE 07:00 - 150 Kg - 151           |                                                                     |        |        |        |        |    |    |    |    |    | 0  |         |          |          |      |
| AME BARRADAS                                                                             | TOMOGRAFIA SISTEMA NERVOSO - ATÉ 150KG |              | TC DE HIPO                                    | FISE                                                                |        |        |        |        |    |    |    |    |    | •  |         |          |          |      |
| AME BARRADAS                                                                             | TOMOGRAFIA GERAL - EXTERNO             |              | TC DE COX                                     | A - UNILA                                                           | TERAL  |        |        |        |    |    |    |    |    | •  |         |          |          |      |
| Observação                                                                               |                                        |              |                                               |                                                                     |        |        |        |        |    |    |    |    |    |    |         |          |          |      |
| •                                                                                        |                                        |              |                                               |                                                                     |        |        |        |        |    |    |    |    |    |    |         |          |          |      |
|                                                                                          |                                        |              |                                               |                                                                     |        |        |        |        |    |    |    |    |    |    |         |          | المتعاد  |      |

Mensagens de ERRO.

Caso apareça a mensagem, "**Erro ao agendar não há mais cotas**", o portal informa que a cota para aquela especialidade ou exame naquela unidade e data se esgotou, o usuário tem como opção buscar o agendamento em outra unidade e/ou outra data.

#### Histórico de Agendamentos

Onde é possível visualizar todos os agendamentos passados, presentes e futuros do paciente.

Para visualizar o histórico de agendamentos é necessário ir ao menu Agendamento Submenu Agenda e utilizar os filtros para busca do paciente, tendo encontrado é necessário selecionar o paciente clicando dentro do circulo e no canto direito do campo nome da mãe aparecerá as duas folhas do ícone do histórico de agendamentos.

Ao clicar no ícone destacado abrirá o Histórico de Agendamento do paciente.

| 1    | Paciente | e      | Seleção               | Ager | nda Interna | Agenda Externa |            |                 | 37 - TESTE IMPLANTACAO |
|------|----------|--------|-----------------------|------|-------------|----------------|------------|-----------------|------------------------|
| Pror | tuário   | CNS    | CPF                   | RG   | Código      | Nome<br>TESTE  | Nascimento | Nome da mãe     | Ruscar Novo            |
|      | CPF      | Código | Nome                  |      |             |                | Nascimento | Nome da mãe     |                        |
| O    |          | 45     | TESTE FEMININO FEMINI | NO   |             |                | 10-05-1966 | MAE DO TESTE    |                        |
| ۲    | 0        | 37     | TESTE IMPLANTACAO     |      |             |                | 01-01-1980 | MAE IMPLANTACAO | <u>(</u>               |
|      |          |        |                       |      |             |                |            |                 | 1                      |

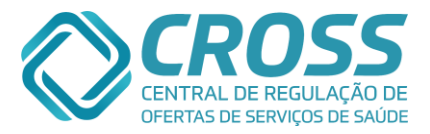

#### Na aba EM ABERTO estarão os agendamentos que o paciente tem em aberto.

| onsultas                                                                   |                                        |                          |                                                                |                                                                        |             |                            |                     |                                            |                                                      |          |   |
|----------------------------------------------------------------------------|----------------------------------------|--------------------------|----------------------------------------------------------------|------------------------------------------------------------------------|-------------|----------------------------|---------------------|--------------------------------------------|------------------------------------------------------|----------|---|
| Jnidade executante                                                         | Data agenda                            | Horário                  | Profissional                                                   | Especialidade Cl                                                       | D Tipo      | Modo                       | Inserido<br>na Fila | Unidade solicitante                        | Usuário                                              | Filipeta |   |
| AME SANTOS                                                                 | 17-09-2013                             | 17:00                    | FABRICIO R. P.<br>AFONSO                                       | Alergologia                                                            | 1ª Consulta | Agendamento                |                     | HOSP GUILHERME<br>ALVARO                   | PATRICIA T.<br>FRANCO                                | 2        | ģ |
| O AME CARAGUATATUBA                                                        | 10-10-2013                             | 15:40                    | ANDRE S. SOUZA                                                 | Cardiologia                                                            | 1ª Consulta | Agendamento                |                     | AME CARAGUATATUBA                          | ARNALDO T.<br>HAMAGUTI                               | 2        | é |
| AME STA FÉ DO SUL                                                          | 18-09-2013                             | 11:40                    | PEDRO P. JUNIOR                                                | Cirurgia Geral                                                         | 1ª Consulta | Agendamento                |                     | SMS - RUBINEIA                             | VANESSA P. C.<br>RODRIGUES                           | 2        | é |
| Sindude executante                                                         | Data agenda                            | 07:10                    |                                                                | RX DE COLUNA CERVICA                                                   | L           | Agendamento                | na Fila             | ESF LEONISIO                               | PRISCILA R.                                          | - mpeta  | 6 |
|                                                                            |                                        | 07.10                    | RAIO X - EXTERNO                                               | RX DE COLUNA CERVICA                                                   | L           | Agendamento                |                     | ESF LEONISIO<br>GAMBEIRO                   | PRISCILA R.<br>CARDOSO                               | 2        | ģ |
| SANTA CASA JALES                                                           | 16-09-2013                             | 07.20                    |                                                                | EXTENSIO                                                               |             |                            |                     |                                            |                                                      |          |   |
| O SANTA CASA JALES                                                         | 16-09-2013<br>13-09-2013               | 13:10                    | RAIO X (EXTERNO)                                               | RX DE MAO 2 INCIDENCI<br>- DIREITO                                     | IAS         | Agendamento                |                     | ESF LEONISIO<br>GAMBEIRO                   | PRISCILA R.<br>CARDOSO                               | 2        | á |
| SANTA CASA JALES       AME JALES       AME STA FÉ DO SUL                   | 16-09-2013<br>13-09-2013<br>09-10-2013 | 13:10<br>07:40           | RAIO X (EXTERNO)<br>ULTRASSONOGRAFIA                           | RX DE MAO 2 INCIDENCI<br>- DIREITO<br>US TRANSVAGINAL<br>(ENDOVAGINAL) | AS          | Agendamento<br>Agendamento |                     | ESF LEONISIO<br>GAMBEIRO<br>SMS - RUBINEIA | PRISCILA R.<br>CARDOSO<br>VANESSA P. C.<br>RODRIGUES | 2        | 6 |
| SANTA CASA JALES<br>AME JALES<br>AME STA FÉ DO SUL<br>tivo do cancelamento | 16-09-2013<br>13-09-2013<br>09-10-2013 | 13:10<br>07:40<br>Motivo | RAIO X (EXTERNO)<br>ULTRASSONOGRAFIA<br>apontado pelo paciente | RX DE MAO 2 INCIDENCI<br>- DIREITO<br>US TRANSVAGINAL<br>(ENDOVAGINAL) | IAS         | Agendamento<br>Agendamento |                     | ESF LEONISIO<br>GAMBEIRO<br>SMS - RUBINEIA | PRISCILA R.<br>CARDOSO<br>VANESSA P. C.<br>RODRIGUES | 2        | 6 |

Esse é o único histórico que é possível tomar ações como: cancelamentos e impressões de filipetas ou de FAA.

Para cancelar um agendamento é necessário que tenha sido agendado por um usuário da mesma unidade ou para a unidade.

- 1. Clicando dentro do circulo no começo do nome da unidade Executante o usuário irá selecionar o agendamento a ser excluído;
- 2. É obrigatório selecionar o motivo do cancelamento. Sendo eles:
  - ✓ Cancelado após recebimento do torpedo;
  - ✓ Cancelado pessoalmente;
  - ✓ Cancelado via ligação realizada;
     ✓ Paciente ligou desmarcando;

As opções acima permitem descrever o motivo apontado pelo paciente. Os demais motivos não permitem essa ação.

- ✓ Impossibilidade de confirmação com o paciente;
- $\checkmark$ Marcação errada
- ✓ Paciente faleceu;
- 3. Após selecionar o motivo, basta clicar no botão cancelar agendamento. Caso tenha selecionado um agendamento que não foi realizado por um usuário da mesma unidade o Portal irá informar por meio da mensagem abaixo:

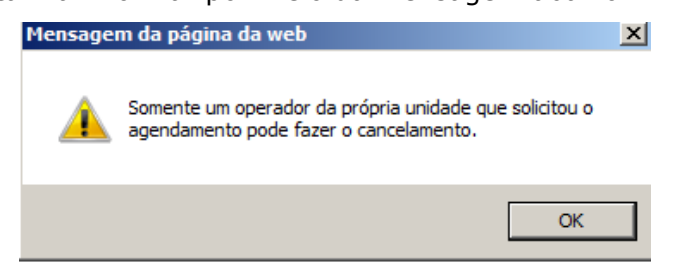

4. Impressão de filipetas ou de FAA.

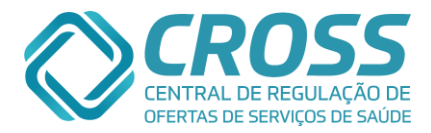

Aba **HISTÓRICO**: É possível visualizar informações de agendamentos já realizado para o paciente.

| Em aberto            | História    | :0      | Transfer                | rências        | Cano | celamentos  | Deman       | da por Re           | curso                   |                         |   |     | 96685 | - MARIA | A DA SILVA |
|----------------------|-------------|---------|-------------------------|----------------|------|-------------|-------------|---------------------|-------------------------|-------------------------|---|-----|-------|---------|------------|
| Histórico de agendam | entos       |         |                         |                |      |             |             |                     |                         |                         |   |     |       | <>> v   | oltar      |
| Consultas            |             |         |                         |                |      |             |             |                     |                         |                         |   |     |       |         |            |
| Unidade executante   | Data agenda | Horário | Profissional            | Especialidade  |      | Тіро        | Modo        | Inserido<br>na Fila | Unidade solicitante     | Usuário                 |   | Aus | Des   |         | F. Med     |
| AE - VARZEA DO CARMO | 11-12-2009  | 12:00   | WALTER<br>RAMOS         | Endocrinologia |      | Retorno     | Agendamento |                     | AE - VARZEA DO<br>CARMO | ANA C. M.<br>OLIVA      |   |     |       |         |            |
| AE - VARZEA DO CARMO | 16-09-2010  | 11:30   | WALTER<br>RAMOS         | Endocrinologia |      | Retorno     | Agendamento |                     | AE - VARZEA DO<br>CARMO | CLAUDINETE<br>S. LIMA   | 1 |     |       |         |            |
| AE - VARZEA DO CARMO | 11-02-2011  | 12:00   | WALTER<br>RAMOS         | Endocrinologia |      | Retorno     | Agendamento |                     | AE - VARZEA DO<br>CARMO | IRANI M.<br>SILVA       | 1 |     |       |         |            |
| AE - VARZEA DO CARMO | 08-08-2011  | 11:20   | WALTER<br>RAMOS         | Endocrinologia |      | Retorno     | Agendamento |                     | AE - VARZEA DO<br>CARMO | SIMONE R.<br>B. SANTOS  | 1 |     |       |         |            |
| AE - VARZEA DO CARMO | 13-01-2012  | 11:30   | WALTER<br>RAMOS         | Endocrinologia |      | Retorno     | Agendamento |                     | AE - VARZEA DO<br>CARMO | FLAVIA C. L.<br>SOLDERA | 1 |     |       |         |            |
| AE - VARZEA DO CARMO | 11-05-2012  | 11:40   | WALTER<br>RAMOS         | Endocrinologia |      | Retorno     | Agendamento |                     | AE - VARZEA DO<br>CARMO | MARIBEL C.<br>SIMOES    | 1 |     |       |         |            |
| AE - VARZEA DO CARMO | 15-10-2012  | 12:00   | WALTER<br>RAMOS         | Endocrinologia |      | Retorno     | Agendamento |                     | AE - VARZEA DO<br>CARMO | ERICA A.<br>SANTILIO    | 1 |     |       |         |            |
| AME MARIA ZELIA      | 19-04-2011  | 08:30   | ROBERTO R.<br>G. JUNIOR | Pneumologia    |      | 1ª Consulta | Agendamento |                     | SMS - SAO PAULO         | TESTE A. S.<br>R. CLARO |   | ~   |       |         |            |
| AE - SANTA CRUZ      | 15-04-2011  | 11:40   | RODRIGO<br>ANGELI       | Ortopedia      |      | 1ª Consulta | Agendamento |                     | SMS - SAO PAULO         | TESTE A. S.<br>R. CLARO |   | 1   |       |         |            |

Nessa aba é possível realizar a inclusão de laudos (resultados de exames) de pacientes participantes do programa Mulheres de Peito ou Reflexo Vermelho.

| Em aberto               | Históric      | •       | Transferências             | Cancelamer                                   | ntos    | Demanda por Re | curso              |                                  |          |          |                             |      |     |        |      | 5347542 -          | MARISA D | OS REIS CUNHA      | A ALMEIDA |
|-------------------------|---------------|---------|----------------------------|----------------------------------------------|---------|----------------|--------------------|----------------------------------|----------|----------|-----------------------------|------|-----|--------|------|--------------------|----------|--------------------|-----------|
| Histórico de agenda     | mentos        |         |                            |                                              |         |                |                    |                                  |          |          |                             |      |     |        |      |                    |          | s 🖏                | Voltar    |
| Consultas               |               |         |                            |                                              |         |                |                    |                                  |          |          |                             |      |     |        |      |                    |          |                    |           |
| Unidade executante      | Data agenda   | Horário | Profissional               | Especialidade                                | CID Tip | o Modo         | Inserido<br>no CDR | Unidade solicitante              | Regulado | Nº Ficha | Usuário                     | Pres | Aus | Dis    | Des  | Motivo             | Alta     | Resultado<br>Laudo | Laudo     |
| NENHUM AGENDAMENT       | O ENCONTRADO. |         |                            |                                              |         |                |                    |                                  |          |          |                             |      |     |        |      |                    |          |                    |           |
|                         |               |         |                            |                                              |         |                |                    |                                  |          |          |                             |      |     |        |      |                    |          |                    |           |
| Consultas - Externas    |               |         |                            |                                              |         |                |                    |                                  |          |          |                             |      |     |        |      |                    |          |                    |           |
| Unidade executante      | Data agenda   | Horário | Profissional               | Especialidade                                | CID Tip | o Modo         | Inserido<br>no CDR | Unidade solicitante              | Usuário  | Pres     | Aus                         |      | Des | Motivo | Alta | Resultado<br>Laudo | Laudo    |                    |           |
| NENHUM AGENDAMENT       | O ENCONTRADO. |         |                            |                                              |         |                |                    |                                  |          |          |                             |      |     |        |      |                    |          |                    |           |
| Inserir Consulta Extern | na            |         |                            |                                              |         |                |                    |                                  |          |          |                             |      |     |        |      |                    |          |                    |           |
| Exames e Procedimen     | itos          |         |                            |                                              |         |                |                    |                                  |          |          |                             |      |     |        |      |                    |          |                    |           |
| Unidade executante      | Data agenda   | Horário | Grupo Cota                 | Exame                                        | СП      | Modo           | Inserido<br>no CDR | Unidade solicitante              | Regulado | Nº Ficha | Usuário                     | Pres | Aus |        | Des  | Motivo             | Alta     | Resultad<br>Laudo  | Laudo     |
| AME CARAGUATATUBA       | 22-02-2016    | 07:40   | MAMOGRAFIA<br>RASTREAMENTO | MAMOGRAFIA<br>BILATERAL PARA<br>RASTREAMENTO |         | Agendamento    |                    | MULHERES PEITO -<br>RASTREAMENTO |          | -        | GRAZIELLA<br>C.<br>OLIVEIRA | 1    |     |        |      |                    |          |                    | Đ         |

Ao acionar o botão "Laudo" poderá visualizar dois tipos de inclusão.

#### 1 – Inclusão de laudos Programa Mulheres de Peito:

Cadastro de Laudo

| Programa<br>MULHERES DE PETO<br>Unidade Executante<br>AME CARAGUATATUBA | V         |     |            |           |                    |            |
|-------------------------------------------------------------------------|-----------|-----|------------|-----------|--------------------|------------|
| MAMOURAFIA RILATERAL DARA RASTREAMENTO                                  |           |     | 22-02-2016 | 07:40     |                    |            |
| 81-RADS<br>Selecione v<br>Descrição<br>]                                |           | Û   |            |           |                    |            |
| Profissional Responsável pelo Laudo                                     | Pesquisar | CRM |            |           |                    |            |
|                                                                         |           |     |            | 🕹 Incluir | Alterar 🛛 🗱 Exclui | r Cancelar |

Programa: Mulheres de Peito;

**Unidade Executante:** Estará selecionada a própria unidade; **Exame:** Já estará autopreenchido o exame realizado (Mamografia Bilateral para

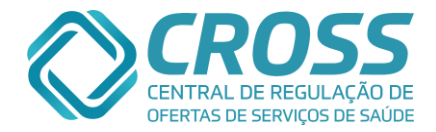

Rastreamento);

Data e Hora: Já estará autopreenchido data e hora de realização do exame;

**BI-RADS:** A classificação do BI-RADS será de 0 a 6 (esse campo deverá ser preenchido com o grau que demonstre o resultado sugestivo em caso de resultados divergentes entre as mamas);

**Descrição:** Desse campo deverá ser incluída a conclusão do laudo e a descrição dos achados de cada mama.

**Profissional Responsável pelo Laudo:** Para selecionar o profissional responsável será necessário acionar o botão "pesquisar", a busca deve ser através do CRM/RMS ou nome completo sem abreviações, selecione o responsável ao clicar em cima do nome.

| Busca de M        | édicos   |                                                  |        |                                |  |  |  |  |  |  |  |  |  |
|-------------------|----------|--------------------------------------------------|--------|--------------------------------|--|--|--|--|--|--|--|--|--|
|                   | D        | Digite o número do CRM/RMS e/ou o nome do Médico |        |                                |  |  |  |  |  |  |  |  |  |
| CRM/RMS<br>025125 | Nome     |                                                  | Buscar |                                |  |  |  |  |  |  |  |  |  |
| CRM/RM            | IS       | Nome do Médico                                   |        | Situação                       |  |  |  |  |  |  |  |  |  |
| 025125            | DOMINGOS | S GUILHERME NAPOLI                               |        | Ativo<br>Total de registros: 1 |  |  |  |  |  |  |  |  |  |
|                   |          |                                                  |        |                                |  |  |  |  |  |  |  |  |  |

🐼 Fechar

Após o preenchimento de todos os campos, basta acionar o botão "Incluir", para que o laudo seja salvo no histórico de agendamento do paciente.

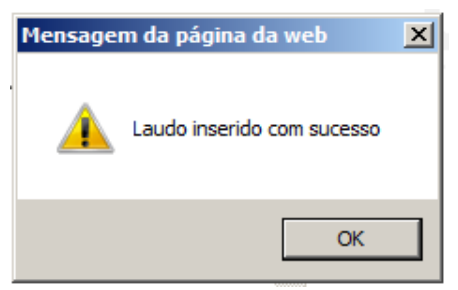

2 – Inclusão de laudos Programa Reflexo Vermelho:

|                                                                 |                                                             |     |          | 25 - TESTE - CROSS | FAVOR NÃO EXCLUIR ESTE TESTE |   |
|-----------------------------------------------------------------|-------------------------------------------------------------|-----|----------|--------------------|------------------------------|---|
| Programa<br>Selecione o Programa<br>Unidade Executante          | ٠                                                           |     |          |                    |                              |   |
| Especialidade                                                   |                                                             | Da  | ata Hora |                    |                              |   |
| CID                                                             |                                                             |     |          |                    |                              |   |
| Selecione                                                       |                                                             | •   |          |                    |                              |   |
| Direito<br>Selecione   Duvidoso<br>Alterado<br>Normal Descrição | Esquerdo<br>Selecione  - Selecione Duvidoso Alterado Normal |     |          |                    |                              | ſ |
|                                                                 |                                                             |     |          |                    |                              |   |
|                                                                 |                                                             |     |          |                    |                              |   |
|                                                                 |                                                             |     |          |                    |                              |   |
|                                                                 |                                                             |     |          |                    |                              |   |
| Profissional Responsável pelo Lau                               | do                                                          | CRM |          |                    |                              |   |
|                                                                 | A . andarras                                                |     |          |                    |                              |   |

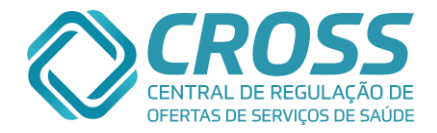

Oftalmologia - Reflexo Vermelho;

Unidade Executante: Estará selecionada a própria unidade;

**Especialidade, Data e Hora:** Já estará autopreenchido a especialidade, data e hora de acordo com a realização da consulta;

**CID:** Preencher com o CID informado pelo profissional médico que realizou o teste do reflexo vermelho.

**Descrição:** Desse campo deverá ser incluída a conclusão do laudo e a descrição teste realizado.

**Profissional Responsável pelo Laudo:** Para selecionar o profissional responsável será necessário acionar o botão "pesquisar", a busca deve ser através do CRM/RMS ou nome completo sem abreviações, selecione o responsável ao clicar em cima do nome.

| Busca de Médi     | COS                            |                                |
|-------------------|--------------------------------|--------------------------------|
|                   | Digite o número do CRM/RMS e/o | u o nome do Médico             |
| CRM/RMS<br>025125 | Nome                           | Buscar                         |
| CRM/RMS           | Nome do Média                  | co Situação                    |
| 025125            | DOMINGOS GUILHERME NAPOLI      | Ativo<br>Total de registros: 1 |
|                   | S Fachar                       |                                |

Após o preenchimento de todos os campos, basta acionar o botão "Incluir", para que o laudo seja salvo no histórico de agendamento do paciente.

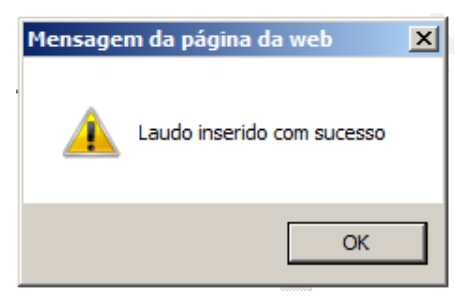

Por meio do Portal Cross, Modulo Regulação Ambulatorial, será possível **alterar os** resultados dos laudos registrados no histórico paciente.

Somente usuários da unidade onde o laudo foi cadastrado poderão realizar a alteração.

O prazo para realizar a alteração será o dia 10 (dez) do mês seguinte ao agendamento. Para salvar a alteração o usuário devera acionar o botão **"ALTERAR**" conforme imagem abaixo:

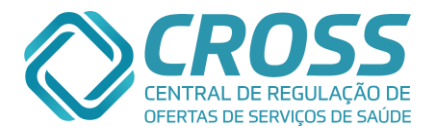

| Secre                 | etaria da Saúde                                                                                                    |                                 | MÓDULD DE REG<br>AMBULATOR | ULAÇÃO<br>INT.                              |                             |                  | ROSS              |
|-----------------------|----------------------------------------------------------------------------------------------------|---------------------------------|----------------------------|---------------------------------------------|-----------------------------|------------------|-------------------|
| Contraction (Figure ) | and Anthropy Report                                                                                                    | Ustano                          | marate from the            | PerSt                                       | Unicade.                    | Heb              | o Desk 👎 🛔 🎂 🕷    |
| - Per alesta          | -                                                                                                    | Transferências                  | Construction               | Conservation per Konservation               |                             | CORDER AND IN    | 10.7524 IN 10.749 |
| Històrico de a        | gendamentos                                                                                                    |                                 |                            |                                             |                             |                  | Notev (           |
| Consultas             |                                                                                                    |                                 |                            |                                             |                             |                  |                   |
| Unidade encodan       | te Data agenda Horarte Profission                                                                                                    | wi Expectationele               | ID Tipo Hade Ino CDR       | <sup>le</sup> Unicialis volicitante Regulad | o Nº Ficha Usuario Frez Aus | Dis Des Alts F.P | Ted Loudo Loude   |
| and the second second | second and MORA                                                                                                    | Concertant -                    | inite part to              | ord Namesian                                | initia y                    |                  | N.                |
| 2                     | adastro de Laudo<br>Programa<br>Selaciona Programa<br>Unitado Francismo<br>Junto Recodunto                                                                                                    | 2                               |                            | _                                           | 2007 10:000                 |                  | /                 |
|                       | Anne<br>Charlenge Hallen te-saile<br>CD<br>- Saile and CD -                                                                                                    | <b>N</b>                        |                            | Duby<br>Margongage                          | News<br>Bolt and            |                  | /                 |
|                       | Rever<br>CET<br>- Make over a CET<br>- Make over a CET<br>- Make over a Resultank Mail solar<br>- Make over a Resultank Mail solar<br>- Make over a Resultank Mail solar<br>- Make over a Resultank Mail solar<br>- Reveration                                                                                                    | 9 <sup>4</sup><br>19            | Leogues DON                |                                             |                             | ľ                |                   |
|                       | Rever<br>Second and Second Secon | 9 <sup>4</sup><br>en chadan - 9 | Leeguer Don                |                                             | fredar Village              | Cander           |                   |

Aba **TRANSFERÊNCIA**: É possível visualizar informações de agendamentos que o paciente foi transferido de uma agenda para outra seja exame ou consulta.

| Em aberto               | Histórico     |         | Transferências         | Cano          | elament | os          | Demanda por | Recurso             |                         | 1141741 - A             | NTONIO DO NASCIMENT        |
|-------------------------|---------------|---------|------------------------|---------------|---------|-------------|-------------|---------------------|-------------------------|-------------------------|----------------------------|
| listórico de transferêr | icias         |         |                        |               |         |             |             |                     |                         |                         | Voltar                     |
| Consultas               |               |         |                        |               |         |             |             |                     |                         |                         |                            |
| Unidade executante      | Data agenda   | Horário | Profissional           | Especialidade | СШ      | Тіро        | Modo        | Inserido na<br>Fila | Unidade solicitante     | Usuário                 | Motivo                     |
| AE - VARZEA DO CARMO    | 12-04-2010    | 11:00   | CYBELE CROSTA          | Oftalmologia  |         | Retorno     | Agendamento |                     | AE - VARZEA DO<br>CARMO | REGIANE A. D.<br>SANTOS | Licença do<br>profissional |
| AE - VARZEA DO CARMO    | 05-08-2013    | 15:00   | ANGELA C. M.<br>MACIEL | Acupuntura    | G401    | 1ª Consulta | Fila        | IRANI SILVA         | AE - VARZEA DO<br>CARMO | THAIS V. NUNES          | Alteração de<br>agenda     |
| Exames e Procedimento   | 5             |         |                        |               |         |             |             |                     |                         |                         |                            |
| Unidade executante      | Data agenda   | Horário | Grupo Cota             | Exame         |         | CID         | Modo        | Inserido na<br>Fila | Unidade solicitante     | Usuário                 | Motivo                     |
| NENHUMA TRANSFERÊNCI    | A ENCONTRADA. |         |                        |               |         |             |             |                     |                         |                         |                            |

Aba **CANCELAMENTOS**: Se efetuado um cancelamento constará quando, quem cancelou e por qual motivo foi cancelado.

| aberto           | Histórico   | 1       | Transferências      | Cancelamentos                      | 1    | Demanda por | Recurso     |                     | 25 - FAVOR EXCLUIR      | AS AGENDA TE                   | STE CROSS FAVOR               | R NÃO EXCLUIR O CNS |
|------------------|-------------|---------|---------------------|------------------------------------|------|-------------|-------------|---------------------|-------------------------|--------------------------------|-------------------------------|---------------------|
| le cancelamentos |             |         |                     |                                    |      |             |             |                     |                         |                                |                               | I Voltar            |
|                  |             |         |                     |                                    |      |             |             |                     |                         |                                |                               |                     |
| xecutante        | Data agenda | Horário | Profissional        | Especialidade                      |      | Тіро        | Modo        | Inserido<br>na Fila | Unidade solicitante     | Usuário                        | Motivo                        | Data Ação           |
| A DO CARMO       | 04-09-2013  | 11:20   | GIUSEPPE PIHA       | Urologia                           |      | Retorno     | Agendamento |                     | AE - VARZEA DO<br>CARMO | EDILENE S.<br>JESUS            | Marcação<br>errada            | 03-09-2013 09:10    |
| A DO CARMO       | 29-10-2013  | 07:30   | ANTONIO M. SERA     | Proctologia                        |      | 1ª Consulta | Agendamento |                     | AE - VARZEA DO<br>CARMO | THAIS V.<br>NUNES              | Cancelado<br>pessoalmente     | 03-09-2013 13:59    |
| PICUIBA          | 04-09-2013  | 09:30   | NASSIM SAMAAN       | Cirurgia Geral - Pós<br>Operatório |      | Retorno     | Agendamento |                     | HOSP CARAPICUIBA        | CARLA F. A.<br>HORA            | Paciente ligou<br>desmarcando | 03-09-2013 11:05    |
| DAS              | 25-10-2013  | 10:00   | FLAVIO G. ALVES     | Neurologia<br>Pediátrica           | G400 | 1ª Consulta | Agendamento |                     | AME SANTO ANDRÉ         | SIMONE E.<br>D. SANTOS         | Marcação<br>errada            | 03-09-2013 08:11    |
| QUI              | 24-10-2013  | 11:00   | IGOR R. SINCOS      | Cirurgia Vascular                  |      | 1ª Consulta | Agendamento |                     | AH MANDAQUI             | FERNANDA<br>CARLISANO          | Marcação<br>errada            | 03-09-2013 10:28    |
| 20I              | 12-11-2013  | 12:20   | MARCELO ACCARINI    | Pneumologia<br>Pediátrica          |      | Retorno     | Agendamento |                     | AH MANDAQUI             | CRISTIANE<br>R. B.<br>NOGUEIRA | Marcação<br>errada            | 03-09-2013 08:27    |
| GUAÇU            | 03-09-2013  | 17:00   | EDER B. MURANAKA    | Otorrinolaringologia               |      | Retorno     | Agendamento |                     | AME MOGI GUAÇU          | SELMA R.<br>SOUZA              | Marcação<br>errada            | 03-09-2013 08:08    |
| JOAO DO APAMIR   | 16-10-2013  | 13:00   | MARCOS T. OYADOMARI | Gastroclínica                      |      | 1ª Consulta | Agendamento |                     | DRS XII - REGISTRO      | PRISCILA R.<br>FERREIRA        | Marcação<br>errada            | 03-09-2013 08:26    |
| UATATUBA         | 10-10-2013  | 15:40   | ANDRE S. SOUZA      | Cardiologia                        |      | 1ª Consulta | Agendamento |                     | AME<br>CARAGUATATUBA    | ARNALDO<br>T.<br>HAMAGUTI      | Marcação<br>errada            | 03-09-2013 11:37    |

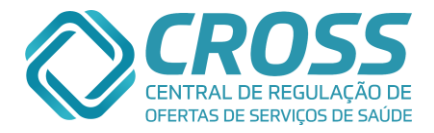

Aba **DEMANDA POR RECURSO**: Informações do que o paciente está aguardando de consulta ou exame e por qual motivo ele já esteve, mas saiu da CDR\*, outras orientações sobre está aba virá a seguir no submenu Cadastro de Demanda por Recurso.

| Em aberto                  | Histórico                    | Transfer                | ências Cancelamentos                                                 | Demanda por Recurs | so   |                    |                       | 25 - TESTE CROSS FA | VOR NÃO EXCLUIR ESTE T                    |
|----------------------------|------------------------------|-------------------------|----------------------------------------------------------------------|--------------------|------|--------------------|-----------------------|---------------------|-------------------------------------------|
| listórico de Cadastro de   | Demanda por Recu             | urso                    |                                                                      |                    |      |                    |                       |                     | 🕎 Voltar                                  |
| Consultas                  |                              |                         |                                                                      |                    |      |                    |                       |                     |                                           |
| Unidade                    | Especialidade                | CID                     | Profissional                                                         | Ti                 | ipo  | Unidade executante | Usuário               | Data Ação           | Descrição                                 |
| NENHUM HISTÓRICO DE DEM    | ANDA POR RECURSO I           | DE CONSULTA             | ENCONTRADO.                                                          |                    |      |                    |                       |                     |                                           |
|                            |                              |                         |                                                                      |                    |      |                    |                       |                     |                                           |
| Exames e Procedimentos     |                              |                         |                                                                      |                    |      |                    |                       |                     |                                           |
| Unidade                    | Grupo Cota                   | Exame                   |                                                                      | CI                 | ID   | Unidade executante | Usuário               | Data Ação           | Descrição                                 |
| AME BARRETOS - CIRURGICO   |                              | CINTILOGR<br>SITUACAO D | AFIA DE MIOCARDIO P/ AVALIACAO DA<br>DE REPOUSO (MINIMO 3 PROJECOES) | PERFUSAO EM        |      |                    | CAMILA C.<br>BATISTA  | 18-02-2016 14:59    | Realizado ou agendado<br>em outra unidade |
| Observação: Realizado exar | me na Fundacao Pio XI        | I dia <b>Retira</b>     | filipeta: Não,                                                       |                    |      |                    |                       |                     |                                           |
| AME BARRETOS - CIRURGICO   |                              | CINTILOGR<br>SITUACAO E | AFIA SINCRONIZADA DE CAMARAS CAP<br>DE ESFORCO                       | RDIACAS EM         |      |                    | CAMILA C.<br>BATISTA  | 18-02-2016 14:55    | Realizado ou agendado<br>em outra unidade |
|                            |                              |                         |                                                                      |                    |      |                    |                       |                     |                                           |
| Aguardando - Consulta      |                              |                         |                                                                      |                    |      |                    |                       |                     |                                           |
| Unidade                    | Especialidade                | CID                     | Profissional / Mês / Ano                                             | Τι                 | urno | Тіро               | Usuário               | Data Entrada        |                                           |
| AME MARIA ZELIA            | Oftalmologia -<br>Estrabismo | Н353                    |                                                                      |                    |      | 1ª Consulta        | ERIKA S. R.<br>BONAFE | 18-02-2016 08:21    |                                           |
|                            |                              |                         |                                                                      |                    |      |                    |                       |                     |                                           |
| Aguardando - Exame         |                              |                         |                                                                      |                    |      |                    |                       |                     |                                           |
| Unidade                    | Exame                        |                         |                                                                      | CI                 | ID   | Turno              | Usuário               | Data Entrada        |                                           |
| PACIENTE NÃO ESTÁ NA DEM   | ANDA POR RECURSO I           | DE EXAMES.              |                                                                      |                    |      |                    |                       |                     |                                           |

**\*CDR =** Cadastro de Demanda por Recurso

### Agendamento Extra

O submenu "EXTRA" localizado no menu AGENDAMENTO é utilizado para realizar encaixes e listar os já existentes nas agendas de atendimento.

| Cadastro | Manutenção | Agendamento    | Relatório    | Consulta | Integração | Teste | Regulação     |                   |   |  | Help Desk | 🔔 🎒 🛛 |
|----------|------------|----------------|--------------|----------|------------|-------|---------------|-------------------|---|--|-----------|-------|
|          |            | Agenda         |              | T.       |            |       |               |                   |   |  |           |       |
|          |            | Extra          |              |          |            |       |               |                   |   |  |           |       |
|          |            | Cadastro de De | emanda por R | ecurso   |            |       |               | 200               |   |  |           |       |
|          |            | Horários       |              |          |            |       |               | 722               |   |  |           |       |
|          |            | Agenda Diária  |              |          |            |       | CENTRAL DE    | REGULAÇÃO DE      |   |  |           |       |
|          |            | Transferência  |              |          |            |       | OFERTAS DE    | SERVIÇOS DE SAÚDE | E |  |           |       |
|          |            | Recepção       |              |          |            |       |               |                   |   |  |           |       |
|          |            | Troca de pacie | nte          |          |            | -     |               |                   |   |  |           |       |
|          |            | Solicitações   |              |          |            | Bem-  | vindo ao novo | Portal CROSS      | 5 |  |           |       |
|          |            | Ausentes       |              | [        |            |       |               |                   |   |  |           |       |

O usuário deve buscar o paciente utilizando os filtros disponíveis.

| Extr | a - Consulta | / Exam | e                     |             |                   |              |                                                                  |
|------|--------------|--------|-----------------------|-------------|-------------------|--------------|------------------------------------------------------------------|
| 1    | Pacient      | te     | Agenda Extra          |             |                   |              | 25 - FAVOR EXCLUIR AS AGENDA TESTE CROSS FAVOR NÃO EXCLUIR O CNS |
| Pro  | ituário      | CNS    | CPF                   | RG          | Código<br>25      | Nome         | Nascimento Nome da mãe                                           |
|      | CPF          | Código | Nome                  |             |                   |              | Nascimento Nome da mãe                                           |
| •    |              | 25     | FAVOR EXCLUIR AS AGEN | IDA TESTE C | CROSS FAVOR NÃO E | XCLUIR O CNS | 25-04-1986 TESTE CROSS                                           |

Ao encontrar o paciente terá que clicar na Aba Agenda Extra e preencher todos os campos solicitados para que seja feito o encaixe/extra.

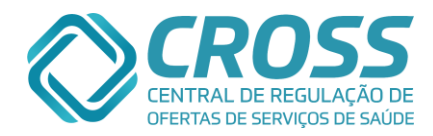

| Paciente Agenda Extra |                                         |                         |
|-----------------------|-----------------------------------------|-------------------------|
|                       |                                         |                         |
|                       | Consulta  - Selecione unidade -         | *                       |
|                       |                                         |                         |
|                       | Especialidade *                         | Status da especialidade |
|                       | Selecione especialidade                 | - Auva                  |
|                       | Profissional *                          |                         |
|                       | - Selecione profissional -              | ×                       |
|                       | Agenda *                                | Status da Agenda:       |
|                       | - Selecione Agenda -                    | ▼ Desbloqueada ▼        |
|                       | Data * Hora * Min. * Tipo da Consulta * | Motivo *                |
|                       | - Selecione - 🔹 00 🔹 00 🔹 1ª Consulta 🔹 | Selecione o motivo 💽    |
|                       | Observação                              |                         |
|                       |                                         |                         |
|                       |                                         | Blistar extra           |
|                       | * Campos de preenchimento obrigatorio   |                         |
|                       |                                         |                         |
|                       |                                         |                         |
|                       |                                         |                         |

- ✓ Selecionar um dos tipos, sendo consulta ou exame;
- ✓ Escolher a própria unidade;
- ✓ A especialidade que o paciente será incluindo;
- ✓ O status da especialidade, ou seja, normalmente as ativas. Mas existem as opções: Ativo, inativo e todos;
- ✓ O profissional que fará o atendimento;
- ✓ Agenda que o paciente será incluído;
- ✓ A data, hora e minuto;
- Tipo de Consulta: 1º Consulta, Retorno e Interconsulta;
- ✓ O motivo desse encaixe;
- ✓ E Observação pertinente ao encaixe, caso seja necessário;
- ✓ Antes de inserir é necessário listar pra visualizar se já há extras inseridos;

|         | 1      | Profissional *                                                                  |                   |                          |            |          |
|---------|--------|---------------------------------------------------------------------------------|-------------------|--------------------------|------------|----------|
|         |        | NELSON DE LUCA FILHO                                                            |                   |                          | -          |          |
|         | -      | Data * Hora * Min. * Tipo da Consulta *<br>09-08-2013 • 00 • 00 • 1ª Consulta • | Motivo *<br>Selec | cione o motivo           | •          |          |
|         | (      | Observação                                                                      |                   |                          |            |          |
|         |        |                                                                                 |                   |                          |            |          |
|         | :      | * Campos de preencimento obrigatório                                            |                   | 🖹 Listar extra 🚽 Inserir | extra      |          |
|         |        |                                                                                 |                   |                          | C          | Fechar   |
| Horário | Código | Paciente                                                                        | Motivo            | Usuário                  | Data ação  | Hora     |
| 00:00   | 25     | FAVOR EXCLUIR AS AGENDA TESTE CROSS FAVOR<br>NÃO EXCLUIR O CNS                  | Encaixe do dia    | TREINAMENTO IMPLANTACAO  | 03-09-2013 | 17:13:35 |
| 06:00   | 25     | FAVOR EXCLUIR AS AGENDA TESTE CROSS FAVOR<br>NÃO EXCLUIR O CNS                  | Encaixe do dia    | TREINAMENTO IMPLANTACAO  | 03-09-2013 | 17:14:02 |

✓ Para finalizar a ação e incluir o extra, basta clicar em inserir extra e aparecerá a mensagem:

| Mensagem da página da web     | X |
|-------------------------------|---|
| Extra registrado com sucesso! |   |
| Imprimir filipeta?            |   |
| OK                            |   |

Lembrando que o máximo de extra por agenda é determinado por configuração de unidade. O paciente pode ser inserido com data retroativa de no máximo 07 dias.

Em caso de inserção de extra de exames em agendas que exijam o peso do paciente essa informação também será obrigatória assim como a seleção do CID em agendas que são necessárias o protocolo.

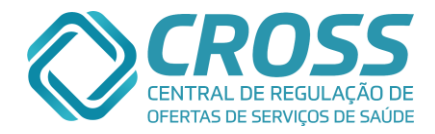

## Agendamento

## Cadastro de demanda por recurso

O submenu CADASTRO DE DEMANDA POR RECURSO localizado no menu AGENDA tem como funcionalidade informar através do portal CROSS qual é a sua demanda reprimida da unidade.

| Cadastro | Manutenção | Agendamento     | Relatório    | Consulta | Integração | Teste | Regulação   |     |                   |  |  | Help Desk | 2 | X |
|----------|------------|-----------------|--------------|----------|------------|-------|-------------|-----|-------------------|--|--|-----------|---|---|
|          |            | Agenda          |              | )<br>I   |            |       |             |     |                   |  |  |           |   |   |
|          |            | Extra           |              |          |            |       |             |     |                   |  |  |           |   |   |
|          |            | Cadastro de De  | emanda por R | ecurso   |            |       |             | )(  | 200               |  |  |           |   |   |
|          |            | Horários        |              |          |            |       |             | 17  | 133               |  |  |           |   |   |
|          |            | Agenda Diária   |              |          |            |       | CENTRAL     | DEF | REGULAÇÃO DE      |  |  |           |   |   |
|          |            | Transferência   |              |          |            |       | OFERTAS     | DES | SERVIÇOS DE SAUDE |  |  |           |   |   |
|          |            | Recepção        |              |          |            |       |             |     |                   |  |  |           |   |   |
|          |            | Troca de pacier | nte          |          |            |       |             |     | P                 |  |  |           |   |   |
|          |            | Solicitações    |              |          |            | Bem-  | /indo ao no | ovo | Portal CROSS      |  |  |           |   |   |
|          |            | Ausentes        |              |          |            |       |             |     |                   |  |  |           |   |   |
|          |            |                 |              |          |            |       |             |     |                   |  |  |           |   |   |

O submenu CADASTRO DE DEMANDA POR RECURSO é composto por duas abas: Inserir e Listar.

| Cadastro   | Manutenção                                                            | Agendamento                                                                                                    | Relatório | Consulta                                                                                                    | Integração                         |            |                                         | Help De     | sk 🛛 🚨 🖨  |     |
|------------|-----------------------------------------------------------------------|----------------------------------------------------------------------------------------------------|-----------|----------------------------------------------------------------------------------------------------|------------------------------------|------------|-----------------------------------------|-------------|-----------|-----|
| Cadastro   | de Demanda                                                            | por Recurso                                                                                                    | Inse      | rir                                                                                                    | Lista                              | ar         |                                         |             |           | _ ^ |
|            | Tipo<br>Cons<br>- Sep<br>- Sel<br>- Sel<br>Agua<br>Agua<br>Sem<br>Exa | Unidade<br>SANTA<br>SANTA<br>SANT | RIB PRETO | Indicada priorita de la composición de la composición de la composicinde la composición de la composición de la composic | Profissional Sc<br>ara Agendamento | olicitante | Prioridade<br>Tipo da Cons<br>Selecione | ulta *<br>V |           |     |
| Prontuário | CID<br>Orde<br>por<br>Non<br>CNS                                      | Nome<br>rnar<br>ne 💌<br>CPF                                                                                                    | RG        |                                                                                                    | Código Nor                         | Limpar C   | Buscar<br>Nascimento                    | Nome da mãe | Suscar    | I C |
|            |                                                                       |                                                                                                    |           |                                                                                                    |                                    |            |                                         |             | 🔸 Inserir | ~   |

Nessas abas está disponível a visualização de histórico de agendamento do paciente, basta localizar o ícone indicado abaixo.

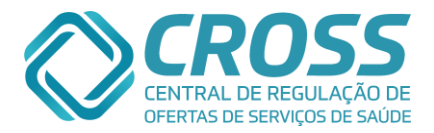

|   |      | Código     | Nome           | Telefone                         | Especialidade   | CID   | Tipo<br>Consulta | Profissional  | Mês/Ano<br>Pretendido | Turno | Data agenda | Horário | Data Entrada        | Prioridade | Status     | Filipeta | Ret.<br>Filipeta |
|---|------|------------|----------------|----------------------------------|-----------------|-------|------------------|---------------|-----------------------|-------|-------------|---------|---------------------|------------|------------|----------|------------------|
| œ | 9    | 3767956    | MARIA DA SILVA | (18) 3271-3251<br>(18) 9145-7661 | Infectologia    | B18   | 1ª Consulta      |               |                       | м     |             |         | 01-08-2013<br>09:07 | Média      | Aguardando |          |                  |
|   | Obse | ervação: C | ONTATAR COM AN | TECEDÊNCIA - PAC                 | IENTE COM EXAME | S LAB | ORATORIAIS       | S PARA REALIZ | AR                    |       |             |         |                     |            |            |          |                  |

Aba inserir: A aba "Inserir" é utilizada para informar ao CROSS quais os pacientes irão aguardar por um agendamento, sendo de consulta, exame ou procedimento\*. Para inserir um paciente no CADASTRO DE DEMANDA POR RECURSO é necessário preencher algumas informações:

| Cadastro<br>Cadastro | Manutenção<br>de Demanda                           | Agendamento<br>a por Recurso                                                                                                    | Relatório<br>Ins                                        | Consulta<br>erir                       | Integração<br>Lista                      | r            |                                                 | Help Desk       |       |
|----------------------|----------------------------------------------------|----------------------------------------------------------------------------------------------------|---------------------------------------------------------|----------------------------------------|------------------------------------------|--------------|-------------------------------------------------|-----------------|-------|
|                      | 1 Cor<br>4 - Su<br>5 - Su<br>6 Agu<br>8 Agu<br>Ser | a Unidade<br>SANTA C/<br>SANTA C/<br>S | Nº<br>nne - V<br>mplementares<br>Operatório<br>idamento | documento<br>7<br>Indicada p<br>ione - | Profissional So<br>ara Agendamento<br>ar | Ilicitante T | rioridade 3<br>ipo da Consulta<br>- Selecione • | ž<br>5          | 🕹 Ins |
|                      | 10<br>Ord<br>No                                    | ernar<br>me 🗸                                                                                                    |                                                         |                                        |                                          | Limpar Bu    | scar                                            |                 |       |
| Prontuário           | CNS                                                | CPF                                                                                                    | RG                                                      | )<br>                                  | Código No                                | ne Nasc      | imento Nom                                      | e da mãe 🔍 🔍 Bu | s     |
|                      |                                                    |                                                                                                    |                                                         |                                        |                                          |              |                                                 |                 | -     |

- 1. O primeiro passo será informar o tipo de inserção, se consulta ou exame;
- 2. O campo unidade sempre estará vinculado a sua própria unidade;
- 3. A prioridade de atendimento ficará a critério de quem está realizando a inclusão do paciente no CADASTRO DE DEMANDA POR RECURSO;
- 4. Quando o tipo de atendimento for consulta, será necessário informar uma especialidade; Obs.: Se o tipo de atendimento for exame é necessário atentar-se quando for uma inserção de paciente que aguardará exames de articulação, pois há nomenclatura de exame unilateral ou bilateral.
- 5. É imprescindível optar por um tipo de consulta, podendo ser:
  - 5.1. **1<sup>a</sup> consulta** Utilizada em casos de primeiro atendimento onde o paciente teve apenas um pré diagnóstico;
  - 5.2. Interconsulta Utilizada quando um especialista encaminha o paciente para outro profissional <u>da própria unidade</u> (exemplo: cardiologista encaminhando para o endocrinologista). Neste tipo de consulta é possível indicar um profissional;
  - 5.3. Retorno Utilizado quando existe a necessidade do paciente aguardar o retorno com o mesmo profissional. Neste tipo de consulta é possível sugerir também qual o mês e ano prendido para o novo atendimento e obrigatoriamente informar com qual médico será o retorno;
- 6. O turno deve ser informado de acordo com a necessidade do paciente, sendo manhã, tarde ou noite, porém a informação registrada neste campo serve apenas para facilitar o agendamento, a marcação de consultas/exames depende da disponibilidade de vagas e pode ocorrer num período diferente do sugerido;
- 7. Este campo de observação deve ser utilizado para incluir informações que possam impactar na hora do agendamento ou no momento de contatar o paciente (exemplo: agendar consulta após realização do exame de MAPA ou paciente possui exames laboratoriais para realizar, contatá-lo com antecedência), quando for inserido ao CDR\*\* casos de exame,

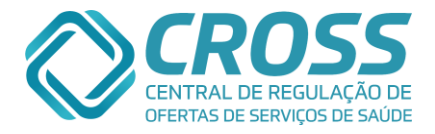

serve como sugestão informar o peso, pois há equipamentos que possuem limite de peso e essa informação no ato de agendar será indispensável;

- 8. Este campo deverá ser preenchido informando o STATUS (situação do paciente) da inserção no Cadastro de Demanda por Recurso
  - 8.1. Aguardando exames pré-operatórios paciente tem indicação cirúrgica, mas está em processo de realização dos exames pré-operatórios;
  - 8.2. **Sem condições clinicas** paciente tem indicação cirúrgica, mas esta sem condições clinica em realizar a cirurgia;
  - 8.3. Aguardando para agendamento paciente pronto para realizar a cirurgia;
  - 8.4. Aguardando exames complementares aguardando avaliação com anestesista.
- 9. Campo para indicação da referencia para o agendamento
- 10. Obrigatório informar o CID para agendamento
- 11. Esta é a fase final para realizar uma inserção no CADASTRO DE DEMANDA POR RECURSO, o filtro de busca de paciente é semelhante ao utilizado no menu agenda/agendamento. Ao localizar o paciente, basta clicar no botão "Inserir no CADASTRO DE DEMANDA POR RECURSO" e então:

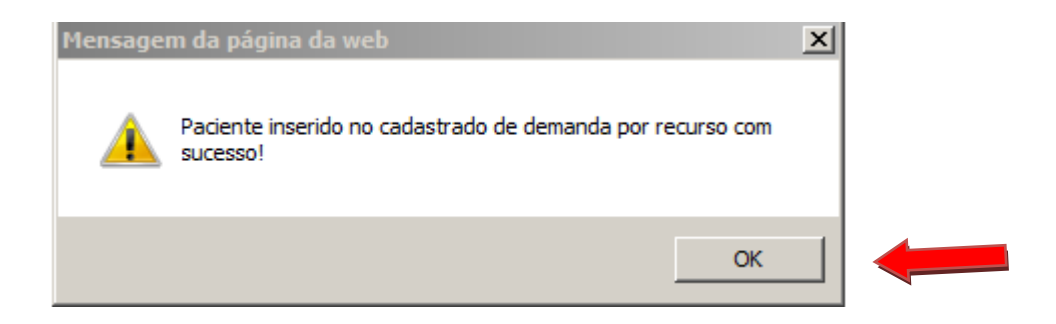

Obs.: Em <u>todas</u> as situações de primeiro atendimento (consulta) é <u>obrigatório</u> informar o CID10, no retorno não existe esta obrigatoriedade, porém no ato do agendamento essa informação pode ser útil.

Não é possível realizar o cadastro do paciente nesta tela, portanto primeiramente verificar se o paciente já está cadastrado.

\*Os procedimentos serão encontrados no tipo "exame", conforme exemplo abaixo:

| Cadastro de Demanda por Recurso de Inserir Listar                                                                                                    |   |
|----------------------------------------------------------------------------------------------------|---|
| Tipo Unidade<br>Exame V CROSS V Prioridade                                                                                                    |   |
| Exame" Nº documento Médico Solicitante                                                                                                    |   |
| ABATACEPTE 250 MG INJETAVEL (POR FRASCO AMPOLA).<br>ABATACEPTE 250 MG INJETAVEL (POR FRASCO AMPOLA).<br>ABECIXIMABE<br>ABERROMETRIA<br>ABERROMETRIA<br>ABERTURA DE COMUNICACAO INTER-ATRIAL<br>ABERTURA DE ESTENOSE AORTICA VALVAR<br>ABERTURA DE ESTENOSE PULMONAR VALVAR<br>ABORDAGEM COGNITIVA COMPORTAMENTAL DO FUMANTE (POR ATENDIMENTO / PACIENTE)<br>ACAO COLETIVA DE APLICACAO TOPICA DE FLUOR GEL<br>ACAO COLETIVA DE APLICACAO TOPICA DE FLUOR GEL<br>ACAO COLETIVA DE ESCOVACAO DENTAL SUPERVISIONADA<br>ACAO COLETIVA DE ESCOVACAO DENTAL SUPERVISIONADA<br>ACAOS COLETIVA DE ESCOVACAO DENTAL SUPERVISIONADA<br>ACAOS COLETIVA DE ESCOVACAO DENTAL SUPERVISIONADA<br>ACESSO A POLPA DENTARIA E MEDICACAO (POR DENTE)<br>ACIDO NICUAVEL NO LEITE HUMANO (DORNIC)<br>ACIDO NICOTINICO 250MG (POR COMPRIMIDO DE LIBERACAO PROLONGADA)                                                                                                    | ^ |
| ACIDO NICOTINICO 500MG (POR COMPRIMIDO DE LIBERACAO PROLONGADA)<br>ACIDO NICOTINICO 500 MG (POR COMPRIMIDO DE LIBERACAO PROLONGADA)<br>ACIDO TRANEXAMICO 500 MG - POR COMPRIMIDO EM COAGULOPATIAS HEREDITARIAS<br>ACIDO URICO LIQUIDO NO SINOVIAL E DERRAMES<br>ACITRETINA 10 MG (POR CAPSULA)<br>ACITRETINA 10 MG (POR CAPSULA)<br>ACITRETINA 25 MG (POR CAPSULA)<br>ACOES DE RATICULACAO DE REDES INTRA E INTERSETORIAIS<br>ACOES DE REABILITACAO PSICOSSOCIAL<br>ACOES DE REDUCAO DE DANOS<br>ACOES RELACIONADAS A DOACAO DE ORGAOS TECIDOS E CELULAS<br>ACOES RELACIONADAS A DOACAO DE ORGAOS TECIDOS E CELULAS REALIZADAS POR EQUIPE DE OUTRO ESTABELECIMENTO DE SAUDE<br>ACOLHIMENTO DIURNO DE PACIENTE EM CENTRO DE ATENCAO PSICOSSOCIAL<br>ACOLHIMENTO INICIAL POR CENTRO DE ATENCAO PSICOSSOCIAL<br>ACOLHIMENTO NOTURNO DE PACIENTE EM CENTRO DE ATENCAO PSICOSSOCIAL<br>ACOLHIMENTO NOTURNO DE PACIENTE DE CENTRO DE ATENCAO PSICOSSOCIAL<br>ACOLHIMENTO NOTURNO DE PACIENTE DE CENTRO DE ATENCAO PSICOSSOCIAL | ~ |

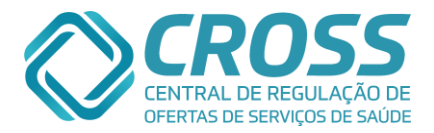

\*\*CDR = Cadastro de Demanda por Recurso.

## Aba listar:

Na aba "Listar" o usuário consegue agendar e visualizar qual é a atual situação dos pacientes no CDR, para os casos já agendados há a possibilidade de lançar um histórico. No momento de tomar uma ação é preciso realizar o preenchimento dos campos abaixo, porém não é obrigatório o preenchimento de todos eles:

| Cadastro de Demanda por Recurso                                              | Inserir                  | Listar    |                                                                                    |
|------------------------------------------------------------------------------|--------------------------|-----------|------------------------------------------------------------------------------------|
| 1 Tipo<br>Consulta ☑ CROSS<br>5 Especialidade<br>- Selecione especialidade - |                          |           | Ordenar por<br>Data En ♥ Prioridade 3<br>Tipo da Consulta<br>Todos ♥ Transferência |
| Todos                                                                        | Município<br>Selecione - | ×         |                                                                                    |
| <b>9</b> Prontuário CNS                                                      | CPF                      | RG Códiqo | Nome Nascimento Nome da<br>mãe                                                     |
|                                                                              |                          |           | 🔍 Buscar 🛛 🕱 📝                                                                     |

- 1. Tipo, informar se é consulta ou exame;
- 2. O campo Unidade sempre estará vinculado a sua própria unidade;
- 3. Em Prioridade, pode-se selecionar para visualizar os pacientes de alta, média ou todas as prioridades;
- 4. As formas de Ordenar os pacientes são por:
  - 4.1. **Data Entrada**, quando o paciente foi inserido no CADASTRO DE DEMANDA POR RECURSO;
    - 4.2. Data Agenda é a data em que foi realizado o agendamento;
  - 4.3. Idade, do paciente mais idoso para o mais jovem;
  - 4.4. CID, os CIDS são classificados por ordem alfabética;
  - 4.5. **Mês Pretendido**, os pacientes são organizado de acordo com o mês informado para retorno, sendo de janeiro a dezembro;
- 5. Neste campo não é obrigatório selecionar uma especialidade, mas para melhor filtrar os pacientes pode-se optar por uma, em casos de exames a regra é a mesma;
- Este campo de Tipo da Consulta estará disponível como filtro apenas quando o Tipo de atendimento for consulta, sendo como opção filtrar pacientes de 1ª Consulta, Interconsulta ou Retorno;
- 7. Status pode ser utilizado para visualizar apenas os pacientes Agendados, Aguardando ou Todos;
- 8. Ao flegar a opção "Exibir Recepção" será possível visualizar os pacientes que permanecem no CDR, porém estiveram presentes no atendimento. Esta é uma informação muito importante para direcionar a ação a ser tomada, sendo o reagendamento ou o lançamento do histórico do paciente no cadastro de demanda por recurso. Já a opção "Transferência" é para visualização de pacientes que estavam agendados, mas foram transferidos para o CDR e com prioridade precisam de uma nova data de atendimento.
- Quando a necessidade for localizar um paciente específico, é possível através de um desses filtros, preenchido o(s) campo(s) de escolha, basta clicar no botão Buscar. Obs.: Sugerimos como melhor modo de localizar o paciente é preenchendo os campos de nome, data de nascimento e nome da mãe, pois desta forma é maior a probabilidade de encontrar o paciente desejado;

## Para realizar agendamentos através do modo CADASTRO DE DEMANDA POR RECURSO:

É preciso localizar o paciente utilizando os filtros de sua escolha.

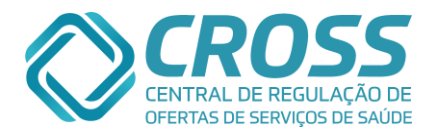

| Cadastro de Demand | la por Recurso                                                      | Inserir                |           | Listar |             |                                                                                             |
|--------------------|---------------------------------------------------------------------|------------------------|-----------|--------|-------------|---------------------------------------------------------------------------------------------|
|                    | Tipo Unid<br>Consulta V CRC<br>Especialidade<br>- Selecione especia | ade<br>SS<br>Ilidade - |           |        | Ti<br>Ti    | Ordenar por<br>Data En  Prioridade<br>po da Consulta Exibir Recepção<br>odos  Transferência |
| FILTRUS ~          | Status<br>Todos                                                     |                        | Município | -      | V           |                                                                                             |
| L                  | Prontuário                                                          | CNS                    | CPF       | RG     | Código Nome | Nome da<br>mãe                                                                              |
|                    |                                                                     |                        |           |        |             | 🔍 Buscar 🛛 🕱 💓                                                                              |

Ao filtrar o paciente é necessário clicar no campo destacado abaixo para selecioná-lo: Cadastro de Demanda por Recurso / Inserir / Listar

|       |            |     |               | Espec<br>- Sel<br>Statu | cialidade<br>lecione es<br>ıs | pecialid | ade - |           |       |    |                |                      |            |    |      |    |         |   |   |        |     |
|-------|------------|-----|---------------|-------------------------|-------------------------------|----------|-------|-----------|-------|----|----------------|----------------------|------------|----|------|----|---------|---|---|--------|-----|
|       |            |     |               | Statu                   | IS                            |          |       |           |       |    |                |                      |            |    |      |    |         |   |   |        |     |
|       |            |     |               | lodo                    | os                            |          |       |           |       |    | ~              | Municípi<br>- Seleci | o<br>one - |    |      |    |         |   | ~ |        |     |
|       |            |     |               | Pron                    | tuário                        | C        | NS    |           | CPF   |    | RG             |                      | Código     | N  | lome |    |         |   |   | Nascin | iei |
| / Nov | embro/2015 | Dez | zembro/       | 2015                    | Janei                         | ro/2016  |       | Fevereiro | /2016 | Ma | rço/2016       | 5                    | 2          |    | -    | -  | 0       | 0 | 6 | -      |     |
| 1     | 2          | 3   | <b>Q</b><br>4 | <b>Q</b>                | 6                             | 7        | 8     | 9         | 10    | 11 | <b>Q</b><br>12 | 13                   | 14         | 15 | 16   | 17 | Q<br>18 | Q | 5 | 5      |     |

Cadastro escolhido, o CROSS fará a busca de quais datas e unidades que possivelmente

|                                                                                                    | _                               |                                                                            |           |          |            |                                                                                                    |                                                                                                    |                                                                                                    |                        |           |                                                                 |                                                                                                   |                            |                 | -                                                            |                                                                              |                                     |                       |                   |        |                                             |                                       |          |
|----------------------------------------------------------------------------------------------------|---------------------------------|----------------------------------------------------------------------------|-----------|----------|------------|----------------------------------------------------------------------------------------------------|----------------------------------------------------------------------------------------------------|----------------------------------------------------------------------------------------------------|------------------------|-----------|-----------------------------------------------------------------|---------------------------------------------------------------------------------------------------|----------------------------|-----------------|--------------------------------------------------------------|------------------------------------------------------------------------------|-------------------------------------|-----------------------|-------------------|--------|---------------------------------------------|---------------------------------------|----------|
|                                                                                                    | Tipo<br>Consulta 🔽              | AE - VARZEA D                                                              | O CARMO   |          |            |                                                                                                    |                                                                                                    |                                                                                                    |                        |           |                                                                 |                                                                                                   |                            |                 | Da                                                           | denar por<br>Ita Entrad                                                      |                                     | Prioridad             | 5e                |        |                                             |                                       |          |
|                                                                                                    | Especialidade<br>Otorrinolaring | ologia                                                                     |           |          |            |                                                                                                    |                                                                                                    |                                                                                                    |                        |           |                                                                 |                                                                                                   |                            |                 | Tipo                                                         | da Consu<br>Consulta                                                         |                                     | Exibir Re<br>Transfer | ecepção<br>rência |        |                                             |                                       |          |
|                                                                                                    | Status<br>Aguardando            |                                                                            |           |          |            |                                                                                                    |                                                                                                    |                                                                                                    |                        |           |                                                                 | v -                                                                                               | iagnóstic<br>Selecion      | o / CID<br>le - | 10                                                           |                                                                              |                                     |                       | ~                 | 1      |                                             |                                       |          |
|                                                                                                    | Prontuário                      | CNS                                                                        |           | CPF      | RG         |                                                                                                    | Código                                                                                                    | Nome                                                                                                    |                        |           |                                                                 |                                                                                                   | Nascim                     | ento            | Nome d                                                       | a mãe                                                                        |                                     |                       |                   |        |                                             |                                       |          |
|                                                                                                    |                                 |                                                                            |           |          |            |                                                                                                    |                                                                                                    |                                                                                                    |                        |           |                                                                 |                                                                                                   |                            |                 |                                                              |                                                                              | 0                                   | 0                     |                   |        |                                             |                                       |          |
| Agenda Interna Ager                                                                                                    | nda Externa                     |                                                                            |           |          |            |                                                                                                    |                                                                                                    |                                                                                                    |                        |           |                                                                 |                                                                                                   |                            |                 |                                                              |                                                                              |                                     | buscar                |                   | 2      | 812354 -                                    | olga Quispe                           | YUJRA    |
| Fevereiro/2016 Margo/201                                                                                                    | 6 Abril                         | /2016                                                                      | Maio/2016 | ( )      | unho/2016  |                                                                                                    |                                                                                                    |                                                                                                    |                        |           |                                                                 |                                                                                                   |                            |                 |                                                              |                                                                              |                                     |                       |                   |        |                                             | Data: 26-02-3                         | 016      |
| S T Q Q                                                                                                    | S S                             | D S                                                                        | T         | Q Q      | S          | S                                                                                                    | DS                                                                                                    | 5 T                                                                                                    | Q                      | Q         | 10                                                              | <b>S</b>                                                                                          | D 21                       | <b>S</b>        | T 22                                                         | Q 24                                                                         | Q 25                                | 5                     | 27                | D      | 29                                          |                                       |          |
|                                                                                                    |                                 |                                                                            |           |          |            |                                                                                                    |                                                                                                    |                                                                                                    |                        |           |                                                                 |                                                                                                   |                            | **              |                                                              |                                                                              |                                     | 20                    | 2.7               |        |                                             |                                       |          |
| onsulta                                                                                                    |                                 | . U                                                                        |           |          |            |                                                                                                    |                                                                                                    |                                                                                                    |                        | 100       | /                                                               |                                                                                                   |                            |                 |                                                              |                                                                              |                                     |                       |                   |        |                                             |                                       |          |
| onsulta<br>Inidade                                                                                                    | -                               | Município                                                                  |           |          |            | Pro                                                                                                    | fissional                                                                                                    |                                                                                                    |                        | -         | F                                                               | aixa Etá                                                                                          | iria                       |                 | Especial                                                     | lidade                                                                       |                                     |                       |                   |        | Horári                                      | o Marcar                              |          |
| onsulta<br>Inidade<br>IME JD DOS PRADOS                                                                                                    |                                 | Município<br>SãO PAULO                                                     |           |          |            | Pro                                                                                                    | fissional<br>IANA MATSH                                                                                                    | HIE MATUM                                                                                                   |                        | EIRO UCHO | :<br>A <                                                        | aixa Etá<br>99 anos                                                                               | iria                       |                 | Especial<br>Otorrino                                         | lidade<br>Iaringolog                                                         | jia                                 |                       |                   |        | Horári<br>09730                             | o Marcar                              | î        |
| onsulta<br>Inidade<br>ME JD DOS PRADOS<br>ME BOURROUL                                                                                          |                                 | Município<br>SãO PAULO<br>SãO PAULO                                        |           |          |            | Pro<br>LUC<br>GIS<br>• Se                                                                                                    | issional<br>IANA MATSH<br>ELA ANDREA<br>lecione prote                                                                                 | HIE MATUM<br>A YAMASHIT<br>OCOlo -                                                                          | DTO MONTE              | EIRO UCHO | F<br>NA <                                                       | aixa Etá<br>99 anos<br>2 anos                                                                     | iria                       |                 | Especial<br>Otorrino<br>Otorrino                             | lidade<br>laringolog<br>laringolog                                           | jia<br>jia                          |                       |                   |        | Horári<br>09730                             | o Marcar<br>▼ ○                       | ^        |
| onsulta<br>Unidade<br>AME JD DOS PRADOS<br>AME BOURROUL<br>AE - SANTA CRUZ                                                                     |                                 | Município<br>SãO PAULO<br>SãO PAULO<br>SãO PAULO                           |           |          |            | Pro<br>LUC<br>GIS<br>• Se<br>LAU                                                                                                    | issional<br>IANA MATSE<br>ELA ANDREA<br>lecione proti<br>RA CRISTIN                                                                   | HIE MATUMA<br>A YAMASHIT<br>ocolo -<br>A PROA FEL                                                           | DTO MONTE<br>A         | EIRO UCHO | F<br>NA <<br>V ><br>To                                          | aixa Eté<br>99 anos<br>2 anos<br>xdas                                                             | ria                        |                 | Especial<br>Otorrino<br>Otorrino<br>Otorrino                 | lidade<br>laringolog<br>laringolog<br>laringolog                             | jia<br>jia<br>jia                   |                       | _                 |        | Horán<br>(99730)<br>                        | o Marcar<br>V O<br>V 1                | ^        |
| Inidade<br>Inidade<br>ME ID DOS PRADOS<br>AME BOURROUL<br>AE - SANTA CRUZ<br>HOSP DAS CLINICAS - ICHC                                          |                                 | Município<br>SãO PAULO<br>SãO PAULO<br>SãO PAULO<br>SãO PAULO              |           |          |            | Dro<br>LUC<br>GIS<br>- Se<br>LAU<br>Gru<br>- Se                                                                                                    | fissional<br>IANA MATSH<br>ELA ANDREA<br>lecione proti<br>RA CRISTIN<br>po Otorrinola<br>lecione proti                                | HIE MATUMA<br>A YAMASHIT<br>ocolo -<br>A PROA FEL<br>aringologia<br>ocolo -                                 | DTO MONTE<br>A<br>IPPE | EIRO UCHO | F<br>NA <<br>V<br>To<br>V                                       | aixa Eté<br>99 anos<br>2 anos<br>xdas<br>xdas                                                     | iria                       |                 | Otorrino<br>Otorrino<br>Otorrino<br>Otorrino                 | lidade<br>laringolog<br>laringolog<br>laringolog<br>laringolog               | jia<br>jia<br>jia<br>jia            |                       |                   |        | Horán<br>09730<br>**                        | o Marcar<br>V O<br>V 1                | î        |
| Ionsulta<br>Unicade<br>AME JD DOS PRADOS<br>AME BOURROUL<br>AE - SANTA CRUZ<br>HOSP DAS CLINICAS - ICHC<br>SANTA CASA SAO PAULO                | -                               | Município<br>SãO PAULO<br>SãO PAULO<br>SãO PAULO<br>SãO PAULO<br>SãO PAULO |           |          |            | GIS<br>- Se<br>LAU<br>Gru<br>- Se<br>PAU<br>- Se                                                                                                   | issional<br>IANA MATSH<br>ELA ANDREA<br>lecione prote<br>RA CRISTIN<br>po Otorrinola<br>lecione prote<br>LO ROBERTO<br>lecione prote  | HIE MATUMA<br>A YAMASHIT<br>ocolo -<br>A PROA FEL<br>aringologia<br>ocolo -<br>O LAZARINI<br>ocolo -        | DTO MONTI<br>A         | EIRO UCHO | F<br>A <<br>To<br>To<br>To<br>To                                | 99 anos<br>2 anos<br>2 anos<br>2 anos<br>2 anos<br>2 anos<br>2 anos<br>2 anos<br>2 anos<br>2 anos | iria                       |                 | Especial<br>Otorrinol<br>Otorrinol<br>Otorrinol<br>Otorrinol | lidade<br>laringolog<br>laringolog<br>laringolog<br>laringolog<br>laringolog | jia<br>jia<br>jia<br>jia<br>jia     |                       |                   |        | Horári<br>(99730)<br>**                     | o Marcar<br>V O<br>V T                |          |
| onsulta<br>Inidade<br>AME ID DOS PRADOS<br>AME BOURROUL<br>LE - SANTA CRUZ<br>HOSP DAS CLINICAS - ICHC<br>SANTA CASA SAO PAULO<br>Iservação    |                                 | Município<br>SãO PAULO<br>SãO PAULO<br>SãO PAULO<br>SãO PAULO<br>SãO PAULO |           |          |            | Prod<br>LUC<br>GIS<br>- Se<br>LAU<br>Gru<br>- Se<br>PAU<br>- Se                                                                                    | fissional<br>IANA MATSH<br>ELA ANDREA<br>lecione proti<br>RA CRISTIN<br>po Otorrinola<br>lecione proti<br>LO ROBERTO<br>lecione proti | HIE MATUMA<br>A YAMASHIT<br>ocolo -<br>A PROA FEL<br>aringologia<br>ocolo -<br>O LAZARINI<br>ocolo -        | DTO MONTI<br>A         | EIRO UCHO | F<br>NA <<br>To<br>To<br>To<br>To                               | aixa Etá<br>99 anos<br>2 anos<br>odas<br>odas                                                     | iria                       |                 | Especiel<br>Otorrino<br>Otorrino<br>Otorrino<br>Otorrino     | lidade<br>laringolog<br>laringolog<br>laringolog<br>laringolog               | jia<br>jia<br>jia<br>jia            |                       |                   |        | Horári<br>(9730)<br>(** )<br>(** )<br>(** ) | Marcar<br>V<br>V<br>V<br>V            | ~        |
| onsulta<br>Induke<br>AME JD DOS PRADOS<br>AME BOURROUL<br>AE - SANTA CRUZ<br>HOSP DAS CLINICAS - ICHC<br>SANTA CASA SAO PAULO<br>Iservação     |                                 | Município<br>SãO PAULO<br>SãO PAULO<br>SãO PAULO<br>SãO PAULO              |           |          |            | Proc<br>LUC<br>GIS<br>- Se<br>LAU<br>Gru<br>- Sa<br>PAU<br>- Sa                                                                                    | Issional<br>IANA MATSH<br>ELA ANDREA<br>lecione proti<br>lecione proti<br>LO ROBERTO<br>lecione proti                                 | HIE MATUMA<br>A YAMASHIT<br>ocolo -<br>A PROA FEL<br>aringologia<br>ocolo -<br>O LAZARINI<br>ocolo -        | DTO MONTE              | EIRO UCHO | A <                                                             | 99 anos<br>2 anos<br>odas<br>odas<br>odas                                                         | iria                       |                 | Especial<br>Otorrino<br>Otorrino<br>Otorrino<br>Otorrino     | lidade<br>laringolog<br>laringolog<br>laringolog<br>laringolog               | jia<br>jia<br>jia<br>jia            |                       |                   |        | Horán<br>99130<br>**                        |                                       | ~        |
| Iniciale<br>AME ID DOS PRADOS<br>ME BOURROUL<br>KE - SANTA CRUZ<br>HOSP DAS CLINICAS - ICHC<br>SANTA CASA SAO PAULO<br>Seevação<br>Código Nome |                                 | Município<br>SãO PAULO<br>SãO PAULO<br>SãO PAULO<br>SãO PAULO              | one       | Municípi | o Especial | Pro<br>LUC<br>GIS<br>- Sa<br>LAU<br>Gru<br>- Sa<br>PAU<br>- Sa<br>Na<br>Sa<br>Sa<br>Sa<br>Sa<br>Sa<br>Sa<br>Sa<br>Sa<br>Sa<br>Sa<br>Sa<br>Sa<br>Sa | Issional<br>IANA MATSH<br>ELA ANDREA<br>lecione proti<br>o Otorrinola<br>lecione proti<br>LO ROBERT(<br>lecione proti                 | HE MATUMA<br>A VAMASHIT<br>occio -<br>A PROA FEL<br>occio -<br>O LAZARINI<br>occio -<br>Tipo P<br>ersulta P | DTO MONTH<br>A<br>IPPE | EIRO UCHO | Fi<br>MA <<br>To<br>To<br>To<br>To<br>To<br>National<br>Respace | obon Eté<br>99 anos<br>2 anos<br>odas<br>odas<br>odas                                             | iria<br>tês/Ano<br>etendid | o Turn          | Especial<br>Otorrinol<br>Otorrinol<br>Otorrinol<br>Otorrinol | idade<br>laringolog<br>laringolog<br>laringolog<br>laringolog<br>laringolog  | jia<br>jia<br>jia<br>jia<br>Horário | Data En               | strada 5          | Status | Horári<br>19780<br>**                       | o Harcar<br>V O<br>V V<br>V<br>V<br>V | Priorida |

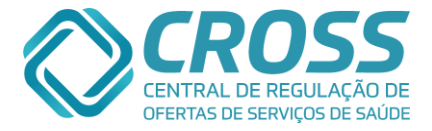

poderá realizar agendamento. Ao selecionar o dia desejado, abrirá as unidades de referencia, então selecione um horário e clique em "Marcar". O CDR respeitará o prazo de dois dias a partir da data vigente para o agendamento.

Ao clicar em marcar, de acordo com a disponibilidade de cota o agendamento é confirmado dando a opção de imprimir a filipeta.

| Mensager | n da página da web                                                                                                    | × |
|----------|----------------------------------------------------------------------------------------------------|---|
| ?        | Paciente retirado do cadastro de demanda por recurso da<br>unidade: AE - VARZEA DO CARMO<br>Consulta do paciente - MARIA DA SILVA marcada com sucesso.<br>Imprimir filipeta? |   |
|          | OK Cancelar                                                                                                    |   |

Quando se imprime a filipeta de um agendamento realizado pelo modo CDR e um histórico ainda não foi lançado, ao informar quem retirou a filipeta e clicar em gravar o paciente é **excluído** do CADASTRO DE DEMANDA POR RECURSO com o status: "PACIENTE CIENTE DO AGENDAMENTO"

| CROSS - Retirada de Filipeta :: - Windows Internet Explorer                                                                                                    |
|----------------------------------------------------------------------------------------------------|
| http://cross.treinamento.saude. <b>sp.gov.br</b> /conexa_sql/filipeta.php?tipo_filipeta=C&ID_AGE_HOR=63187641                                                   |
|                                                                                                    |
| Este agendamento é referente a demanda de recurso da<br>unidade AME BARRADAS,<br>onde foi solicitada a retirada do comprovante com os devidos<br>procedimentos. |
| Caso desejar prosseguir com a impressão, o preenchimento campos abaixo é obrigatórios.                                                                          |
| Nome da pessoa que está retirando a filipeta                                                                                                    |
| Grau de parentesco                                                                                                    |
| 🖨 Cancelar 💿 Gravar                                                                                                    |

## O próximo passo é lançar um histórico de ação para os pacientes inseridos no CADASTRO DE DEMANDA POR RECURSO:

Para lançar um histórico de ação é necessário clicar em cima do nome do paciente. Esse histórico é importante principalmente para os que foram agendados por esta mesma modalidade.

|   |          | Código    | Nome           | refone                           | Especialidade   | CID   | Tipo<br>Consulta | Profissional | Mês/Ano<br>Pretendido | Turno | Data agenda | Horário | Data Entrada        | Prioridade | Status     | Filipeta | Ret.<br>Filipeta |
|---|----------|-----------|----------------|----------------------------------|-----------------|-------|------------------|--------------|-----------------------|-------|-------------|---------|---------------------|------------|------------|----------|------------------|
| œ | <b>,</b> | 3767956   | MARIA DA SILVA | (18) 3271-3251<br>(18) 9145-7661 | Infectologia    | B18   | 1ª Consulta      |              |                       | м     |             |         | 01-08-2013<br>09:07 | Média      | Aguardando |          |                  |
|   | Obse     | rvação: C | ONTATAR COM AN | TECEDÊNCIA - PAC                 | IENTE COM EXAME | S LAB | ORATORIAIS       | PARA REALIZ  | AR                    |       |             |         |                     |            |            |          |                  |

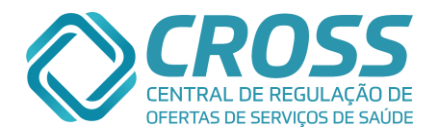

As opções são disponíveis:

| Cadastro de Demanda por | Recurso                                                  | Inserir                                                                                                    | List                                                                                                    | ar                                                                    |        |                                 |                                     |                                                |             |  |
|-------------------------|----------------------------------------------------------|----------------------------------------------------------------------------------------------------|----------------------------------------------------------------------------------------------------|-----------------------------------------------------------------------|--------|---------------------------------|-------------------------------------|------------------------------------------------|-------------|--|
|                         | Tipo Ur<br>Consulta I A<br>Especialidade<br>Dermatologia | iidade<br>E - VARZEA DO CARM                                                                                                    | 10                                                                                                    |                                                                       |        | Ord<br>Da<br>Tipo da C<br>Todos | denar por<br>ata En 🗸 🗌<br>Consulta | Prioridade<br>Exibir Recepção<br>Transferência |             |  |
|                         | Status                                                   |                                                                                                    |                                                                                                    | Município                                                             |        |                                 |                                     |                                                |             |  |
|                         | Agendado                                                 |                                                                                                    | -                                                                                                    | - Selecione -                                                         |        |                                 | -                                   |                                                |             |  |
|                         | Prontuário                                               | CNS                                                                                                    | CPF                                                                                                    | RG                                                                    | Código | Nome                            |                                     | Nascimento                                     | Nome da mãe |  |
| CTC IN Data / H         | ora Desc ção                                             | Histórico<br>- Selecione -<br>Selecione -<br>Agendado em c<br>Agendamento e<br>Aguardamento e<br>Aguardamento e<br>Aguardamento e<br>Aguardamento e<br>Aguardamento e<br>Aguardamento e<br>Aguardamento e<br>aciente rásicos<br>Recalos<br>Telefone inaxis<br>Telefone não a<br>Telefone ocupa | outro procedim<br>extra<br>ames e/ou co<br>a<br>iu do agendan<br>u<br>ode comparece<br>gendado em o<br>tente<br>tende<br>ertence ao par<br>do | ento<br>nsultas<br>nento<br>er na data agen<br>utra unidade<br>ciente | dada   |                                 | € Lançar hi                         | istórico 🥎 Vol                                 | Buscar      |  |

Para registrar que houve um contato telefônico e o paciente/responsável já está ciente do agendamento se opta pelos status:

- ✓ Confirmado Contato com o próprio paciente ou responsável (pai/mãe);
- ✓ Recado Contato com parentes ou vizinhos, é importante identificar com quem deixou o recado e gual o parentesco da pessoa com o paciente.

As opções abaixo excluem o paciente do CADASTRO DE DEMANDA POR RECURSO e se houver agendamento em aberto é cancelado automaticamente:

- ✓ Agendado em outro procedimento;
- ✓ Agendamento extra;
- ✓ Inserção errada;
   ✓ Paciente desistiu do agendamento;
- ✓ Paciente faleceu;
- ✓ Realizado ou agendado em outra unidade;
- ✓ Telefone inexistente;
- $\checkmark$  Telefone não pertence ao paciente;

Essas alternativas em casos de agendamento em aberto o cancelamento é automático, porém o paciente permanece no CADASTRO DE DEMANDA POR RECURSO:

- ✓ Aquardando exames e/ou consultas;
- ✓ Paciente não pode comparecer na data agendada.

Apenas em uma situação pode-se lançar dois status, guando o primeiro histórico for:

- ✓ Telefone não atende;
- $\checkmark$  Telefone ocupado;

Obs.: Para a segurança da unidade indicamos que seja incluída uma observação antes de lançar qualquer histórico.

✓ Quando se imprime a filipeta de um agendamento realizado pelo modo CDR e um histórico ainda não foi lançado, ao informar quem retirou a filipeta e clicar em gravar o paciente é excluído do CADASTRO DE DEMANDA POR RECURSO com o status: "PACIENTE CIENTE DO AGENDAMENTO".

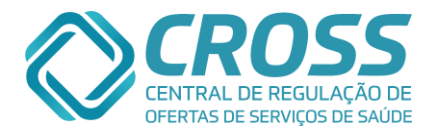

# Inserir no cadastro de demanda através do modo agendamento:

A outra forma de inserir um paciente no CADASTRO DE DEMANDA POR RECURSO é quando a especialidade já foi selecionada, porém não há mais cota de agendamento, sendo assim o ícone de inclusão no CRD aparecerá e ao clicar sobre ele o redirecionamento para a inserção do paciente no CADASTRO DE DEMANDA POR RECURSO é automático.

| Paciente Seleção Ageno                                                                                                    | da Interna Agenda Externa                                                                                  | 25 - TESTE CROSS FAVOR NÃO EXCLUIR ESTE TEST       |
|----------------------------------------------------------------------------------------------------|----------------------------------------------------------------------------------------------------|----------------------------------------------------|
| Consulta Profissional<br>Legenda: 🚔 Vaga no periodo de bolsão 🔲 Vagas fora do periodo de bo<br>Vermelho: Paciente já possui agendamento para esta especialid<br>Negrito: Disponível para agendamento interno. | Exame Procedimento<br>plsão 🤒 Não há vaga no momento 🍄 Incluir no cadastro de demanda por re<br>ade/exame. | curso 🕔 Por favor tente novamente                  |
| Consulta                                                                                                    |                                                                                                    |                                                    |
| 🗆 Paciente Internado 🗖 Agendamento com Exceção                                                                                                    |                                                                                                    |                                                    |
| Acupuntura                                                                                                    | Alergologia                                                                                                | Alergologia Pediátrica                             |
| Cardiologia                                                                                                    | Cardiologia Congenita                                                                                      | Cardiologia Pediátrica                             |
| Cirurgia Buco-Maxilo-Facial                                                                                                    | Cirurgia Cabeça e Pescoço                                                                                  | Cirurgia Geral                                     |
| Cirurgia Geral - Avaliação Cirúrgica                                                                                                    | Cirurgia Geral - Avaliação de Pequenas Cirurgias                                                           | Cirurgia Geral - Esofago, Estomago e Duodeno - EED |
| Cirurgia Geral - Figado                                                                                                    | Cirurgia Geral - Figado, Vias Biliares e Pancreas                                                          | 🗹 Cirurgia Pediátrica  🖓                           |
|                                                                                                    |                                                                                                    |                                                    |

Na tela de inclusão do paciente no CADASTRO DE DEMANDA POR RECURSO o campo de especialidade é preenchido e o paciente localizado automaticamente.

| Cadastro de De | emanda por | Recurso                                                                                                    | Inserir                        | 1                  | Listar           |           |                   |                                  |          |
|----------------|------------|----------------------------------------------------------------------------------------------------|--------------------------------|--------------------|------------------|-----------|-------------------|----------------------------------|----------|
|                |            | Tipo Unida<br>Consulta AE -<br>Especialidade*<br>Cirurgia Pediátrica<br>Turno Obs<br>Selecion<br>CID Nome<br>Ordenae por | de<br>VARZEA DO CAR<br>ervação | MO<br>Nº documento | Médico Solicitar | nte       | Tipo              | Prioridade<br>da Consulta*<br>os |          |
|                |            | Nome -                                                                                                    |                                |                    |                  | Lim       | par 🔍 Buscar      | × W                              |          |
| Prontuário     | CNS        | CPF                                                                                                    | RG                             | Código<br>25       | Nome             |           | lascimento Nome ( | da mãe                           | 🔍 Buscar |
| CPF            | Código N   | lome                                                                                                    |                                |                    |                  | Nascimen  | to Nome da mãe    |                                  |          |
| •              | 25 T       | ESTE CROSS FAVOR N                                                                                                    | IÃO EXCLUIR ES                 | те тезт 🗲          |                  | 13-04-198 | 0 TESTE TESTE TES | STE                              | <b>_</b> |

Então será necessário preencher as demais informações e clicar no botão:

#### Histórico de cadastro de demanda de recursos:

Sempre que o paciente entrar ou sair do CADASTRO DE DEMANDA POR RECURSO esta informação estará registrada no histórico de agendamentos, aba DEMANDA POR RECURSO.

| 1    | Paciente    | 1       | Seleção        | 1  | Agenda Interna | Agenda Externa         |                     |                          |                            | 7720106 - MARIA DA SILVA |
|------|-------------|---------|----------------|----|----------------|------------------------|---------------------|--------------------------|----------------------------|--------------------------|
| Pron | tuário CN   | s       | CPF            | RG | Código         | Nome<br>MARIA DA SILVA | Demanda por Recurso | lascimento<br>21-09-1977 | Nome da mãe                | 🔍 Buscar 🚺 Novo          |
|      | CPF         | Código  | Nome           |    |                |                        |                     | Nascimento               | Nome da mãe                |                          |
| ۲    | 22035563828 | 7720106 | MARIA DA SILVA |    |                |                        |                     | 21-09-1977               | GENALRA RODRIGUES DA SILVA | ()                       |
|      |             |         |                |    |                |                        |                     |                          |                            | Histórico de agendamento |

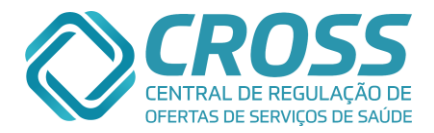

Este histórico é divido em duas partes: histórico de CADASTRO DEMANDA POR RECURSO e aguardando.

| adastro Manutenção              | Agenda Relatório   | Consu     | lta Integração                   |        | 1                  |                      |               | . 2                  |
|---------------------------------|--------------------|-----------|----------------------------------|--------|--------------------|----------------------|---------------|----------------------|
| Em aberto                       | Histórico          | Trans     | sferências Cancelamentos         | Demand | a por Recurso      |                      | 77            | 20106 - MARIA DA SIL |
| listórico de Cadastro de Demand | la por Recurso     |           |                                  |        |                    |                      |               | ≪jVoltar             |
| Consultas                       |                    |           |                                  |        |                    |                      |               |                      |
| Fila da Unidade                 | Especialidade      | CID       | Profissional                     | Тіро   | Unidade executante | Usuário              | Data Ação     | Descrição            |
| NENHUM HISTÓRICO DE FIL         | A DE CONSULTA ENCO | ONTRADO.  |                                  |        |                    |                      |               |                      |
|                                 |                    |           |                                  |        |                    |                      |               |                      |
| Exames e Procedimentos          |                    |           |                                  |        |                    |                      |               |                      |
| Fila da unidade                 | Grupo Cota         | Exam      | e                                | CID    | Unidade executante | Usuário              | Data Ação     | Descrição            |
| NENHUM HISTÓRICO DE FIL         | A DE EXAME OU PROC | CEDIMENTO | DENCONTRADO.                     |        |                    |                      |               |                      |
|                                 |                    |           |                                  |        |                    |                      |               |                      |
| Aguardando - Consulta           |                    |           |                                  |        |                    |                      |               |                      |
| Fila da Unidade                 | Especialidade      | CID       | Profissional / Mês / Ano         | Turno  | Тіро               | Unidade executante   | Usuário       | Data Entrada         |
| AE - VARZEA DO CARMO            | Cardiologia        | 1710      |                                  | Manhã  | 1ª Consulta        | AE - VARZEA DO CARMO | JANAINA TESTE | 26-08-2013 16:37     |
| AE - VARZEA DO CARMO            | Ortopedia          | G553      | ANTONIO CLERIO PELLEGRINI        | Manhã  | Retorno            | CROSS                | VINICIUS SENA | 27-08-2013 10:28     |
| Observação: AGENDAR RE          | TORNO APOS RX      |           |                                  |        |                    |                      |               |                      |
|                                 |                    |           |                                  |        |                    |                      |               |                      |
| Aguardando - Exame              |                    |           |                                  |        |                    |                      |               |                      |
| Fila da Unidade                 | Exame              |           |                                  | CID    | Turno              | Unidade executante   | Usuário       | Data Entrada         |
| AE - VARZEA DO CARMO            | RX DE COLUNA LON   | 1BO-SACR  | A                                |        | Manhã              | AE - VARZEA DO CARMO | JANAINA TESTE | 27-08-2013 10:23     |
| Observação: PACIENTE AG         | SUARDANDO TAMBÉM   | O RETORN  | O COM ORTOPEDIA.                 |        |                    |                      |               |                      |
| AE - VARZEA DO CARMO            | US DE ABDOMEN SI   |           | FIGADO, VESICULA, VIAS BILIARES) |        | Manhã              | CROSS                | VINICIUS SENA | 27-08-2013 10:30     |

Observação: PACIENTE PESA 79 KG

No histórico no CADASTRO DE DEMANDA POR RECURSO vão estar os motivos pelos quais o paciente saiu do CADASTRO DE DEMANDA POR RECURSO, motivos estes já citados anteriormente como o contato telefônico, inserção errada ou entrega de filipeta (PACIENTE CIENTE DO AGENDAMENTO). Na outra parte estará o que ele ainda aguarda ser agendado.

|                  | Em aberto                              | Histórico                      | Т      | ransferências Cancelame       | ntos        | Demanda por Recurso     |                         |                  | 7720106 - MARIA DA SILVA          |
|------------------|----------------------------------------|--------------------------------|--------|-------------------------------|-------------|-------------------------|-------------------------|------------------|-----------------------------------|
|                  | Histórico de Cadastro de Demanda por F | Recurso                        |        |                               |             |                         | -                       |                  | 🥎 Voltar                          |
|                  | Consultas                              |                                |        |                               |             |                         |                         |                  |                                   |
|                  | Unidade                                | Especialidade                  | CID    | Profissional                  | Тіро        | Unidade executante      | Usuário                 | Data Ação        | Descrição                         |
| IOTIVOS          | AE - VARZEA DO CARMO                   | Ortopedia                      | G553   | ANTONIO CLERIO PELLEGRINI     | Retorno     | AE - VARZEA DO<br>CARMO | JANAINA TESTE           | 27-08-2013 10:51 | PACIENTE CIENTE DO<br>AGENDAMENTO |
| PELOS<br>QUAIS O | Exames e Procedimentos                 | 3                              |        |                               |             |                         |                         |                  |                                   |
| ACIENTE          | unidade                                | Grupo Cota                     | Exan   | ie                            | CID         | Unidade executante      | Usuário                 | Data Ação        | Descrição                         |
| SAIU DO          | AE - VARZEA DO CARMO                   | RAIO X - EXTERNO               | RX DE  | COLUNA LOMBO-SACRA            |             | AE - VARZEA DO<br>CARMO | JANAINA TESTE           | 27-08-2013 10:44 | Confirmado                        |
| ODIT.            | Observação: PACIENTE (                 | CIENTE DO AGENDAME             | ΝΤΟ ΑΤ | RAVÉS DO TEL XXXX-XXXX. Retir | rar filipet | a: Não,                 |                         |                  |                                   |
|                  | Aguardando - Consulta                  |                                |        |                               |             |                         |                         |                  |                                   |
|                  | Unidade                                | Especialidade                  | CID    | Profissional / Mês / Ano      | Turno       | Тіро                    | Unidade executante      | Usuário          | Data Entrada                      |
|                  | AE - VARZEA DO CARMO                   | Cardiologia                    | 1710   |                               | Manhã       | 1ª Consulta             | AE - VARZEA DO<br>CARMO | JANAINA TESTE    | 26-08-2013 16:37                  |
|                  | Aguardando - Exame                     |                                |        |                               |             |                         |                         |                  |                                   |
|                  | Unidade                                | Exame                          |        |                               | CID         | Turno                   | Unidade executante      | Usuário          | Data Entrada                      |
|                  | AE - VARZEA DO CARMO                   | US DE ABDOMEN SUF<br>BILIARES) | ERIOR  | (FIGADO, VESICULA, VIAS       |             | Manhã                   | CROSS                   | VINICIUS SENA    | 27-08-2013 10:30                  |

Observação: PACIENTE PESA 79 KG

Apenas alguns campos diferem se o paciente já saiu no CADASTRO DE DEMANDA POR RECURSO ou está aquardando agendamento.

No histórico de retirada do CADASTRO DE DEMANDA POR RECURSO irá constar de que unidade, qual usuário, em que data/hora e por qual descrição/motivo o paciente foi excluído do CADASTRO DE DEMANDA POR RECURSO.

| Histórico de Cadastro de Demanda por | Recurso            |        |                              |             |                         | ·/            |                  | Voltar                            |
|--------------------------------------|--------------------|--------|------------------------------|-------------|-------------------------|---------------|------------------|-----------------------------------|
| Consultas                            |                    |        |                              |             |                         |               |                  |                                   |
| Fila da Unidade                      | Especialidade      | CID    | Profissional                 | Тіро        | Unidade executante      | Usuário       | Data Ação        | Descrição                         |
| AE - VARZEA DO CARMO                 | Ortopedia          | G553   | ANTONIO CLERIO PELLEGRINI    | Retorno     | AE - VARZEA DO<br>CARMO | JANAINA TESTE | 27-08-2013 10:51 | PACIENTE CIENTE DO<br>AGENDAMENTO |
|                                      |                    |        |                              |             |                         |               |                  |                                   |
| Exames e Procedimentos               | 5                  |        |                              |             |                         |               |                  |                                   |
| Fila da unidade                      | Grupo Cota         | Exam   | ie                           | CID         | Unidade executante      | Usuário       | Data Ação        | Descrição                         |
| AE - VARZEA DO CARMO                 | RAIO X - EXTERNO   | RX DE  | COLUNA LOMBO-SACRA           |             | AE - VARZEA DO<br>CARMO | JANAINA TESTE | 27-08-2013 10:44 | Confirmado                        |
| Observação: PACIENTE                 | CIENTE DO AGENDAME | ΝΤΟ ΑΤ | RAVÉS DO TEL XXXX-XXXX. Reti | rar filipet | a: Não,                 |               |                  |                                   |

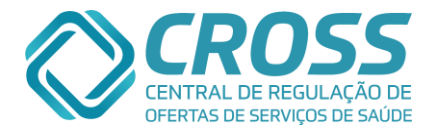

Quando o paciente está aguardando um agendamento haverá informações como que unidade, qual usuário e qual data/hora foi **inserido** no CADASTRO DE DEMANDA POR RECURSO.

| Anungdanda, Canaulta   |                               |         |                          |       |             |                         |               |                  |
|------------------------|-------------------------------|---------|--------------------------|-------|-------------|-------------------------|---------------|------------------|
| Fila da Unidade        | Especialidade                 | CID     | Profissional / Mês / Ano | Turno | Тіро        | Unidade executante      | Usuário       | Data Entrada     |
| AE - VARZEA DO CARMO   | Cardiologia                   | 1710    |                          | Manhã | 1ª Consulta | AE - VARZEA DO<br>CARMO | JANAINA TESTE | 26-08-2013 16:37 |
| Aguardando - Exame     |                               |         |                          |       |             |                         |               |                  |
| Fila da Unidade        | Exame                         |         |                          | CID   | Turno       | Unidade executante      | Usuário       | Data Entrada     |
| AE - VARZEA DO CARMO   | US DE ABDOMEN SU<br>BILIARES) | JPERIOR | (FIGADO, VESICULA, VIAS  |       | Manhã       | CROSS                   | VINICIUS SENA | 27-08-2013 10:30 |
| Observação: PACIENTE P | ESA 79 KG                     |         |                          |       |             |                         |               |                  |

Abaixo está a imagem dos campos que se repete independente se o paciente já foi excluído do CRD ou está aguardando agendamento.

#### Histórico de Cadastro de Demanda por Recurso

| Consultas              |                  |       |                           |         |  |  |  |  |  |
|------------------------|------------------|-------|---------------------------|---------|--|--|--|--|--|
| Unidade                | Especialidade    | CID   | Profissional              | Tipo    |  |  |  |  |  |
| AE - VARZEA DO CARMO   | Ortopedia        | G553  | ANTONIO CLERIO PELLEGRINI | Retorno |  |  |  |  |  |
| Exames e Procedimentos |                  |       |                           |         |  |  |  |  |  |
| unidade                | Grupo Cota       | Exam  | Exame                     |         |  |  |  |  |  |
| AE - VARZEA DO CARMO   | RAIO X - EXTERNO | RX DE |                           |         |  |  |  |  |  |
|                        |                  |       |                           |         |  |  |  |  |  |

#### Aguardando - Consulta

| Fila da Unidade      | Especialidade | CID  | Profissional / Mês / Ano | Turno |
|----------------------|---------------|------|--------------------------|-------|
| AE - VARZEA DO CARMO | Cardiologia   | 1710 |                          | Manhã |

|   | Aguardando - Exame             | guardando - Exame                                        |     |  |  |  |  |
|---|--------------------------------|----------------------------------------------------------|-----|--|--|--|--|
|   | Fila da Unidade                | Exame                                                    | CID |  |  |  |  |
| l | AE - VARZEA DO CARMO           | US DE ABDOMEN SUPERIOR (FIGADO, VESICULA, VIAS BILIARES) |     |  |  |  |  |
|   | bservação: PACIENTE PESA 79 KG |                                                          |     |  |  |  |  |